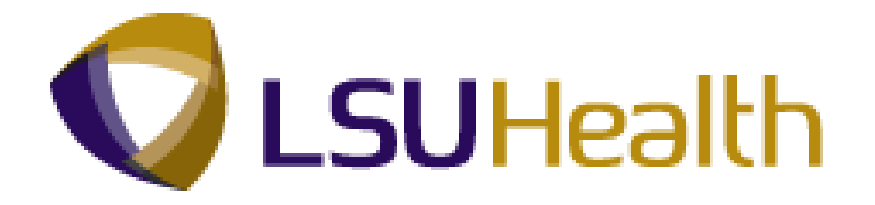

# **PeopleSoft Training**

# **Time Keeper Manager - HCSD View Only**

Version Date: June 2012

# **COPYRIGHT & TRADEMARKS**

Copyright © 1998, 2011, Oracle and/or its affiliates. All rights reserved.

Oracle is a registered trademark of Oracle Corporation and/or its affiliates. Other names may be trademarks of their respective owners.

This software and related documentation are provided under a license agreement containing restrictions on use and disclosure and are protected by intellectual property laws. Except as expressly permitted in your license agreement or allowed by law, you may not use, copy, reproduce, translate, broadcast, modify, license, transmit, distribute, exhibit, perform, publish or display any part, in any form, or by any means. Reverse engineering, disassembly, or decompilation of this software, unless required by law for interoperability, is prohibited.

The information contained herein is subject to change without notice and is not warranted to be error-free. If you find any errors, please report them to us in writing.

If this software or related documentation is delivered to the U.S. Government or anyone licensing it on behalf of the U.S. Government, the following notice is applicable:

#### **U.S. GOVERNMENT RIGHTS**

Programs, software, databases, and related documentation and technical data delivered to U.S. Government customers are "commercial computer software" or "commercial technical data" pursuant to the applicable Federal Acquisition Regulation and agency-specific supplemental regulations. As such, the use, duplication, disclosure, modification, and adaptation shall be subject to the restrictions and license terms set forth in the applicable Government contract, and, to the extent applicable by the terms of the Government contract, the additional rights set forth in FAR 52.227-19, Commercial Computer Software License (December 2007). Oracle USA, Inc., 500 Oracle Parkway, Redwood City, CA 94065.

This software is developed for general use in a variety of information management applications. It is not developed or intended for use in any inherently dangerous applications, including applications which may create a risk of personal injury. If you use this software in dangerous applications, then you shall be responsible to take all appropriate fail-safe, backup, redundancy and other measures to ensure the safe use of this software. Oracle Corporation and its affiliates disclaim any liability for any damages caused by use of this software in dangerous applications.

This software and documentation may provide access to or information on content, products and services from third parties. Oracle Corporation and its affiliates are not responsible for and expressly disclaim all warranties of any kind with respect to third party content, products and services. Oracle Corporation and its affiliates will not be responsible for any loss, costs, or damages incurred due to your access to or use of third party content, products or services.

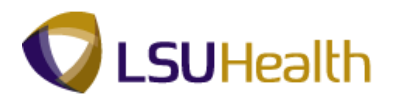

## Table of Contents

| Time Keeper Manager - HCSD View Only | 1  |
|--------------------------------------|----|
| Timesheet Overview                   |    |
| Overview of an Employee Timesheet    | 1  |
| Reports                              |    |
| Time Detail                          |    |
| Attendance History                   |    |
| Early/Late Exceptions Report         |    |
| Employee Float Report                |    |
| Inquire                              |    |
| BI TL Employee No Payable Time       |    |
| BI TL Employees < 80 Hrs             |    |
| BI TL Employees < FTE                |    |
| BI TL Employees > 80 Hrs             |    |
| BI TL Employees > FTE                |    |
| BI TL Exceptions                     | 74 |
| BI TL General TRC Query              | 75 |
| BI TL Long Shift Punch               | 77 |
| BI TL Punch with Comment             |    |
| WK TL Employees < 40 Hrs             |    |

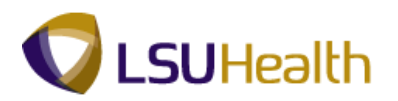

## **Time Keeper Manager - HCSD View Only**

#### **Timesheet Overview**

#### Overview of an Employee Timesheet

#### Procedure

In this topic, you will be provided an **Overview of an Employee Timesheet**.

Note: The Earl K. Long Business Unit will be used for all exercises in this manual for demonstration purposes only. When working in Production, use the Business Unit associated with your User ID.

| Step | Action                      |
|------|-----------------------------|
| 1.   | Click the Main Menu button. |
|      | Main_Menu                   |

| Step | Action                              |
|------|-------------------------------------|
| 2.   | Point to the LSUHSC Processes menu. |
| 3.   | Point to the Time and Labor menu.   |
| 4.   | Point to the Use menu.              |

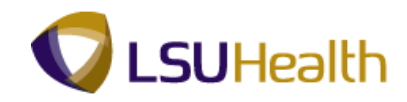

| Step | Action                           |
|------|----------------------------------|
| 5.   | Click the <b>Timesheet</b> menu. |
|      | Timesheet                        |

| PS9HRT<br>PS9HEWEBDI | RN 8.50            |                        |                          |               |    |                      | Home                | Add to Favorite | s   Sign | out |
|----------------------|--------------------|------------------------|--------------------------|---------------|----|----------------------|---------------------|-----------------|----------|-----|
| Favorites Main I     | Menu > LSUH        | ISC Processes > Tim    | e and Labor > Use        | > Timeshee    | et |                      |                     |                 |          |     |
|                      |                    | Ť                      | •                        |               |    |                      |                     | New Window      | Help     |     |
| Timesheet            |                    |                        |                          |               |    |                      |                     |                 |          |     |
| Enter any informa    | ation you have a   | nd click Search. Leave | ields blank for a list o | f all values. |    |                      |                     |                 |          |     |
| Find an Existing     | g Value            |                        |                          |               |    |                      |                     |                 |          |     |
| Maximum numbe        | er of rows to retu | urn (up to 300): 300   |                          |               |    |                      |                     |                 |          |     |
| Empl ID:             | begins with 🔻      |                        |                          |               |    |                      |                     |                 |          |     |
| Rcd#:                | = •                |                        |                          |               |    |                      |                     |                 |          |     |
| Date:                | = •                |                        | 31                       |               |    |                      |                     |                 |          |     |
| Name:                | begins with 🔻      | •                      |                          |               |    |                      |                     |                 |          |     |
| Location Set ID:     | begins with 🔻      | •                      | ۹.                       |               |    |                      |                     |                 |          |     |
| Location Code:       | begins with 👻      | •                      | Q.                       |               |    |                      |                     |                 |          |     |
| Class Indc:          | = <b>•</b>         |                        | -                        |               |    |                      |                     |                 |          |     |
| F/P Time:            | = •                |                        | -                        |               |    |                      |                     |                 |          |     |
| Set ID:              | begins with 👻      | SHARE                  |                          |               |    |                      |                     |                 |          |     |
| Department:          | begins with 👻      |                        |                          |               |    |                      |                     |                 |          |     |
| Status:              | = •                | Active                 | •                        |               |    |                      |                     |                 |          |     |
| Case Sensitiv        | ve                 |                        |                          |               |    |                      |                     |                 |          |     |
| _                    |                    |                        |                          |               |    |                      |                     |                 |          |     |
| Search C             | Clear Basic S      | Search 📑 Save Searc    | h Criteria               |               |    |                      |                     |                 |          |     |
|                      |                    |                        |                          |               |    |                      |                     |                 |          |     |
|                      |                    |                        |                          |               |    |                      |                     |                 |          |     |
|                      |                    |                        |                          |               |    |                      |                     |                 |          |     |
|                      |                    |                        |                          |               |    |                      |                     |                 |          |     |
|                      |                    |                        |                          |               |    |                      |                     |                 |          |     |
|                      |                    |                        |                          |               |    |                      |                     |                 |          |     |
|                      |                    |                        |                          |               |    |                      |                     |                 |          |     |
|                      |                    |                        |                          |               |    |                      |                     |                 |          |     |
| ( [                  |                    |                        |                          | III           |    |                      |                     |                 |          |     |
| one                  |                    |                        |                          |               |    | 👊 Local intranet   F | Protected Mode: Off |                 | 100% ·   | -   |

| Step | Action                                                                                                    |
|------|----------------------------------------------------------------------------------------------------|
| 6.   | Enter the desired information into the <b>Empl ID</b> field. Enter " <b>7</b> - <b>digit Employee ID Number</b> ". |

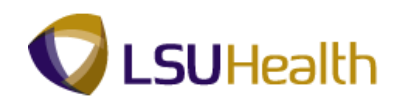

| PS9HRT            | RN 8.50           |                    |                                |             |                      |                       |                           |
|-------------------|-------------------|--------------------|--------------------------------|-------------|----------------------|-----------------------|---------------------------|
| PS9HEWEBD         | EV11 RCB          |                    |                                |             |                      | Home                  | Add to Favorites Sign out |
| Favorites Main    | Menu > LSUH       | ISC Processes >    | Time and Labor > Use           | > Timesheet |                      |                       |                           |
|                   |                   |                    |                                |             |                      |                       | New Window Help           |
| Timesheet         |                   |                    |                                |             |                      |                       |                           |
| Enter any informa | tion you have a   | nd click Search. L | eave fields blank for a list o | all values. |                      |                       |                           |
| Find an Existin   | n Value           |                    |                                |             |                      |                       |                           |
| Maximum numbe     | r of rows to rotu | um (up to 200): 3  | 00                             |             |                      | -                     |                           |
| Emplific          | haging with -     | ani (up to 300). 3 |                                |             |                      |                       |                           |
| Compriss.         | vegins with •     |                    |                                |             |                      |                       |                           |
| RCO#:             | - •               |                    |                                |             |                      |                       |                           |
| Date:             |                   |                    | 81                             |             |                      |                       |                           |
| Name:             | begins with 🔻     | ·                  |                                |             |                      |                       |                           |
| Location Set ID:  | begins with 🔻     | •                  | Q                              |             |                      |                       |                           |
| Location Code:    | begins with 🔻     |                    | Q                              |             |                      |                       |                           |
| Class Indc:       | = •               |                    | -                              |             |                      |                       |                           |
| F/P Time:         | - •               |                    | -                              |             |                      |                       |                           |
| Set ID:           | begins with 💌     | SHARE              | ۹.                             |             |                      |                       |                           |
| Department:       | begins with 👻     | •                  | Q                              |             |                      |                       |                           |
| Status:           |                   | Active             | -                              |             |                      |                       |                           |
| Case Sensiti      | /e                |                    |                                |             |                      |                       |                           |
|                   |                   |                    |                                |             |                      |                       |                           |
| Search (          | Clear Basic S     | Search 🛃 Save      | Search Criteria                |             |                      |                       |                           |
|                   |                   |                    |                                |             |                      |                       |                           |
|                   |                   |                    |                                |             |                      |                       |                           |
|                   |                   |                    |                                |             |                      |                       |                           |
|                   |                   |                    |                                |             |                      |                       |                           |
|                   |                   |                    |                                |             |                      |                       |                           |
|                   |                   |                    |                                |             |                      |                       |                           |
|                   |                   |                    |                                |             |                      |                       |                           |
|                   |                   |                    |                                |             |                      |                       |                           |
| 1                 |                   |                    |                                |             |                      |                       |                           |
| Dana              |                   |                    |                                |             | 🚱 Local internet I 🛙 | Protostari Maria: Off | ● 100% · =                |
| Done              |                   |                    |                                |             | Socal Intranet   F   | rotected wode: Off    |                           |

| Step | Action                                                                      |
|------|-----------------------------------------------------------------------------|
| 7.   | Click the <b>Search</b> button to display the employee's current timesheet. |

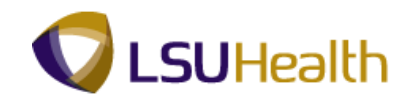

| F<br>P<br>Favo      | S91   | 9H<br>IEWI | RTRN 8<br>EBDEV11<br>1ain Menu | .50<br>RCB | ISC Prod | cesses >  | Time and   | Labor | r > Use | e > Tir   | nesheet        |                   |                    |                         |                      | Home                   | <u>A</u> | dd to Favorites | <u>Sign o</u> | ut |
|---------------------|-------|------------|--------------------------------|------------|----------|-----------|------------|-------|---------|-----------|----------------|-------------------|--------------------|-------------------------|----------------------|------------------------|----------|-----------------|---------------|----|
| Tin                 | ne E  | intry      |                                |            | Ť        |           | Ĭ          |       | Ĭ       |           |                |                   |                    |                         |                      | New Window             | Help     | Customize Pa    | age   📰       | *  |
| Em                  | pl II | D:         | 101080                         |            | F        | Rcd#: 0   | John       | Doe   | 10886   |           |                |                   |                    |                         |                      |                        |          |                 |               |    |
| $\overline{\nabla}$ | Em    | npi Da     | ata                            |            |          |           |            |       |         |           | TI I e         | ave Data          |                    |                         | 1                    | 1-4 0                  | 64       |                 |               |    |
|                     | Cla   | ss In      | dc: Class                      | ified      | F/P:     | Full-Time | Std        | Hrs:  | 40.00   |           | Plan<br>Type   | Descript          | on Accrua          | II <u>Time</u><br>Balar | sheet<br>ice         | Leave<br>Balance       |          |                 |               | Е  |
|                     | Mea   | al:<br>Cod | 30 Mir                         | N AFTER    | 5 HRS    | AND 15 HI | RS Terr    | n DC  |         |           | 50             | Sick              | 12/26/             | 11                      |                      | 239.4                  | 36       |                 |               |    |
|                     | Dor   | + ID:      | EL 001                         |            |          |           | UNIT       | •     | 80_KIE  |           | 51             | Vacation          | 12/26/             | 11                      | 1.700000             | 145.0                  | 36       |                 |               |    |
|                     | Det   | JI 1D.     | EL20.                          | 30320      | INTENS   | IVE CARE  | UNIT       |       |         |           | 5Y             | K lime            | 12/26/             | 11                      | 7.900000             | 43.4                   | 00       |                 |               |    |
|                     | Beg   | jin Di     | ate: 02/2                      | 0/2012     | End      | Date:     | 03/04/2012 | Р     | ay Rule |           | 52             | 1.3 K 11          | 10 12/20/          |                         |                      |                        |          |                 |               |    |
|                     | -     | _          |                                |            |          |           |            | _     |         |           | 0.0040         |                   |                    |                         |                      |                        |          |                 |               |    |
|                     | ۵     | Save       | 9                              |            |          |           |            |       | Da      | ate: 02/2 | 0/2012         | Refresh           |                    |                         | << Previo            | us Period N            | ext Pe   | riod >>         |               |    |
| -                   | Pu    | nch a      | ind Elapsed                    | Time De    | etail    |           |            |       |         |           |                |                   |                    |                         |                      | <u>ي</u> ا             |          | 1-18 of 18      |               |    |
|                     |       |            | Date                           | Day        | Xfer     | In        | Out        |       | TRC     | Hours     | Cumu<br>lative | Skip/Take<br>Meal | Hazard/<br>In Chrg | Callback/<br>NoPay      | Override<br>Overtime | Department<br>Transfer |          | Comment<br>Code |               |    |
|                     |       | -          | 02/20/12                       | Mon        |          | 6:25AM    | 7:05PM     | (13   |         | 12.16     | 5 <b>12.16</b> | •                 | •                  | -                       |                      |                        | 9        |                 |               |    |
| ÷                   | -     | =          | 02/21/12                       | Tue        |          | 6:24AM    | 6:54PM     | (13   |         | 12.00     | 24.16          | -                 | -                  | -                       |                      |                        | 9        |                 |               |    |
| 4                   |       | -          | 02/22/12                       | Wed        |          |           |            | H     |         |           |                | -                 | -                  | -                       |                      |                        | 0        |                 |               |    |
|                     |       | -          | 02/23/12                       | Thu        |          |           |            | Ħ     |         |           |                | -                 | -                  | -                       |                      |                        | 0        |                 |               |    |
| +                   |       | -          | 02/24/12                       | Fri        |          |           |            |       | LK1 🔍   | 0.40      | 24.56          |                   |                    |                         |                      |                        |          | Q.              |               |    |
| +                   | -     | -          | 02/24/12                       | Fri        |          | 6:30AM    | 6:37PM     | (13   |         | 11.61     | 36.17          | <b>•</b>          | •                  | •                       |                      |                        | 0        |                 |               |    |
| +                   |       | -          | 02/25/12                       | Sat        |          |           |            |       | LK1 🔍   | 0.50      | 36.67          |                   |                    |                         |                      |                        |          | Q.              |               |    |
| +                   |       | -          | 02/25/12                       | Sat        |          | 6:25AM    | 6:28PM     | (3)   |         | 11.55     | 5 48.22        | -                 | <b>.</b>           | -                       |                      |                        | 0        |                 |               |    |
| +                   | 1     | =          | 02/26/12                       | Sun        |          |           |            |       | LK1 Q   | 0.80      | 49.02          |                   |                    |                         |                      |                        |          |                 |               |    |
| +                   |       | -          | 02/26/12                       | Sun        |          | 6:25AM    | 6:14PM     | (11   |         | 11.31     | 60.33          | -                 | -                  | -                       |                      |                        | Q        |                 |               |    |
| +                   |       | =          | 02/27/12                       | Mon        |          |           |            | 3     |         |           |                | •                 | •                  | -                       |                      |                        | 9        |                 |               |    |
|                     |       |            |                                |            |          |           |            |       |         |           |                |                   |                    |                         |                      |                        |          |                 |               |    |
|                     | aİ.   |            | 00100140                       | <b>T</b>   |          |           |            | l m   |         |           |                |                   |                    |                         |                      |                        | 0        |                 |               |    |

| Step | Action                                                                                                    |
|------|----------------------------------------------------------------------------------------------------|
| 8.   | The Header of the timesheet contains the EmplID, Rcd# and Name of the employee whose timesheet is being viewed.                                                                                                    |
| 9.   | <ul> <li>Below the Header information is the Empl Data section. The Empl Data section provides a summary of the employee's basic Job Data elements. Job Data information may be viewed in the Workforce Administration section. The individual fields are defined as follows:</li> <li>Class Indc: Classified or Unclassified;</li> <li>Meal: Defines when a meal deduction is taken;</li> <li>Job Code: Current job code and description of position</li> <li>DeptID: Current department number and name;</li> <li>F/P: Full-time or Part-time;</li> <li>Std Hrs: Number of standard hours worked in a week;</li> <li>Term Dt: Will be blank for all active employees; and</li> <li>OVT: Defines overtime compensation options.</li> </ul> |

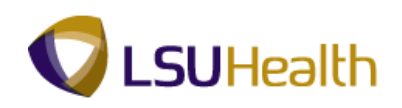

| Step | Action                                                                                                    |
|------|----------------------------------------------------------------------------------------------------|
| 10.  | The TL Leave Data section is to the right of the Empl Data. The TL Leave Data section provides basic summary information regarding an employee's leave options and hours earned. The individual fields are defined as follows:                                                                                                    |
|      | <ul> <li>Plan Type: Numerical value assigned to a leave option for which the employee is eligible;</li> <li>Description: Leave option associated with specified plan type;</li> <li>Accrual Date: Date the system last updated leave time;</li> <li>Timesheet Balance: Amount of time used by an employee since last system update; and</li> <li>Leave Balance: Current amount of leave time earned and available for use by the employee.</li> </ul> |

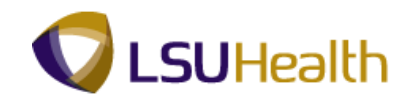

| P<br>PS<br>Favor | S9H<br>9HEW                                                                                                    | RTRN #      | RCB            | HSC Proc | cesses >  | Time and   | Labor | · > Use  | > Tir | nesheet      |           |           |                         |              | Home             | Add to Favorites | Sign out |
|------------------|----------------------------------------------------------------------------------------------------|-------------|----------------|----------|-----------|------------|-------|----------|-------|--------------|-----------|-----------|-------------------------|--------------|------------------|------------------|----------|
| Tim              | o Entro                                                                                                    |             |                |          |           |            |       |          |       |              |           |           |                         |              | New Window       | lelp Customize P | age 🔲 🔺  |
|                  | e chui                                                                                                    |             |                |          |           |            |       |          |       |              |           |           |                         |              |                  |                  |          |
| Em               | ol ID:                                                                                                    | 101080      | 8              | F        | Rcd#: 0   | John       | Doe   | 19899    | _     |              |           |           |                         |              |                  |                  |          |
| ~                | Empl E                                                                                                    | )ata        |                |          |           |            |       |          | _     | 🔻 TL Le      | ave Data  |           |                         | 1            | 1-4 of 4         |                  |          |
| •                | lass I                                                                                                    | ndc: Class  | sified         | F/P:     | Full-Time | Std I      | Hrs:  | 40.00    |       | Plan<br>Type | Descript  | on Accrua | al <u>Time</u><br>Balar | sheet<br>ice | Leave<br>Balance |                  | -        |
|                  | neal:                                                                                                    | 30 MI       | N AFTER        | 15 HRS   | AND 15 H  | RS Terr    | n DC: |          |       | 50           | Sick      | 12/26/    | 11                      |              | 239.436          |                  |          |
|                  | op Co                                                                                                    | ue: 1122    | 40 RN<br>26220 |          |           | UNIT       |       | 80_KIE   |       | 51           | Vacation  | 12/26/    | 11                      | 1.700000     | 145.036          | -                |          |
| _                | 57 K Hitle 1226/11 7.90000 43.400                                                                                                    |             |                |          |           |            |       |          |       |              |           |           |                         |              |                  |                  |          |
|                  | Begin (                                                                                                    | Date: 02/2  | 0/2012         | End      | Date:     | 03/04/2012 | P     | ay Rule  |       | 52           | 1.51(111  | 10 12/20/ |                         |              |                  | ]                |          |
|                  | Date:         0/22/0/2012         Bit (\$Previous Period         Next Period >>                                                         |             |                |          |           |            |       |          |       |              |           |           |                         |              |                  |                  |          |
|                  | Date: UCZCUCU 12 (1) (Werteen) << Previous Period Next Peri     Vertice Previous Period Next Peri     Vertice Previous Period Next Peri |             |                |          |           |            |       |          |       |              |           |           |                         |              |                  | Penod >>         |          |
|                  | Punch                                                                                                    | and Elapsed | 1 Time D       | etail    |           |            | -     |          | 1     | Cumu         | Skin/Take | Hazard/   | Callback                | Override     | Department       | Comment          |          |
|                  |                                                                                                    | Date        | Day            | Xfer     | In        | Out        |       | TRC      | Hours | lative       | Meal      | In Chrg   | NoPay                   | Overtime     | e Transfer       | Code             |          |
| +                | -                                                                                                    | 02/20/12    | Mon            |          | 6:25AM    | 7:05PM     | (13   |          | 12.16 | 12.16        | -         | -         | -                       |              |                  | ۹ ۹              |          |
| +                | -                                                                                                    | 02/21/12    | Tue            |          | 6:24AM    | 6:54PM     | (11   |          | 12.00 | 24.16        | •         | •         | -                       |              |                  | ۹ 🔍              |          |
| +                | -                                                                                                    | 02/22/12    | Wed            |          |           |            | H     | Q        |       |              | •         | •         | -                       |              |                  | ۹ 🔍              |          |
| +                | -                                                                                                    | 02/23/12    | Thu            |          |           |            | Ħ     | Q        |       |              |           | -         | -                       |              |                  | ۹ 🔍              |          |
| +                | -                                                                                                    | 02/24/12    | Fri            |          |           |            |       | LK1 🔍    | 0.40  | 24.56        |           |           |                         |              |                  | Q.               |          |
| +                | -                                                                                                    | 02/24/12    | Fri            |          | 6:30AM    | 6:37PM     | (13   |          | 11.61 | 36.17        | -         | •         | -                       |              |                  | ۹ 🔍              |          |
| +                | -                                                                                                    | 02/25/12    | Sat            |          |           |            |       | LK1 🔍    | 0.50  | 36.67        |           |           |                         |              |                  | Q.               |          |
| +                | -                                                                                                    | 02/25/12    | Sat            |          | 6:25AM    | 6:28PM     | (31   |          | 11.55 | 48.22        | •         | •         | -                       |              |                  | ۹ 🔍              |          |
| +                | -                                                                                                    | 02/26/12    | Sun            |          |           |            |       | LK1 🔍    | 0.80  | 49.02        |           |           |                         |              |                  | Q                |          |
| +                | -                                                                                                    | 02/26/12    | Sun            |          | 6:25AM    | 6:14PM     | (31   |          | 11.31 | 60.33        | -         | -         | -                       |              |                  | ۹ 🔍              |          |
| +                | -                                                                                                    | 02/27/12    | Mon            |          |           |            | 31    | <u> </u> |       |              | -         | •         | -                       |              |                  | ۹ 🔍              |          |
|                  |                                                                                                    | 00100140    | Ŧ              | m        |           |            | E en  |          |       |              |           | _         | 1                       |              |                  |                  |          |
| Dama             |                                                                                                    | _           |                |          | _         |            |       |          |       |              |           | e la      | cal intrane             | t   Protecte | d Mode: Off      |                  | 100% -   |

| Step | Action                                                                                                    |
|------|----------------------------------------------------------------------------------------------------|
| 11.  | Below the Empl Data section is where the timesheet Begin Date and End Date is displayed.                                                                                                    |
|      | The Pay Rule link displays to the right of the End Date. The information displayed<br>in a timesheet is governed by the employee's Pay Rule. The Pay Rule is programmed<br>into the system and provides a view of pertinent information on how the employee<br>will be paid based on designated job circumstances or events. Pay Rule data is<br>entered in the Workforce Administration section by the Human<br>Resources Department. |
|      | Click the <b>Pay Rule</b> link.<br>Pay Rule                                                                                                    |

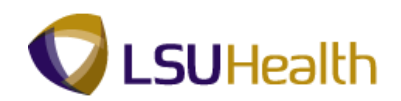

| PS9HEWEBD<br>Favorites Main | RN 8.50<br>EV11 RCB<br>Menu > LSU⊦ | ISC Processes > Time and Labor | > Uşe > Tir | nesheet   |                             | Home          | Add to Favorites | Sign out |
|-----------------------------|------------------------------------|--------------------------------|-------------|-----------|-----------------------------|---------------|------------------|----------|
| Pay Rules                   |                                    |                                |             |           |                             | New Window He | Ip Customize     | Page 📰   |
|                             | Pay From S                         | chedule                        |             |           |                             |               |                  |          |
| Workgrp:                    | BPOS_RPTR                          | Biweekly Positive Reporter     | OverTime:   | 80_KTE    | 80 COMP TIME 1.0            |               |                  |          |
| Meal:                       | 30MIN                              | 30 MIN AFTER 5 HRS AND 15 HRS  | WeekEnd:    | W3_7A730A | WKND3 7A SAT 730A MON NoMin |               |                  |          |
| Shift 2:                    | S2_3P1130P                         | SHIFT 2 3P-11:30P 2 HrMin      | CallBack:   | CBV       | CALL BACK CASH @ 1.5        |               |                  |          |
| Shift 3:                    | S3_11P730A                         | SHIFT 3 11P-7:30A 2 HrMin      | Hol Worked: | KTH-HOL   | Holiday Pay Worked          |               |                  |          |
| Return                      |                                    |                                |             |           |                             |               |                  |          |
|                             |                                    |                                |             |           |                             |               |                  |          |
|                             |                                    |                                |             |           |                             |               |                  |          |
|                             |                                    |                                |             |           |                             |               |                  |          |
|                             |                                    |                                |             |           |                             |               |                  |          |
|                             |                                    |                                |             |           |                             |               |                  |          |
|                             |                                    |                                |             |           |                             |               |                  |          |
|                             |                                    |                                |             |           |                             |               |                  |          |
|                             |                                    |                                |             |           |                             |               |                  |          |
|                             |                                    |                                |             |           |                             |               |                  |          |
|                             |                                    |                                |             |           |                             |               |                  |          |
|                             |                                    |                                |             |           |                             |               |                  |          |
|                             |                                    |                                |             |           |                             |               |                  |          |
|                             |                                    |                                |             |           |                             |               |                  |          |
|                             |                                    |                                |             |           |                             |               |                  |          |
|                             |                                    |                                |             |           |                             |               |                  |          |
| Done                        |                                    |                                |             |           | 🗣 Local intranet   Protecte | ed Mode: Off  |                  | 100% 🔻   |

| Step | Action                                                                                                    |
|------|----------------------------------------------------------------------------------------------------|
| 12.  | The Pay From Schedule indicates if the employee is paid based on a specified schedule or based on the punch information viewed in the timesheet.                                                                                                    |
|      | If the Pay From Schedule is unchecked and grayed out, the employee will be paid<br>based on the punch information found in the timesheet. If the Pay From Schedule<br>box is checked, the employee will be paid according to a specified schedule.                                                                                                    |
|      | NOTE: The Pay from Schedule option is not available at all Business Units.                                                                                                    |
| 13.  | The Pay Rules are defined as follows:                                                                                                    |
|      | <ul> <li>Workgrp: Designates if employee will punch time or just exceptions;</li> <li>Meal: Determines when a meal deduction is taken;</li> <li>Shift 2: Indicates if the employee is eligible for Evening shift differential pay;</li> <li>Shift 3: Indicates if the employee is eligible for Night shift differential pay;</li> <li>OverTime: Defines overtime compensation options;</li> <li>WeekEnd: Indicates if the employee is eligible for WeekEnd shift differential pay;</li> <li>CallBack: Defines CallBack compensation options; and</li> <li>Hol Worked: Defines compensation options for holidays worked by the employee.</li> </ul> |

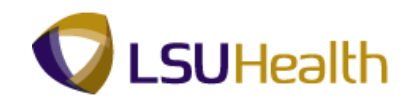

| PS9HRTRN.sso           PS9HEWEDDEVIT         Rec           Home         AdditsEnventes           Specific Market         Specific |            |                               |             |           |                             |            |                  |        |  |  |  |  |  |
|----------------------------------------------------------------------------------------------------|------------|-------------------------------|-------------|-----------|-----------------------------|------------|------------------|--------|--|--|--|--|--|
| Day Bulan                                                                                                    |            |                               |             |           |                             | New Window | lelp Customize F | Page 📰 |  |  |  |  |  |
| Pay Rules                                                                                                    |            | - he dula                     |             |           |                             |            |                  |        |  |  |  |  |  |
|                                                                                                    | Pay From S | cnequie                       |             |           |                             |            |                  |        |  |  |  |  |  |
| Workgrp:                                                                                                    | BPOS_RPTR  | Biweekly Positive Reporter    | OverTime:   | 80_KTE    | 80 COMP TIME 1.0            |            |                  |        |  |  |  |  |  |
| Meal:                                                                                                    | 30MIN      | 30 MIN AFTER 5 HRS AND 15 HRS | WeekEnd:    | W3_7A730A | WKND3 7A SAT 730A MON NoMin |            |                  |        |  |  |  |  |  |
| Shift 2:                                                                                                    | S2_3P1130P | SHIFT 2 3P-11:30P 2 HrMin     | CallBack:   | CBV       | CALL BACK CASH @ 1.5        |            |                  |        |  |  |  |  |  |
| Shift 3:                                                                                                    | S3_11P730A | SHIFT 3 11P-7:30A 2 HrMin     | Hol Worked: | KTH-HOL   | Holiday Pay Worked          |            |                  |        |  |  |  |  |  |
| Return                                                                                                    |            |                               |             |           |                             |            |                  |        |  |  |  |  |  |
|                                                                                                    |            |                               |             |           |                             |            |                  |        |  |  |  |  |  |
|                                                                                                    |            |                               |             |           |                             |            |                  |        |  |  |  |  |  |
|                                                                                                    |            |                               |             |           |                             |            |                  |        |  |  |  |  |  |
|                                                                                                    |            |                               |             |           |                             |            |                  |        |  |  |  |  |  |
|                                                                                                    |            |                               |             |           |                             |            |                  |        |  |  |  |  |  |
|                                                                                                    |            |                               |             |           |                             |            |                  |        |  |  |  |  |  |
|                                                                                                    |            |                               |             |           |                             |            |                  |        |  |  |  |  |  |
|                                                                                                    |            |                               |             |           |                             |            |                  |        |  |  |  |  |  |
|                                                                                                    |            |                               |             |           |                             |            |                  |        |  |  |  |  |  |
|                                                                                                    |            |                               |             |           |                             |            |                  |        |  |  |  |  |  |
|                                                                                                    |            |                               |             |           |                             |            |                  |        |  |  |  |  |  |
|                                                                                                    |            |                               |             |           |                             |            |                  |        |  |  |  |  |  |
|                                                                                                    |            |                               |             |           |                             |            |                  |        |  |  |  |  |  |
|                                                                                                    |            |                               |             |           |                             |            |                  |        |  |  |  |  |  |
|                                                                                                    |            |                               |             |           |                             |            |                  |        |  |  |  |  |  |
|                                                                                                    |            |                               |             |           |                             |            |                  |        |  |  |  |  |  |
|                                                                                                    |            |                               |             |           |                             |            |                  |        |  |  |  |  |  |

| Step | Action                                                                |
|------|-----------------------------------------------------------------------|
| 14.  | Click the <b>Return</b> button to return to the employee's timesheet. |
|      | Return                                                                |

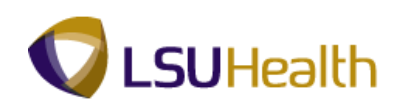

| 🗐 Save  | •           |        |       |        |         |     | Da       | te: 03/0- | 4/2012         | Refresh           |                    |                    | << Previou           | IS Period Next Pe      | riod >>         |  |
|---------|-------------|--------|-------|--------|---------|-----|----------|-----------|----------------|-------------------|--------------------|--------------------|----------------------|------------------------|-----------------|--|
| Punch a | and Elapsed | Time D | etail |        |         |     |          |           |                |                   |                    |                    |                      |                        | K 1-18 of 18    |  |
|         | Date        | Day    | Xfer  | In     | Out     |     | TRC      | Hours     | Cumu<br>lative | Skip/Take<br>Meal | Hazard/<br>In Chrg | Callback/<br>NoPay | Override<br>Overtime | Department<br>Transfer | Comment<br>Code |  |
| =       | 02/20/12    | Mon    |       | 6:25AM | 7:05PM  | (13 |          | 12.16     | 12.16          | -                 | -                  | -                  |                      | Q                      | <b>A</b>        |  |
| -       | 02/21/12    | Tue    |       | 6:24AM | 6:54PM  | (13 |          | 12.00     | 24.16          | -                 | -                  | -                  |                      | Q                      | <b>A</b>        |  |
| -       | 02/22/12    | Wed    |       |        |         | B   | <u> </u> |           |                | -                 | -                  | -                  |                      | Q                      | <u> </u>        |  |
| -       | 02/23/12    | Thu    |       |        |         | B   | Q        |           |                | -                 | -                  | -                  |                      | Q                      | Q.              |  |
| -       | 02/24/12    | Fri    |       |        |         |     | LK1 🔍    | 0.40      | 24.56          |                   |                    |                    |                      |                        | Q.              |  |
| -       | 02/24/12    | Fri    |       | 6:30AM | 6:37PM  | ()  |          | 11.61     | 36.17          | •                 | -                  | -                  |                      | Q                      | Q.              |  |
| -       | 02/25/12    | Sat    |       |        |         |     | LK1 🔍    | 0.50      | 36.67          |                   |                    |                    |                      |                        | Q               |  |
| -       | 02/25/12    | Sat    |       | 6:25AM | 6:28PM  | (13 |          | 11.55     | 48.22          | -                 |                    | -                  |                      | Q                      | Q               |  |
| -       | 02/26/12    | Sun    |       |        |         |     | LK1 🔍    | 0.80      | 49.02          |                   |                    |                    |                      |                        | Q               |  |
| -       | 02/26/12    | Sun    |       | 6:25AM | 6:14PM  | (33 |          | 11.31     | 60.33          | •                 | •                  | -                  |                      | 9                      | Q               |  |
| -       | 02/27/12    | Mon    |       |        |         | 3   | Q        |           |                | -                 | -                  | -                  |                      | 9                      | Q               |  |
| -       | 02/28/12    | Tue    |       |        |         | B   | Q        |           |                | -                 | -                  | •                  |                      | 9                      | Q               |  |
| -       | 02/29/12    | Wed    |       |        |         |     | LK1 🔍    | 7.90      | 68.23          |                   |                    |                    |                      |                        | Q.              |  |
| -       | 02/29/12    | Wed    |       | 6:31AM | 10:37AM | (1) |          | 4.10      | 72.33          | -                 | -                  | -                  |                      | Q                      | Q.              |  |
| -       | 03/01/12    | Thu    |       | 6:24AM | 6:55PM  | (1) |          | 12.01     | 84.34          | -                 | -                  | -                  |                      | Q                      | Q.              |  |
| -       | 03/02/12    | Fri    |       |        |         | B   | Q        |           |                | •                 | -                  | -                  |                      | Q                      | Q.              |  |
| -       | 03/03/12    | Sat    |       |        |         | B   | Q        |           |                | •                 | -                  | -                  |                      | Q                      | Q.              |  |
| -       | 03/04/12    | Sun    |       |        |         | B   | Q        |           |                | -                 | -                  | -                  |                      | Q                      | Q.              |  |
| ο.      |             |        |       |        |         |     |          |           |                |                   |                    |                    |                      |                        |                 |  |

| Step | Action                                                                                                    |
|------|----------------------------------------------------------------------------------------------------|
| 15.  | The options discussed below are displayed directly above the Punch and Elapsed<br>Time Detail/Timesheet grid:                                                                                                    |
|      | <ul> <li>Save: Allows you to "Save" changes made to the Timesheet in the system;</li> <li>Date: Display the current date that you are working in the timesheet. You can view a previous timesheet by changing the date and clicking the Refresh button;</li> <li>Refresh: Allows you to view previous timesheets by changing the date in the Date field;</li> <li>Previous Period: Allows you to view the previous calendar period timesheet; and Next Period: Allows you to view the next calendar period timesheet.</li> </ul> |

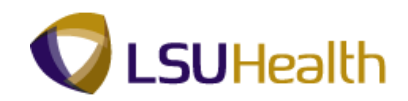

| PS<br>PS   | S9H   | RTRN:            | 8.50<br>RCB |         |          |          |      |         |           |                |                   |                    |                    |                      | Home A                 | dd to Favorites | <u>Sign out</u> |
|------------|-------|------------------|-------------|---------|----------|----------|------|---------|-----------|----------------|-------------------|--------------------|--------------------|----------------------|------------------------|-----------------|-----------------|
| Favorit    | es    | Main Menu        | > LSU       | HSC Pro | cesses > | Time and | Labo | r → Uşe | > Tir     | nesheet        |                   |                    |                    |                      |                        |                 |                 |
|            | Sav   | •                |             |         |          |          |      | Da      | te: 03/04 | 4/2012         | Refresh           | )                  |                    | << Previor           | us Period Next Pe      | riod >>         | •               |
| <b>•</b> P | unch  | and Elapsed      | 1 Time D    | etail   |          |          |      |         |           |                |                   |                    |                    |                      |                        | K 1-18 of 18    |                 |
|            |       | Date             | Day         | Xfer    | In       | Out      |      | TRC     | Hours     | Cumu<br>lative | Skip/Take<br>Meal | Hazard/<br>In Chrg | Callback/<br>NoPay | Override<br>Overtime | Department<br>Transfer | Comment<br>Code |                 |
| +          | -     | 02/20/12         | Mon         |         | 6:25AM   | 7:05PM   | (1   |         | 12.16     | 12.16          | -                 | -                  | -                  |                      | Q                      | Q.              |                 |
| +          | -     | 02/21/12         | Tue         |         | 6:24AM   | 6:54PM   | (13  |         | 12.00     | 24.16          | -                 | -                  | -                  |                      | Q                      | Q               |                 |
| +          | -     | 02/22/12         | Wed         |         |          |          | H    | Q       |           |                | -                 | -                  | -                  |                      | Q                      | Q               |                 |
| +          | -     | 02/23/12         | Thu         |         |          |          | B    | Q       |           |                | -                 | -                  | -                  |                      | Q                      | Q               |                 |
| +          | -     | 02/24/12         | Fri         |         |          |          |      | LK1 🔍   | 0.40      | 24.56          |                   |                    |                    |                      |                        | Q               |                 |
| +          | -     | 02/24/12         | Fri         |         | 6:30AM   | 6:37PM   | (3   |         | 11.61     | 36.17          | -                 | -                  | -                  |                      | Q                      | Q,              |                 |
| +          | -     | 02/25/12         | Sat         |         |          |          |      | LK1 🔍   | 0.50      | 36.67          |                   |                    |                    |                      |                        | Q,              |                 |
| +          | -     | 02/25/12         | Sat         |         | 6:25AM   | 6:28PM   | (31  |         | 11.55     | 48.22          | -                 | -                  | -                  |                      | Q                      | Q,              |                 |
| +          | -     | 02/26/12         | Sun         |         |          |          |      | LK1 🔍   | 0.80      | 49.02          |                   |                    |                    |                      |                        | Q.              |                 |
| +          | -     | 02/26/12         | Sun         |         | 6:25AM   | 6:14PM   | (31  |         | 11.31     | 60.33          | -                 | -                  | -                  |                      | 9                      | Q.              |                 |
| +          | -     | 02/27/12         | Mon         |         |          |          | 31   | Q       |           |                | •                 | -                  | -                  |                      | 9                      | Q.              |                 |
| +          | -     | 02/28/12         | Tue         |         |          |          | 3    |         |           |                | •                 | -                  | -                  |                      | Q                      | Q               |                 |
| +          | -     | 02/29/12         | Wed         |         |          |          |      | LK1 🔍   | 7.90      | 68.23          |                   |                    |                    |                      |                        | Q               |                 |
| +          | -     | 02/29/12         | Wed         |         | 6:31AM   | 10:37AM  | (13  |         | 4.10      | 72.33          | -                 | -                  | -                  |                      | Q                      | Q.              |                 |
| +          | -     | 03/01/12         | Thu         |         | 6:24AM   | 6:55PM   | (13  |         | 12.01     | 84.34          | -                 | -                  | -                  |                      | Q                      | Q.              |                 |
| +          | -     | 03/02/12         | Fri         |         |          |          | B    |         |           |                | -                 | -                  | •                  |                      | Q.                     | Q.              |                 |
| +          | -     | 03/03/12         | Sat         |         |          |          | 3    |         |           |                | •                 | -                  | •                  |                      | Q.                     | Q               |                 |
| +          | -     | 03/04/12         | Sun         |         |          |          | 31   | Q       |           |                | -                 | -                  | -                  |                      | Q.                     | Q.              |                 |
| (6         | Save  |                  |             |         |          |          |      |         |           |                |                   |                    |                    |                      |                        |                 |                 |
| U<br>L V   | ime A | ⊐⁄<br>dmin Statu |             | _       |          |          |      |         |           |                |                   |                    |                    |                      |                        |                 |                 |
| Last       | Upda  | te               | Earlies     | t Chq n |          |          |      |         |           |                |                   |                    |                    |                      |                        |                 | -               |
| •          | _     |                  | _           | _       |          |          | -    | III     |           |                |                   |                    |                    |                      |                        | 0 - 0           | +               |

| Step | Action                                                                           |
|------|----------------------------------------------------------------------------------|
| 16.  | The Next Period link allows you to view an employee's next timesheet.            |
|      | Click the Next Period link.     Next Period >>                                   |
| 17.  | Click the <b>Previous Period</b> link to view the employee's previous timesheet. |

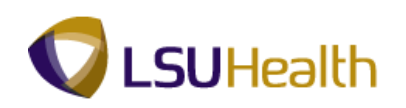

| 📑 Sa | ive          |          |       |        |         |     | ſ   | oate: 03/04 | 4/2012 🖹       | 🕏 🕏 Refresh       |                    |                    | << Previou           | IS Period Next Pe      | eriod >>        |
|------|--------------|----------|-------|--------|---------|-----|-----|-------------|----------------|-------------------|--------------------|--------------------|----------------------|------------------------|-----------------|
| Punc | h and Elapse | d Time D | etail |        |         |     |     |             |                |                   |                    |                    |                      |                        | KI 1-18 of 18   |
|      | Date         | Day      | Xfer  | In     | Out     |     | TRC | Hours       | Cumu<br>lative | Skip/Take<br>Meal | Hazard/<br>In Chrg | Callback/<br>NoPay | Override<br>Overtime | Department<br>Transfer | Comment<br>Code |
| t E  | 02/20/12     | Mon      |       | 6:25AM | 7:05PM  | (13 |     | 12.16       | 12.16          | -                 | -                  | -                  |                      | Q                      | , 📃 🔍           |
| t E  | 02/21/12     | Tue      |       | 6:24AM | 6:54PM  | (13 |     | 12.00       | 24.16          | •                 | -                  | -                  |                      | Q                      | , 📃 🔍           |
| t E  | 02/22/12     | Wed      |       |        |         | H   |     | ~           |                | •                 | -                  | -                  |                      | Q                      | , 📃 🔍           |
| + -  | 02/23/12     | Thu      |       |        |         | B   |     | ∖           |                | -                 |                    | -                  |                      | Q                      | . 🔍             |
| + -  | 02/24/12     | Fri      |       |        |         |     | LK1 | 0.40        | 24.56          |                   |                    |                    |                      |                        | Q.              |
| + -  | 02/24/12     | Fri      |       | 6:30AM | 6:37PM  | (13 |     | 11.61       | 36.17          | -                 | -                  | -                  |                      | Q                      | . 🔍             |
| + -  | 02/25/12     | Sat      |       |        |         |     | LK1 | 0.50        | 36.67          |                   |                    |                    |                      |                        | Q.              |
| + -  | 02/25/12     | Sat      |       | 6:25AM | 6:28PM  | (3  |     | 11.55       | 48.22          | -                 | •                  | -                  |                      | Q                      | , 📃 🔍           |
| + -  | 02/26/12     | Sun      |       |        |         |     | LK1 | 0.80        | 49.02          |                   |                    |                    |                      |                        | Q.              |
| + =  | 02/26/12     | Sun      |       | 6:25AM | 6:14PM  | (31 |     | 11.31       | 60.33          | -                 | -                  | -                  |                      | Q                      |                 |
| + =  | 02/27/12     | Mon      |       |        |         | 31  |     | <b>↓</b>    |                | -                 | -                  | -                  |                      | Q                      |                 |
| + -  | 02/28/12     | Tue      |       |        |         | 1   |     | <b>↓</b>    |                | •                 | -                  | -                  |                      | Q                      |                 |
| ± =  | 02/29/12     | Wed      |       |        |         |     | LK1 | \$ 7.90     | 68.23          |                   |                    |                    |                      |                        | Q               |
| ± =  | 02/29/12     | Wed      |       | 6:31AM | 10:37AM | (13 |     | 4.10        | 72.33          | -                 | -                  | -                  |                      | Q                      |                 |
| + -  | 03/01/12     | Thu      |       | 6:24AM | 6:55PM  | ()  |     | 12.01       | 84.34          | -                 | -                  | -                  |                      | Q                      |                 |
| + -  | 03/02/12     | Fri      |       |        |         | 31  |     | ~           |                | -                 | -                  | -                  |                      | 9                      |                 |
|      | 03/03/12     | Sat      |       |        |         | 31  |     | ~           |                | -                 | -                  | -                  |                      | 9                      |                 |
|      |              | 0        |       |        |         | 1   |     |             |                | -                 | -                  | -                  |                      | 9                      |                 |

| Step | Action                                                                                                    |
|------|----------------------------------------------------------------------------------------------------|
| 18.  | The Punch and Elapsed Time Detail section may also be referred to as the Timesheet Grid. The columns that comprise the Punch and Elapsed Time Detail are defined as follows:                                                                                                    |
|      | <ul> <li>Date: Calendar days included in the pay period;</li> <li>Day: Day of the week that coincides with the specified date;</li> <li>Xfer: Links punch data sets when an employee punches In and Out multiple times on a scheduled workday, or indicates if employee clocked in as a Float or In Charge on the specified date;</li> <li>In: Time that the employee began his/her work day;</li> <li>Out: Time that the employee ended his/her work day;</li> <li>TRC: Time Reporting Code – Identifies earnings and/or leave associated with specified elapsed hours; and</li> </ul> |
|      | Hours: Total number of hours associated with specified date.                                                                                                    |

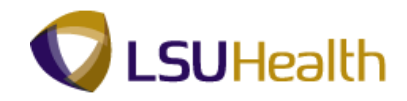

| Step | Action                                                                                                    |
|------|----------------------------------------------------------------------------------------------------|
| 19.  | Punch and Elapsed Time Detail Section (continued)                                                                                                    |
|      | <b>Cumulative:</b> Running total of posted hours in the designated period. Cumulative should not be confused with Payable Time;                                                                                                    |
|      | Skipped Meal: Indicates if employee will receive pay for meal break                                                                                                    |
|      | <b>Hazard/In Chrg:</b> Indicates if change in compensation is warranted based on the employee encountering a specified hazard or working in a more senior capacity; <b>CallBack:</b> Indicates the employee is due CallBack compensation: |
|      | <b>Override Overtime:</b> Indicates the employee is approved for cash overtime on a specified date. This option can only be elected by Payroll;                                                                                           |
|      | <b>Department Transfer:</b> Indicates the employee worked as a float in another                                                                                                    |
|      | department; and<br>Comment Code: Specifics reason for Manual Edits, Quartime Quartide, or                                                                                                    |
|      | Department Transfer.                                                                                                    |
| 20.  | Timesheet Colors                                                                                                    |
|      | The colors used to highlight row or field a timesheet indicate the following:                                                                                                    |
|      | Grey Row - Row that is being edited.                                                                                                    |
|      | Green Row - A green row(s) indicates a Holiday.                                                                                                    |
|      | <b>Red Row</b> – A red row(s) indicates there is an <b>error</b> on the row.                                                                                                    |
|      | <b>reliow Kow</b> – A yellow row(s) indicates a <b>row</b> has been <b>added</b> to the timesheet;<br><b>Red Field</b> – A red In or Out field(s) indicates a <b>missed nunch</b> : and                                                   |
|      | Purple Field - Time highlighted in purple indicates a Transfer was recorded,                                                                                                    |
|      | however, the "Out" punch was missed on the original punch.                                                                                                    |

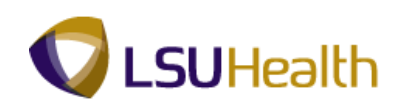

| 🚽 Save   | )          |        |       |        |         |       | Da    | te: 03/0- | 4/2012 🗄       | Refresh           |                    |                    | << Previou           | is Period Next Pe      | riod >>         |
|----------|------------|--------|-------|--------|---------|-------|-------|-----------|----------------|-------------------|--------------------|--------------------|----------------------|------------------------|-----------------|
| Punch ai | nd Elapsed | Time D | etail |        |         |       |       |           |                |                   |                    |                    |                      |                        | K 1-18 of 18    |
|          | Date       | Day    | Xfer  | In     | Out     |       | TRC   | Hours     | Cumu<br>lative | Skip/Take<br>Meal | Hazard/<br>In Chrg | Callback/<br>NoPay | Override<br>Overtime | Department<br>Transfer | Comment<br>Code |
| =        | 02/20/12   | Mon    |       | 6:25AM | 7:05PM  | (13   |       | 12.16     | 12.16          | •                 | •                  | -                  |                      | <b>A</b>               | <b>Q</b>        |
| E        | 02/21/12   | Tue    |       | 6:24AM | 6:54PM  | (13   |       | 12.00     | 24.16          | •                 | -                  | -                  |                      | <u> </u>               | <u> </u>        |
| ] =      | 02/22/12   | Wed    |       |        |         | Ð     |       |           |                | -                 | -                  | -                  |                      | <u> </u>               | <u> </u>        |
|          | 02/23/12   | Thu    |       |        |         |       | Q     |           |                | -                 | -                  | -                  |                      | Q.                     | Q.              |
|          | 02/24/12   | Fri    |       |        |         |       | LK1 🔍 | 0.40      | 24.56          |                   |                    |                    |                      |                        | Q.              |
|          | 02/24/12   | Fri    |       | 6:30AM | 6:37PM  | (1    |       | 11.61     | 36.17          | -                 | -                  | -                  |                      | Q.                     | Q.              |
|          | 02/25/12   | Sat    |       |        |         |       | LK1 🔍 | 0.50      | 36.67          |                   |                    |                    |                      |                        | Q.              |
| F = (    | 02/25/12   | Sat    |       | 6:25AM | 6:28PM  | (33   |       | 11.55     | 48.22          | -                 | •                  | -                  |                      | Q                      | Q.              |
|          | 02/26/12   | Sun    |       |        |         |       | LK1 🔍 | 0.80      | 49.02          |                   |                    |                    |                      |                        | Q.              |
| E        | 02/26/12   | Sun    |       | 6:25AM | 6:14PM  | (13   |       | 11.31     | 60.33          | -                 | -                  | -                  |                      | Q                      | Q.              |
| EE       | 02/27/12   | Mon    |       |        |         | 1     |       |           |                | -                 | -                  | -                  |                      | 9                      | Q.              |
| 8 = 1    | 02/28/12   | Tue    |       |        |         | B     | Q     |           |                | -                 | -                  | -                  |                      | 9                      | Q.              |
| E        | 02/29/12   | Wed    |       |        |         |       | LK1 🔍 | 7.90      | 68.23          |                   |                    |                    |                      |                        | Q.              |
|          | 02/29/12   | Wed    |       | 6:31AM | 10:37AM | (1    |       | 4.10      | 72.33          | -                 | -                  | -                  |                      | Q                      | <u> </u>        |
| E        | 03/01/12   | Thu    |       | 6:24AM | 6:55PM  | (1)   |       | 12.01     | 84.34          | -                 | -                  | -                  |                      | Q.                     | Q.              |
| E        | 03/02/12   | Fri    |       |        |         | B     | Q     |           |                | -                 | -                  | -                  |                      | Q.                     | Q.              |
|          | 03/03/12   | Sat    |       |        |         | B     | Q     |           |                | -                 | -                  | -                  |                      | Q                      | Q.              |
|          |            |        |       |        |         | 10 mm |       |           |                |                   | -                  | -                  |                      | 0                      | 0               |

| Step | Action                                                                                                    |
|------|----------------------------------------------------------------------------------------------------|
| 21.  | Click the <b>Down</b> button of the scrollbar to view Time Admin Status, Payable Totals, Payable Detail, and Schedules sections. |

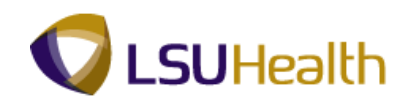

| PS9HRTRN             | 8.50                                   |          |           |         |      |          |          |       |           |           |              |            |            |             |          |                 |
|----------------------|----------------------------------------|----------|-----------|---------|------|----------|----------|-------|-----------|-----------|--------------|------------|------------|-------------|----------|-----------------|
| PS9HEWEBDEV11        | RCB                                    |          |           |         |      |          | <b>T</b> |       |           |           |              |            | Home       | Add to Far  | vorites  | <u>Sign out</u> |
| Havorices Main Meric | I > LSUHSU                             | Processe | :5 > 1    | ime anu | Labo | > Use    | > Timesi | neet  |           |           |              |            |            | NR II       | NR       |                 |
|                      | Tuc                                    |          |           |         |      | -        |          |       | · · ·     |           |              |            |            |             |          | ^               |
| + - 02/29/12         | Wed                                    |          |           |         |      | LK1 🔍    | 7.90     | 68.23 |           |           |              |            |            |             | <u> </u> |                 |
| + - 02/29/12         | Wed                                    | 6:3      | 1AM   1   | 0:37AM  | (31  |          | 4.10     | 72.33 | -         | -         | -            |            |            | <u> </u>    | 9        |                 |
| + - 03/01/12         | Thu                                    | 6:2      | 4AM 6     | :55PM   | ())  |          | 12.01    | 84.34 | -         | -         | -            |            |            | 9           | 9        |                 |
| + - 03/02/12         | Fri                                    |          |           |         | 31   | <u> </u> |          |       | -         | •         | •            |            |            | <b>Q</b>    | 9        |                 |
| + - 03/03/12         | Sat                                    |          |           | _       | 1    | <b>Q</b> |          |       | -         | -         | •            |            |            | Q           | 0        |                 |
| + - 03/04/12         | Sun                                    |          |           | _       | 1    |          |          |       | •         | -         |              |            |            |             | Q.       |                 |
| Time Admin Stat      | us<br>Earliest Cl<br>Dt<br>M 04/06/201 | ha Run T | <u>A?</u> |         |      |          |          |       |           |           |              |            |            |             |          |                 |
| O REGITE TELECE      |                                        |          |           |         |      |          | - No.    | _     | 71        |           |              |            |            | Test No.    |          |                 |
| ▼ Payable Totals     |                                        | ▼ Pa     | yable Det | tail    | _    | View All |          | First | ▶ 1-14 of | 38 M Last | ▼ Sche       | dules      |            | 12 <u>2</u> |          | E               |
| IRC                  | Tot Hours                              | Date     | <u>Da</u> | Y IRC   |      | Quantity | Departme | ent S | itatus    | Reason    | Date         | Day<br>Day | Start Time | End Time    |          |                 |
| DP1                  | 74.40                                  | 02/20    | 12 MC     |         | •    | 12.00    |          |       | etimated  |           | 02/20/1      | 2 100      | 6:30AM     | 7:00PM      |          |                 |
| HD1                  | 24.00                                  | 02/20    | /12 Mc    | on HD1  |      | 12.00    |          | E     | stimated  |           | 02/22/11     | 2 Wed      | 0.00/48    | 7.001 W     |          |                 |
| KTE                  | 4.00                                   | 02/20    | /12 Mc    | on KTH  |      | 12.00    |          | E     | stimated  |           | 02/23/1      | 2 Thu      |            |             | _        |                 |
| ктн                  | 24.00                                  | 02/20    | /12 Mo    | on RGE  | 3    | 12.00    |          | E     | stimated  |           | 02/24/12     | 2 Fri      | 6:30AM     | 7:00PM      | _        |                 |
| LK1                  | 9.60                                   | 02/20    | /12 Mo    | on SH2  |      | 4.00     |          | E     | stimated  |           | 02/25/12     | 2 Sat      | 6:30AM     | 7:00PM      | _        |                 |
| RGB                  | 70.40                                  | 02/21    | /12 Tu    | e CEF   | 2    | 12.00    |          | E     | stimated  |           | 02/26/12     | 2 Sun      | 6:30AM     | 7:00PM      | _        |                 |
| SH2                  | 22.30                                  | 02/21    | /12 Tu    | ie DP1  |      | 12.00    |          | E     | stimated  |           | 02/27/12     | 2 Mon      |            |             | _        |                 |
| WKN                  | 22.20                                  | 02/21    | /12 Tu    | ie HD1  |      | 12.00    |          | E     | stimated  |           | 02/28/12     | 2 Tue      |            |             | _        |                 |
| Total Week 1         | 60.00                                  | 02/21    | /12 Tu    | ie KTH  |      | 12.00    |          | E     | stimated  |           | 02/29/12     | 2 Wed      | 6:30AM     | 7:00PM      | _        |                 |
| Total Week 2         | 20.00                                  | 02/21    | /12 Tu    | e RGE   | 3    | 12.00    |          | E     | stimated  |           | 03/01/12     | 2 Thu      | 6:30AM     | 7:00PM      | _        |                 |
| Total Leave          | 9.60                                   | 02/21    | /12 Tu    | ie SH2  |      | 4.00     |          | E     | stimated  |           | 03/02/12     | 2 Fri      |            |             | _        |                 |
| Total Period Hours   | 80.00                                  | 02/24    | /12 Fri   | i CER   | 2    | 11.60    |          | E     | stimated  |           | 03/03/1      | 2 Sat      |            |             |          |                 |
|                      |                                        | 02/24    | /12 Fri   | i DP1   |      | 11.60    |          | E     | stimated  |           | 03/04/12     | 2 Sun      |            |             |          |                 |
|                      |                                        |          |           |         |      |          |          |       |           |           |              |            |            |             |          | -               |
| •                    |                                        |          | -         | -       |      | m        |          |       |           |           |              |            |            |             |          | F               |
| Done                 |                                        |          |           |         |      |          |          |       |           | 🛸 Lo      | cal intranet | Protected  | Mode: Off  |             | - @1     | 00% 🔻 🔬         |

| Step | Action                                                                                                    |
|------|----------------------------------------------------------------------------------------------------|
| 22.  | The Time Admin process calculates Payable Time. If the Time Admin process does<br>not run, Payable Time cannot be re-calculated. The Time Admin process begins<br>running a new Business Unit every 5 minutes. The system automatically runs the<br>Time Admin process. It takes approximately 15 - 20 minutes to re-calculate a<br>Business Unit. Therefore, every Business Unit should re-calculate once an hour. |
|      | The <b>Time Admin Status</b> section displays information on:                                                                                                    |
|      | Last Update Date/Time: Displays last date and time the Time Admin Process ran.                                                                                                    |
|      | NOTE: Any manual entries made to the timesheet will not appear in Payable Time<br>until Time Admin has run.                                                                                                    |
| 23.  | <b>Earliest Chg Dt.:</b> When certain actions are entered in Job Data, Timesheet and Schedule the earliest change date will need to be updated. The Earliest Change Date represents the day changed, not the date the change occurred.                                                                                                    |
|      | <b>Example:</b> If the current date is $02/29/12$ and the timekeepers deletes the punched time for $02/20/12$ , the earliest Chg Dt. is changed to $02/20/12$ . If the punch time for $02/25/12$ is also deleted, the earliest change date remains $02/20/12$ .                                                                                                    |
|      | <ul> <li>Run TA: Indicates the status of the Time Admin process.</li> <li>Y = Need to run Time Admin;</li> <li>N = No need to run Time Admin; or</li> <li>X = Time Admin is currently running.</li> </ul>                                                                                                    |

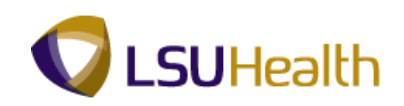

| + - 02/04/42                                                      | Thu       |                  | -24AM          | 8-66   |           | , The second second sec | 12.01 0    | 34 -           | -           | -        |      | _          | 0        |   |
|-------------------------------------------------------------------|-----------|------------------|----------------|--------|-----------|----------------------------------------------------------------------------------------------------|------------|----------------|-------------|----------|------|------------|----------|---|
|                                                                   | Thu       | 0.               | .24MM          | 0.556  | -141 (12) |                                                                                                    | 12.01 04   | •.04 •         | · ·         | •        |      |            |          |   |
| + - 03/02/12                                                      | Fri       |                  |                |        | 21        |                                                                                                    |            | -              | -           | -        |      |            | 4        | _ |
| + - 03/03/12                                                      | Sat       |                  |                |        | 1         |                                                                                                    |            | -              | -           | •        |      |            | 9        | 9 |
| ± = 03/04/12                                                      | Sun       |                  |                |        | E         |                                                                                                    |            | -              | •           | -        |      |            | <b>Q</b> | 0 |
| ( Sava                                                            |           |                  |                |        |           |                                                                                                    |            |                |             |          |      |            |          |   |
| Time Admin Stat                                                   |           |                  |                |        |           |                                                                                                    |            |                |             |          |      |            |          |   |
| ast lindate                                                       | Farliest  | Cha              |                |        |           |                                                                                                    |            |                |             |          |      |            |          |   |
| late/Time                                                         | Dt        | Run              | TA?            |        |           |                                                                                                    |            |                |             |          |      |            |          |   |
| 4/25/12 12:42:02P                                                 | M 04/06/2 | 012 Y            |                |        |           |                                                                                                    |            |                |             |          |      |            |          |   |
| Pavable Totals                                                    |           | - P              | Pavable [      | Detail |           | View All I                                                                                                    |            | First 🕅 1-14 o | f 38 🕨 Last | - Sched  | ules |            |          | 1 |
| IRC .                                                             | Tot Hours | Date             | 2              | Day    | TRC       | Quantity                                                                                                    | Department | Status         | Reason      | Date     | Day  | Start Time | End Time |   |
| DER                                                               | 74.4      | 0 02/2           | 20/12          | Mon    | CER       | 12.00                                                                                                    |            | Estimated      |             | 02/20/12 | Mon  | 6:30AM     | 7:00PM   |   |
| P1                                                                | 74.4      | 0 02/2           | 20/12          | Mon    | DP1       | 12.00                                                                                                    |            | Estimated      |             | 02/21/12 | Tue  | 6:30AM     | 7:00PM   |   |
| ID1                                                               | 24.0      | 0 02/2           | 20/12          | Mon    | HD1       | 12.00                                                                                                    |            | Estimated      |             | 02/22/12 | Wed  |            |          | 1 |
| TE                                                                | 4.0       | 0 02/2           | 20/12          | Mon    | ктн       | 12.00                                                                                                    |            | Estimated      |             | 02/23/12 | Thu  |            |          | 1 |
| тн                                                                | 24.0      | 0 02/2           | 20/12          | Mon    | RGB       | 12.00                                                                                                    |            | Estimated      |             | 02/24/12 | Fri  | 6:30AM     | 7:00PM   | 1 |
| K1                                                                | 9.6       | 0 02/2           | 20/12          | Mon    | SH2       | 4.00                                                                                                    |            | Estimated      |             | 02/25/12 | Sat  | 6:30AM     | 7:00PM   | 1 |
| ₹GB                                                               | 70.4      | 0 02/2           | 21/12          | Tue    | CER       | 12.00                                                                                                    |            | Estimated      |             | 02/26/12 | Sun  | 6:30AM     | 7:00PM   | 1 |
| H2                                                                | 22.3      | 0 02/2           | 21/12          | Tue    | DP1       | 12.00                                                                                                    |            | Estimated      |             | 02/27/12 | Mon  |            |          | 1 |
| MKN                                                               | 22.2      | 0 02/2           | 21/12          | Tue    | HD1       | 12.00                                                                                                    |            | Estimated      |             | 02/28/12 | Tue  |            |          | 1 |
| TIME                                                              | 60.0      | 0 02/2           | 21/12          | Tue    | ктн       | 12.00                                                                                                    |            | Estimated      |             | 02/29/12 | Wed  | 6:30AM     | 7:00PM   | 1 |
| fotal Week 1                                                      | 20.0      | 0 02/2           | 21/12          | Tue    | RGB       | 12.00                                                                                                    |            | Estimated      |             | 03/01/12 | Thu  | 6:30AM     | 7:00PM   | 1 |
| otal Week 1<br>otal Week 2                                        | 20.0      |                  |                | Tue    | SH2       | 4.00                                                                                                    |            | Estimated      |             | 03/02/12 | Fri  |            |          | 1 |
| Fotal Week 1<br>Fotal Week 2<br>Fotal Leave                       | 9.6       | 0 02/2           | 21/12          | ruc    | 0116      |                                                                                                    |            | Ectimated      |             | 03/03/12 | Sat  |            |          | 1 |
| Total Week 1<br>Total Week 2<br>Total Leave<br>Total Period Hours | 9.6       | 0 02/2<br>0 02/2 | 21/12<br>24/12 | Fri    | CER       | 11.60                                                                                                    |            | Loundleu       |             |          |      |            |          |   |

| Step | Action                                                                                                    |
|------|----------------------------------------------------------------------------------------------------|
| 24.  | The Payable Totals section provides information on:                                                                                                    |
|      | <b>TRC:</b> Identifies all edits made to the timesheet; <b>and</b><br><b>Tot Hours:</b> Total time payable based on each edit made to the timesheet.                                                                                                    |
| 25.  | The Payable Detail Header                                                                                                    |
|      | The Payable Detail header allows you to view a summary of all payable information by day. In this exercise, payable items 1-14 of 28 are shown.                                                                                                    |
|      | Additional details may be viewed by utilizing one of the following:<br>Click the View All link to view all timesheet details on the screen.<br>Click the Arrows, First link, or Last link to move forward or backward through the                                                                                                    |
|      | pages of items.                                                                                                    |
| 26.  | The Payable Detail section provides information on:                                                                                                    |
|      | <ul> <li>Date: Calendar date of the day worked;</li> <li>Day: Day of the week worked;</li> <li>TRC: Manual or system generated edit code;</li> <li>Quantity: Amount of payable time associated with each TRC code;</li> <li>Department: Code to which time will charged if other than home department; and</li> <li>Status: Identifies if timesheet has been approved to pay.</li> </ul> |

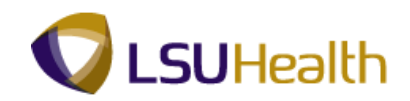

|                                                                                                    | 8.50                                                                        |                                                              |                                                                                                 |                                                      |                                                             |                                                                                       |                                                                                                    |                                                    |                                                                                      |           |                                                                                                    |                                                             |                                                          |                                                          |        |           |
|----------------------------------------------------------------------------------------------------|-----------------------------------------------------------------------------|--------------------------------------------------------------|-------------------------------------------------------------------------------------------------|------------------------------------------------------|-------------------------------------------------------------|---------------------------------------------------------------------------------------|----------------------------------------------------------------------------------------------------|----------------------------------------------------|--------------------------------------------------------------------------------------|-----------|----------------------------------------------------------------------------------------------------|-------------------------------------------------------------|----------------------------------------------------------|----------------------------------------------------------|--------|-----------|
| PS9HEWEBDEV11                                                                                                    | RCB                                                                         | C D                                                          |                                                                                                 | T                                                    | and takes                                                   |                                                                                       | Times                                                                                                    | h a a b                                            |                                                                                      |           |                                                                                                    |                                                             | Home                                                     | Add to Fav                                               | orites | <u>Si</u> |
| vorices Main Meric                                                                                                    | I > LSUHS                                                                   | Proces                                                       | sses >                                                                                          | Time                                                 |                                                             | i > Uşe                                                                               | > Times                                                                                                    | aleet                                              | _                                                                                    |           |                                                                                                    |                                                             |                                                          |                                                          | 1      |           |
| + - 03/01/12                                                                                                    | Thu                                                                         | 6                                                            | :24AM                                                                                           | 6:55                                                 | PM 📵                                                        |                                                                                       | 12.01                                                                                                    | 84.34                                              | •                                                                                    | -         | -                                                                                                    |                                                             |                                                          | <u> </u>                                                 | 9      |           |
| + - 03/02/12                                                                                                    | Fri                                                                         |                                                              |                                                                                                 |                                                      | 21                                                          | <u> </u>                                                                              |                                                                                                    |                                                    | •                                                                                    | •         | •                                                                                                    |                                                             |                                                          | 9                                                        | 4      |           |
| + - 03/03/12                                                                                                    | Sat                                                                         |                                                              |                                                                                                 |                                                      | 21                                                          |                                                                                       |                                                                                                    | -                                                  | -                                                                                    |           | •                                                                                                    |                                                             |                                                          | Q                                                        | 0      |           |
| + - 03/04/12                                                                                                    | Sun                                                                         |                                                              |                                                                                                 |                                                      | 1                                                           |                                                                                       |                                                                                                    | -                                                  | •                                                                                    | •         | •                                                                                                    |                                                             |                                                          |                                                          | 0      |           |
|                                                                                                    |                                                                             |                                                              |                                                                                                 |                                                      |                                                             |                                                                                       |                                                                                                    |                                                    |                                                                                      |           |                                                                                                    |                                                             |                                                          |                                                          |        |           |
| 🔚 Save                                                                                                    |                                                                             |                                                              |                                                                                                 |                                                      |                                                             |                                                                                       |                                                                                                    |                                                    |                                                                                      |           |                                                                                                    |                                                             |                                                          |                                                          |        |           |
| 🕶 Time Admin Stat                                                                                                    | us                                                                          |                                                              |                                                                                                 |                                                      |                                                             |                                                                                       |                                                                                                    |                                                    |                                                                                      |           |                                                                                                    |                                                             |                                                          |                                                          |        |           |
| ast Update                                                                                                    | Earliest C                                                                  | hq Run                                                       | TA?                                                                                             |                                                      |                                                             |                                                                                       |                                                                                                    |                                                    |                                                                                      |           |                                                                                                    |                                                             |                                                          |                                                          |        |           |
| Jate/Time                                                                                                    | Dt                                                                          |                                                              |                                                                                                 |                                                      |                                                             |                                                                                       |                                                                                                    |                                                    |                                                                                      |           |                                                                                                    |                                                             |                                                          |                                                          |        |           |
| 14/25/12 12:42:02P                                                                                                    | M  04/06/201                                                                | 2 1                                                          |                                                                                                 |                                                      |                                                             |                                                                                       |                                                                                                    |                                                    |                                                                                      |           |                                                                                                    |                                                             |                                                          |                                                          |        |           |
| ✓ Payable Totals                                                                                                    |                                                                             | - F                                                          | Payable I                                                                                       | Detail                                               |                                                             | View All                                                                              |                                                                                                    | First                                              |                                                                                      | 38 🕨 Last | 👻 Schedu                                                                                                 | les                                                         |                                                          |                                                          |        |           |
| <u>rrc</u>                                                                                                    | Tot Hours                                                                   | Date                                                         | <u>e</u>                                                                                        | Day                                                  | <u>TRC</u>                                                  | Quantity                                                                              | Departm                                                                                                    | ent Sta                                            | <u>itus</u>                                                                          | Reason    | Date                                                                                                    | Day                                                         | Start Time                                               | End Time                                                 |        |           |
| CER                                                                                                    | 74.40                                                                       | 02/2                                                         | 20/12                                                                                           | Mon                                                  | CER                                                         | 12.00                                                                                 |                                                                                                    | Es                                                 | timated                                                                              |           | 02/20/12                                                                                                 | Mon                                                         | 6:30AM                                                   | 7:00PM                                                   |        |           |
| DP1                                                                                                    | 74.40                                                                       | 02/2                                                         | 20/12                                                                                           | Mon                                                  | DP1                                                         | 12.00                                                                                 |                                                                                                    | Es                                                 | timated                                                                              |           | 02/21/12                                                                                                 | Tue                                                         | 6:30AM                                                   | 7:00PM                                                   |        |           |
| ID1                                                                                                    | 24.00                                                                       | 02/2                                                         | 20/12                                                                                           | Mon                                                  | HD1                                                         | 12.00                                                                                 |                                                                                                    | Es                                                 | timated                                                                              |           | 02/22/12                                                                                                 | Wed                                                         |                                                          |                                                          |        |           |
|                                                                                                    | 4.00                                                                        | 02/2                                                         | 20/12                                                                                           | Mon                                                  | КТН                                                         | 12.00                                                                                 |                                                                                                    | Es                                                 | timated                                                                              |           | 02/23/12                                                                                                 | Thu                                                         |                                                          |                                                          |        |           |
| (IE                                                                                                    |                                                                             |                                                              |                                                                                                 |                                                      |                                                             |                                                                                       |                                                                                                    |                                                    |                                                                                      |           |                                                                                                    |                                                             |                                                          |                                                          |        |           |
| СТН<br>СТН                                                                                                    | 24.00                                                                       | 02/2                                                         | 20/12                                                                                           | Mon                                                  | RGB                                                         | 12.00                                                                                 |                                                                                                    | Es                                                 | timated                                                                              |           | 02/24/12                                                                                                 | Fri                                                         | 6:30AM                                                   | 7:00PM                                                   |        |           |
| ан<br>(тн<br>.К1                                                                                                    | 24.00<br>9.60                                                               | 02/2<br>02/2                                                 | 20/12<br>20/12                                                                                  | Mon<br>Mon                                           | RGB<br>SH2                                                  | 12.00                                                                                 |                                                                                                    | Es<br>Es                                           | timated<br>timated                                                                   |           | 02/24/12<br>02/25/12                                                                                     | Sat                                                         | 6:30AM<br>6:30AM                                         | 7:00PM<br>7:00PM                                         | _      |           |
| KTH<br>KTI<br>KGB                                                                                                    | 24.00<br>9.60<br>70.40                                                      | 02/2<br>02/2<br>02/2                                         | 20/12<br>20/12<br>21/12                                                                         | Mon<br>Mon<br>Tue                                    | RGB<br>SH2<br>CER                                           | 12.00<br>4.00<br>12.00                                                                |                                                                                                    | Es<br>Es<br>Es                                     | timated<br>timated<br>timated                                                        |           | 02/24/12<br>02/25/12<br>02/26/12                                                                         | Sat<br>Sun                                                  | 6:30AM<br>6:30AM<br>6:30AM                               | 7:00PM<br>7:00PM<br>7:00PM                               | _      |           |
| KTE<br>KTH<br>IKT<br>RGB<br>BH2                                                                                           | 24.00<br>9.60<br>70.40<br>22.30                                             | 02/2<br>02/2<br>02/2<br>02/2                                 | 20/12<br>20/12<br>21/12<br>21/12                                                                | Mon<br>Mon<br>Tue<br>Tue                             | RGB<br>SH2<br>CER<br>DP1                                    | 12.00<br>4.00<br>12.00<br>12.00                                                       |                                                                                                    | Es<br>Es<br>Es                                     | timated<br>timated<br>timated<br>timated                                             |           | 02/24/12<br>02/25/12<br>02/26/12<br>02/27/12                                                             | Sat<br>Sun<br>Mon                                           | 6:30AM<br>6:30AM<br>6:30AM                               | 7:00PM<br>7:00PM<br>7:00PM                               |        |           |
| KTE<br>KTH<br>.K1<br>RGB<br>SH2<br>WKN                                                                                    | 24.00<br>9.60<br>70.40<br>22.30<br>22.20                                    | 02/2<br>02/2<br>02/2<br>02/2<br>02/2                         | 20/12<br>20/12<br>21/12<br>21/12<br>21/12<br>21/12                                              | Mon<br>Mon<br>Tue<br>Tue<br>Tue                      | RGB<br>SH2<br>CER<br>DP1<br>HD1                             | 12.00<br>4.00<br>12.00<br>12.00<br>12.00                                              |                                                                                                    | Es<br>Es<br>Es<br>Es<br>Es                         | timated<br>timated<br>timated<br>timated<br>timated                                  |           | 02/24/12<br>02/25/12<br>02/26/12<br>02/27/12<br>02/28/12                                                 | Fri<br>Sat<br>Sun<br>Mon<br>Tue                             | 6:30AM<br>6:30AM<br>6:30AM                               | 7:00PM<br>7:00PM<br>7:00PM                               |        |           |
| KTE<br>KTH<br>KGB<br>8H2<br>WKN<br>Fotal Week 1                                                                           | 24.00<br>9.60<br>70.40<br>22.30<br>22.20<br>60.00                           | 02/2<br>02/2<br>02/2<br>02/2<br>02/2<br>02/2                 | 20/12<br>20/12<br>21/12<br>21/12<br>21/12<br>21/12<br>21/12                                     | Mon<br>Mon<br>Tue<br>Tue<br>Tue<br>Tue               | RGB<br>SH2<br>CER<br>DP1<br>HD1<br>KTH                      | 12.00<br>4.00<br>12.00<br>12.00<br>12.00<br>12.00                                     |                                                                                                    | Es<br>Es<br>Es<br>Es<br>Es                         | timated<br>timated<br>timated<br>timated<br>timated<br>timated                       |           | 02/24/12<br>02/25/12<br>02/26/12<br>02/27/12<br>02/28/12<br>02/29/12                                     | Sat<br>Sun<br>Mon<br>Tue<br>Wed                             | 6:30AM<br>6:30AM<br>6:30AM<br>6:30AM                     | 7:00PM<br>7:00PM<br>7:00PM<br>7:00PM                     |        |           |
| KTE<br>KTH<br>LK1<br>RGB<br>3H2<br>MKN<br>Fotal Week 1<br>Fotal Week 2                                                    | 24.00<br>9.60<br>70.40<br>22.30<br>22.20<br>60.00<br>20.00                  | 02/2<br>02/2<br>02/2<br>02/2<br>02/2<br>02/2<br>02/2         | 20/12<br>20/12<br>21/12<br>21/12<br>21/12<br>21/12<br>21/12<br>21/12                            | Mon<br>Mon<br>Tue<br>Tue<br>Tue<br>Tue               | RGB<br>SH2<br>CER<br>DP1<br>HD1<br>KTH<br>RGB               | 12.00<br>4.00<br>12.00<br>12.00<br>12.00<br>12.00<br>12.00                            |                                                                                                    | Es<br>Es<br>Es<br>Es<br>Es<br>Es                   | timated<br>timated<br>timated<br>timated<br>timated<br>timated<br>timated            |           | 02/24/12<br>02/25/12<br>02/26/12<br>02/27/12<br>02/28/12<br>02/29/12<br>03/01/12                         | Sat<br>Sun<br>Mon<br>Tue<br>Wed<br>Thu                      | 6:30AM<br>6:30AM<br>6:30AM<br>6:30AM<br>6:30AM           | 7:00PM<br>7:00PM<br>7:00PM<br>7:00PM<br>7:00PM<br>7:00PM |        |           |
| KTE<br>KTH<br>RGB<br>SH2<br>WKN<br>Total Week 1<br>Total Week 2<br>Total Leave                                            | 24.00<br>9.60<br>70.40<br>22.30<br>22.20<br>60.00<br>20.00<br>9.60          | 02/2<br>02/2<br>02/2<br>02/2<br>02/2<br>02/2<br>02/2         | 20/12<br>20/12<br>21/12<br>21/12<br>21/12<br>21/12<br>21/12<br>21/12<br>21/12                   | Mon<br>Mon<br>Tue<br>Tue<br>Tue<br>Tue<br>Tue<br>Tue | RGB<br>SH2<br>CER<br>DP1<br>HD1<br>KTH<br>RGB<br>SH2        | 12.00<br>4.00<br>12.00<br>12.00<br>12.00<br>12.00<br>12.00<br>12.00<br>4.00           |                                                                                                    | Es<br>Es<br>Es<br>Es<br>Es<br>Es<br>Es<br>Es       | timated<br>timated<br>timated<br>timated<br>timated<br>timated<br>timated<br>timated |           | 02/24/12<br>02/25/12<br>02/26/12<br>02/27/12<br>02/28/12<br>02/29/12<br>03/01/12<br>03/02/12             | Fri<br>Sat<br>Sun<br>Mon<br>Tue<br>Wed<br>Thu<br>Fri        | 6:30AM<br>6:30AM<br>6:30AM<br>6:30AM<br>6:30AM           | 7:00PM<br>7:00PM<br>7:00PM<br>7:00PM<br>7:00PM<br>7:00PM |        |           |
| (1E<br>(TH<br>K1<br>(GB<br>SH2<br>WKN<br>Fotal Week 1<br>Fotal Week 2<br>Fotal Leave<br>Fotal Leave<br>Fotal Period Hours | 24.00<br>9.60<br>70.40<br>22.30<br>22.20<br>60.00<br>20.00<br>9.60<br>80.00 | 02/2<br>02/2<br>02/2<br>02/2<br>02/2<br>02/2<br>02/2<br>02/2 | 20/12<br>20/12<br>21/12<br>21/12<br>21/12<br>21/12<br>21/12<br>21/12<br>21/12<br>21/12<br>21/12 | Mon<br>Tue<br>Tue<br>Tue<br>Tue<br>Tue<br>Tue<br>Fri | RGB<br>SH2<br>CER<br>DP1<br>HD1<br>KTH<br>RGB<br>SH2<br>CER | 12.00<br>4.00<br>12.00<br>12.00<br>12.00<br>12.00<br>12.00<br>12.00<br>12.00<br>11.60 | Image: Constraint of the second second sec | Es<br>Es<br>Es<br>Es<br>Es<br>Es<br>Es<br>Es<br>Es | timated<br>timated<br>timated<br>timated<br>timated<br>timated<br>timated<br>timated |           | 02/24/12<br>02/25/12<br>02/26/12<br>02/27/12<br>02/28/12<br>02/29/12<br>03/01/12<br>03/02/12<br>03/02/12 | Fri<br>Sat<br>Sun<br>Mon<br>Tue<br>Wed<br>Thu<br>Fri<br>Sat | 6:30AM<br>6:30AM<br>6:30AM<br>6:30AM<br>6:30AM<br>6:30AM | 7:00PM<br>7:00PM<br>7:00PM<br>7:00PM<br>7:00PM<br>7:00PM |        |           |

| Step | Action                                                                                                    |
|------|----------------------------------------------------------------------------------------------------|
| 27.  | The Schedules section displays the employee's current work schedule if has been assigned in the system.                                                 |
|      | The system utilizes the 6-minute Rounding Rule when calculating an employee's time based on his/her Scheduled In and Out time.                          |
|      | See Add Punches for additional information on the Rounding Rule.                                                                                        |
| 28.  | The Schedules column information is defined as follows:                                                                                                 |
|      | <b>Date:</b> Calendar date the employee is scheduled to work;                                                                                           |
|      | <b>Day:</b> Day of the week the employee is scheduled to work;                                                                                          |
|      | <b>Start Time:</b> Time of the day the employee is scheduled to begin work; <b>and End Time:</b> Time of the day the employee is scheduled to end work. |

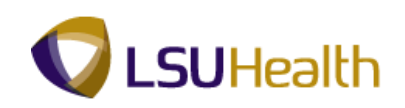

| rites Main Menu                                                                                                    | RCB                                                                                                    | SC Proc                                                                                                    | cesses >                                                                                                    | Time                                                                       | and La                                                                                         | abor | > Use                                                                                                    | > Time     | sheet                                                                                                    |                                                                                                    |                      |                                                                                                    |                                                                                                    | Home                                                                                                    | Add to Fav                                                                                                    | vorites |
|----------------------------------------------------------------------------------------------------|----------------------------------------------------------------------------------------------------|----------------------------------------------------------------------------------------------------|----------------------------------------------------------------------------------------------------|----------------------------------------------------------------------------|------------------------------------------------------------------------------------------------|------|----------------------------------------------------------------------------------------------------|------------|----------------------------------------------------------------------------------------------------|----------------------------------------------------------------------------------------------------|----------------------|----------------------------------------------------------------------------------------------------|----------------------------------------------------------------------------------------------------|----------------------------------------------------------------------------------------------------|----------------------------------------------------------------------------------------------------|---------|
| E = 02/28/12                                                                                                    | Tue                                                                                                    |                                                                                                    |                                                                                                    |                                                                            | Ť                                                                                              | Ð    | ,                                                                                                    |            |                                                                                                    |                                                                                                    | -                    | •                                                                                                    |                                                                                                    |                                                                                                    | Q                                                                                                    | Q,      |
| + - 02/29/12                                                                                                    | Wed                                                                                                    |                                                                                                    |                                                                                                    |                                                                            |                                                                                                |      | LK1 🔍                                                                                                    | 7.90       | 68.23                                                                                                    |                                                                                                    |                      |                                                                                                    |                                                                                                    |                                                                                                    |                                                                                                    | 0       |
| + - 02/29/12                                                                                                    | Wed                                                                                                    |                                                                                                    | 6:31AM                                                                                                    | 10:37                                                                      | AM (                                                                                           | টো   |                                                                                                    | 4 10       | 72.33                                                                                                    | -                                                                                                    | •                    |                                                                                                    |                                                                                                    |                                                                                                    |                                                                                                    |         |
|                                                                                                    | Thu                                                                                                    |                                                                                                    | 6.0444                                                                                                    | 0.000                                                                      |                                                                                                |      |                                                                                                    | 10.01      | 04.24                                                                                                    | _                                                                                                    |                      |                                                                                                    |                                                                                                    |                                                                                                    |                                                                                                    |         |
| 03/01/12                                                                                                    |                                                                                                    |                                                                                                    | 0.24HM                                                                                                    | 0.55P                                                                      | M                                                                                              |      |                                                                                                    | 12.01      | 04.34                                                                                                    |                                                                                                    | <u> </u>             |                                                                                                    |                                                                                                    |                                                                                                    |                                                                                                    |         |
| + - 03/02/12                                                                                                    | Fn                                                                                                    |                                                                                                    |                                                                                                    |                                                                            |                                                                                                | 31   | ~                                                                                                    |            |                                                                                                    | -                                                                                                    | -                    |                                                                                                    |                                                                                                    |                                                                                                    |                                                                                                    | <u></u> |
| + - 03/03/12                                                                                                    | Sat                                                                                                    |                                                                                                    | ļ                                                                                                    |                                                                            |                                                                                                | 31   | 9                                                                                                    |            |                                                                                                    | -                                                                                                    | -                    | -                                                                                                    |                                                                                                    |                                                                                                    | 9                                                                                                    | 9       |
| + - 03/04/12                                                                                                    | Sun                                                                                                    |                                                                                                    |                                                                                                    |                                                                            |                                                                                                | 21   | 9                                                                                                    |            |                                                                                                    | -                                                                                                    | -                    | -                                                                                                    |                                                                                                    |                                                                                                    | <b>Q</b>                                                                                                    | 9       |
|                                                                                                    |                                                                                                    |                                                                                                    |                                                                                                    |                                                                            |                                                                                                |      |                                                                                                    |            |                                                                                                    |                                                                                                    |                      |                                                                                                    |                                                                                                    |                                                                                                    |                                                                                                    |         |
| 04/25/12 12:42:02P                                                                                                    | M 04/06/20                                                                                                    | 012 Y                                                                                                    | - Payable                                                                                                    | Detail                                                                     |                                                                                                |      | View All                                                                                                    | <b>D</b> 1 | Firs                                                                                                    | 1-14 of                                                                                                    | 38 🗈 Last            | - Schedu                                                                                                    | les                                                                                                    |                                                                                                    |                                                                                                    |         |
| 04/25/12 12:42:02P<br>→ Payable Totals                                                                                                    | M 04/06/20                                                                                                    | 012 Y                                                                                                    | ✓ Payable<br>ate                                                                                                    | Detail                                                                     | TRC                                                                                            |      | View All  <br>Quantity                                                                                                    | Departm    | Firs<br>nent                                                                                                  | 1-14 of                                                                                                    | 38 D Last            | ✓ Schedu                                                                                                    | ies<br><u>Day</u>                                                                                                    | Start Time                                                                                                    | End Time                                                                                                    |         |
| → Payable Totals<br>→ Payable Totals<br>CER                                                                                                    | M 04/06/20<br>Tot Hours<br>74.4                                                                                                    | 012 Y                                                                                                    | ✓ Payable<br>ate<br>2/20/12                                                                                                    | Detail<br>Day<br>Mon                                                       | TRC<br>CER                                                                                     |      | View All  <br>Quantity<br>12.00                                                                                                    | Departm    | Firs<br>nent                                                                                                  | tatus<br>I-14 of<br>Status<br>Stimated                                                                                                    | 38 D Last<br>Reason  | ✓ Schedu       Date       02/20/12                                                                                                    | les<br>Day<br>Mon                                                                                                    | Start Time<br>6:30AM                                                                                                    | End Time<br>7:00PM                                                                                                    |         |
| Payable Totals     RC DER DP1                                                                                                    | M 04/06/20<br>Tot Hours<br>74.4<br>74.4                                                                                                    | 012 Y                                                                                                    | <ul> <li>Payable</li> <li>ate</li> <li>2/20/12</li> <li>2/20/12</li> </ul>                                                                                                    | Detail<br>Day<br>Mon<br>Mon                                                | TRC<br>CER<br>DP1                                                                              |      | View All<br>Quantity<br>12.00<br>12.00                                                                                                    | Departm    | Firs<br>nent                                                                                                  | tatus<br>Estimated                                                                                                    | 38 D Last            | <ul> <li>✓ Schedu</li> <li>Date</li> <li>02/20/12</li> <li>02/21/12</li> </ul>                                                                                                    | les<br>Day<br>Mon<br>Tue                                                                                                   | Start Time<br>6:30AM<br>6:30AM                                                                                                    | End Time<br>7:00PM<br>7:00PM                                                                                                    |         |
| → Payable Totals<br>→ Payable Totals<br>IRC<br>DP1<br>+D1<br>                                                                                                    | 1 04/06/20<br>1 1 1 1 1 1 1 1 1 1 1 1 1 1 1 1 1 1 1                                                                                                     | 012 Y                                                                                                    | <ul> <li>Payable</li> <li>ate</li> <li>2/20/12</li> <li>2/20/12</li> <li>2/20/12</li> <li>2/20/12</li> </ul>                                                                                                    | Detail<br>Day<br>Mon<br>Mon<br>Mon                                         | TRC<br>CER<br>DP1<br>HD1                                                                       |      | View All  <br>Quantity<br>12.00<br>12.00                                                                                                    | Departm    | Firs                                                                                                    | tatus<br>Status<br>Estimated<br>Estimated<br>Estimated                                                                                                    | 38 D Last            | ▼ Schedu<br>Date<br>02/20/12<br>02/21/12<br>02/22/12                                                                                                    | Ies<br>Day<br>Mon<br>Tue<br>Wed                                                                                            | Start Time<br>6:30AM<br>6:30AM                                                                                                    | End Time<br>7:00PM<br>7:00PM                                                                                                    |         |
| → Payable Totals<br>→ Payable Totals<br>CER<br>DP1<br>HD1<br>KTE<br>CFH                                                                                                    | Tot Hours<br>74.4<br>24.0<br>24.0                                                                                                    | 012 Y<br>10 0<br>10 0<br>10<br>10 0<br>10 0<br>1 | <ul> <li>Payable</li> <li>ate</li> <li>2/20/12</li> <li>2/20/12</li> <li>2/20/12</li> <li>2/20/12</li> <li>2/20/12</li> </ul>                                                                                                    | Detail<br>Day<br>Mon<br>Mon<br>Mon<br>Mon                                  | TRC<br>CER<br>DP1<br>HD1<br>KTH                                                                |      | View All<br>Quantity<br>12.00<br>12.00<br>12.00<br>12.00                                                                                                    | Departm    | Firs                                                                                                    | to 1-14 of<br>Status<br>Estimated<br>Estimated<br>Estimated<br>Estimated                                                                                                    | 36 D Last<br>Reason  | ▼ Schedu<br>Date<br>02/20/12<br>02/21/12<br>02/22/12<br>02/23/12<br>02/23/12                                                                                                    | les<br>Day<br>Mon<br>Tue<br>Wed<br>Thu                                                                                     | Start Time<br>6:30AM<br>6:30AM                                                                                                    | End Time<br>7:00PM<br>7:00PM                                                                                                    |         |
|                                                                                                    | Tot Hours<br>74.4<br>74.4<br>24.0<br>4.0<br>24.0<br>24.0                                                                                                    | 012 Y<br>D<br>0<br>0<br>0<br>0<br>0<br>0<br>0<br>0<br>0<br>0<br>0<br>0<br>0                                                                                                    | <ul> <li>Payable</li> <li>ate</li> <li>2/20/12</li> <li>2/20/12</li> <li>2/20/12</li> <li>2/20/12</li> <li>2/20/12</li> <li>2/20/12</li> <li>2/20/12</li> </ul>                                                                                                    | Detail<br>Day 1<br>Mon 1<br>Mon 1<br>Mon 1<br>Mon 1<br>Mon 1               | TRC<br>CER<br>DP1<br>HD1<br>KTH<br>RGB<br>SH2                                                  |      | View All<br>Quantity<br>12.00<br>12.00<br>12.00<br>12.00<br>12.00<br>4.00                                                                                                    | Departm    | Firs<br>nent 1<br>i<br>i<br>i<br>i<br>i<br>i                                                                  | timated<br>Estimated<br>Estimated<br>Estimated<br>Estimated<br>Estimated                                                                                                    | 38 D Last            | ▼ Schedu           Date           02/20/12           02/21/12           02/22/12           02/22/12           02/22/12           02/22/12           02/22/12                                                          | les<br>Day<br>Mon<br>Tue<br>Wed<br>Thu<br>Fri<br>Sat                                                                       | Start Time<br>6:30AM<br>6:30AM<br>6:30AM<br>6:30AM                                                                                                    | End Time<br>7:00PM<br>7:00PM<br>7:00PM<br>7:00PM<br>7:00PM                                                                                                    |         |
| 44/25/12 12:42:02Pi<br>Payable Totals<br>IRC<br>DER<br>DP1<br>HD1<br>CTE<br>CTH<br>LK1<br>SGB                                                                                                    | Tot Hours<br>74.4<br>74.4<br>74.4<br>24.0<br>4.0<br>24.0<br>9.6<br>70.4                                                                                                    | 012 Y<br>0 0 0<br>0 0<br>0 0<br>0 0<br>0 0<br>0 0<br>0 0                                                                                                    | <ul> <li>Payable</li> <li>ate</li> <li>2/20/12</li> <li>2/20/12</li> <li>2/20/12</li> <li>2/20/12</li> <li>2/20/12</li> <li>2/20/12</li> <li>2/20/12</li> <li>2/20/12</li> <li>2/21/12</li> </ul>                                                                                                    | Detail Day Mon Mon Mon Mon Mon Mon Mon Tue                                 | TRC<br>CER<br>DP1<br>HD1<br>KTH<br>RGB<br>SH2<br>CER                                           |      | View All I<br>Quantity<br>12.00<br>12.00<br>12.00<br>12.00<br>12.00<br>4.00<br>12.00                                                                                                    | Departm    | Firs<br>nent 3<br>1<br>1<br>1<br>1<br>1<br>1<br>1<br>1<br>1<br>1<br>1<br>1                                    | C 1-14 of<br>Status<br>Estimated<br>Estimated<br>Estimated<br>Estimated<br>Estimated<br>Estimated<br>Estimated                                                                                                    | Reason               | ▼ Schedu           Date           02/20/12           02/21/12           02/22/12           02/22/12           02/22/12           02/22/12           02/22/12           02/22/12           02/22/12           02/22/12 | les<br>Day<br>Mon<br>Tue<br>Wed<br>Thu<br>Fri<br>Sat<br>Sun                                                                | Start Time<br>6:30AM<br>6:30AM<br>6:30AM<br>6:30AM<br>6:30AM                                                                                                    | End Time<br>7:00PM<br>7:00PM<br>7:00PM<br>7:00PM<br>7:00PM                                                                                                    |         |
|                                                                                                    | M 04/06/21<br>Tot Hours<br>74.4<br>74.4<br>24.0<br>24.0<br>9.6<br>70.4<br>22.3                                                                                                | 012 Y<br>10 0.<br>10 0.<br>10                                                                                                   | <ul> <li>Payable</li> <li>ate</li> <li>2/20/12</li> <li>2/20/12</li> <li>2/20/12</li> <li>2/20/12</li> <li>2/20/12</li> <li>2/20/12</li> <li>2/20/12</li> <li>2/21/12</li> <li>2/21/12</li> <li>2/21/12</li> </ul>                                                                                                    | Detail Day Mon Mon Mon Mon Mon Mon Tue Tue                                 | TRC<br>CER<br>DP1<br>HD1<br>KTH<br>RGB<br>SH2<br>CER<br>DP1                                    |      | View Ali<br>Quantity<br>12.00<br>12.00<br>12.00<br>12.00<br>12.00<br>12.00<br>12.00<br>12.00<br>12.00                                                                                                    | Departm    | Firs<br>nent 1<br>1<br>1<br>1<br>1<br>1<br>1<br>1<br>1<br>1<br>1<br>1<br>1<br>1<br>1<br>1<br>1<br>1<br>1      | tatus<br>Status<br>Estimated<br>Estimated<br>Estimated<br>Estimated<br>Estimated<br>Estimated<br>Estimated<br>Estimated<br>Estimated                                                                                                    | Sa D Last<br>Reason  | <ul> <li>▼ Schedu</li> <li>Date</li> <li>02/20/12</li> <li>02/21/12</li> <li>02/22/12</li> <li>02/23/12</li> <li>02/24/12</li> <li>02/25/12</li> <li>02/26/12</li> <li>02/27/12</li> </ul>                            | Ics<br>Day<br>Mon<br>Tue<br>Wed<br>Thu<br>Fri<br>Sat<br>Sun<br>Mon                                                         | Start Time           6:30AM           6:30AM           6:30AM           6:30AM           6:30AM                                                                                      | End Time<br>7:00PM<br>7:00PM<br>7:00PM<br>7:00PM<br>7:00PM                                                                                                    |         |
| 4/4/25/12 12 42 02Pi<br>▼ Payable Totals<br>IRC<br>DER<br>DP1<br>HD1<br>CTE<br>CTH<br>K1<br>RGB<br>SH2<br>WKN                                                                                                    | M 04/06/20<br>Tot Hours<br>74.4<br>74.4<br>74.4<br>24.0<br>4.0<br>9.6<br>70.4<br>22.3<br>22.2                                                                                 | 012 Y<br>10 0<br>10 0<br>10<br>10 0<br>10 0<br>1 | <ul> <li>Payable</li> <li>ate</li> <li>2/20/12</li> <li>2/20/12</li> <li>2/20/12</li> <li>2/20/12</li> <li>2/20/12</li> <li>2/20/12</li> <li>2/20/12</li> <li>2/21/12</li> <li>2/21/12</li> <li>2/21/12</li> </ul>                                                                                                    | Detail Day Mon Mon Mon Mon Mon Tue Tue                                     | TRC<br>CER<br>DP1<br>HD1<br>KTH<br>RGB<br>SH2<br>CER<br>DP1<br>HD1                             |      | View Ali<br>Quantity<br>12.00<br>12.00<br>12.00<br>12.00<br>12.00<br>12.00<br>12.00<br>12.00<br>12.00                                                                                                    | Departm    | Firs<br>nent 3<br>1<br>1<br>1<br>1<br>1<br>1<br>1<br>1<br>1<br>1<br>1<br>1<br>1<br>1<br>1<br>1<br>1<br>1<br>1 | total of the second second sec                                                                                                    | 35 D Last<br>Reason  | <ul> <li>▼ Schedu</li> <li>Date</li> <li>02/20/12</li> <li>02/21/12</li> <li>02/22/12</li> <li>02/23/12</li> <li>02/24/12</li> <li>02/26/12</li> <li>02/26/12</li> <li>02/27/12</li> <li>02/28/12</li> </ul>          | Ies<br>Day<br>Mon<br>Tue<br>Wed<br>Thu<br>Fri<br>Sat<br>Sun<br>Mon<br>Tue                                                  | Start Time           6:30AM           6:30AM           6:30AM           6:30AM           6:30AM                                                                                      | Final Time           7:00PM           7:00PM           7:00PM           7:00PM           7:00PM           7:00PM                                                                                                    |         |
| V4/25/12 12:42:02P<br>Payable Totals<br>ERC<br>DER<br>DER<br>DP1<br>4D1<br>4D1<br>4D1<br>4D1<br>4D1<br>4D1<br>4D1<br>4D                                                                                                    | M 04/06/20<br>Tot Hours<br>74.4<br>74.4<br>24.0<br>4.0<br>24.0<br>9.6<br>70.4<br>22.3<br>22.2<br>60.0                                                                         | 012         Y           IO         0.0           IO         0.0                                                                                                    | <ul> <li>Payable</li> <li>atc</li> <li>2/20/12</li> <li>2/20/12</li> <li>2/20/12</li> <li>2/20/12</li> <li>2/20/12</li> <li>2/20/12</li> <li>2/21/12</li> <li>2/21/12</li> <li>2/21/12</li> <li>2/21/12</li> <li>2/21/12</li> </ul>                                                                                                    | Detail Day Mon Mon Mon Mon Mon Mon Mon Tue Tue Tue Tue                     | TRC<br>CER<br>DP1<br>HD1<br>KTH<br>RGB<br>SH2<br>CER<br>DP1<br>HD1<br>KTH                      |      | View All<br>Quantity<br>12.00<br>12.00<br>12.00<br>12.00<br>12.00<br>12.00<br>12.00<br>12.00<br>12.00<br>12.00<br>12.00                                                                                                    | Departm    | Firs<br>nent 3<br>1<br>1<br>1<br>1<br>1<br>1<br>1<br>1<br>1<br>1<br>1<br>1<br>1<br>1<br>1<br>1<br>1<br>1<br>1 | t 1-14 of<br>Status<br>Estimated<br>Estimated<br>Estimated<br>Estimated<br>Estimated<br>Estimated<br>Estimated<br>Estimated<br>Estimated<br>Estimated<br>Estimated                                                                                                    | ss D Last<br>Reason  | ▼ Schedu           Date           02/20/12           02/22/12           02/23/12           02/23/12           02/23/12           02/25/12           02/26/12           02/26/12           02/28/12           02/28/12 | Ies<br>Mon<br>Tue<br>Wed<br>Thu<br>Fri<br>Sat<br>Sun<br>Mon<br>Tue<br>Wed                                                  | Start Time<br>6:30AM<br>6:30AM<br>6:30AM<br>6:30AM<br>6:30AM<br>6:30AM                                                                                                    | End Time           7:00PM           7:00PM           7:00PM           7:00PM           7:00PM           7:00PM           7:00PM           7:00PM           7:00PM           7:00PM           7:00PM                                                                                                    |         |
| V4/25/12 12:42:02P<br>Payable Totals<br>IRC<br>DP1<br>DD1<br>DD1<br>CTE<br>CTH<br>KK1<br>RGB<br>SH2<br>VKN<br>Total Week 1<br>Total Week 2                                                                                                    | M 04/06/21<br>Tot Hours<br>74.4<br>74.4<br>74.4<br>24.0<br>9.6<br>70.4<br>22.3<br>22.2<br>60.0<br>20.0                                                                        | 012         Y           40         0           40         0           40         0           40         0           40         0           40         0           40         0           40         0           40         0           40         0           40         0           40         0           40         0           40         0           40         0           40         0           40         0           40         0           40         0           40         0           40         0           40         0           40         0           40         0           40         0           40         0                                                                                                    | <ul> <li>Payable</li> <li>atc</li> <li>2/20/12</li> <li>2/20/12</li> <li>2/20/12</li> <li>2/20/12</li> <li>2/20/12</li> <li>2/20/12</li> <li>2/20/12</li> <li>2/21/12</li> <li>2/21/12</li> <li>2/21/12</li> <li>2/21/12</li> <li>2/21/12</li> <li>2/21/12</li> <li>2/21/12</li> <li>2/21/12</li> <li>2/21/12</li> <li>2/21/12</li> </ul>                                                                                                    | Detail Day Mon Mon Mon Mon Tue Tue Tue Tue                                 | IRC<br>CER<br>DP1<br>HD1<br>KTH<br>RGB<br>SH2<br>CER<br>DP1<br>HD1<br>KTH<br>RGB               |      | View All<br>Quantity<br>12.00<br>12.00<br>12. | Departm    | Firs<br>nent 3<br>1<br>1<br>1<br>1<br>1<br>1<br>1<br>1<br>1<br>1<br>1<br>1<br>1<br>1<br>1<br>1<br>1<br>1<br>1 | tatus<br>status<br>stimated<br>stimated<br>stimated<br>stimated<br>stimated<br>stimated<br>stimated<br>stimated<br>stimated<br>stimated                                                                                                    | season               | ▼ Schedu<br>Date<br>02/2012<br>02/212<br>02/212<br>02/212<br>02/2512<br>02/2512<br>02/2512<br>02/2612<br>02/2712<br>02/2812<br>02/2912<br>03/0112                                                                     | les<br>Day<br>Mon<br>Tue<br>Wed<br>Thu<br>Fri<br>Sat<br>Sun<br>Mon<br>Tue<br>Wed<br>Thu                                    | Start Time           6:30AM           6:30AM           6:30AM           6:30AM           6:30AM           6:30AM           6:30AM           6:30AM           6:30AM           6:30AM | End Time<br>Find Time<br>7:00PM<br>7:00PM<br>7:00PM<br>7:00PM<br>7:00PM<br>7:00PM<br>7:00PM                                                                                                    |         |
| V4/25/12         12.42.02P           • Payable Totals         •           • Dayable Totals         •           • Dayable Totals         •           • Data Totals         •           • Data Totals         •           • The Total Totals         •           • Total Week 1         •           Total Leave         • | M 04/06/21<br>Tot Hours<br>74.4<br>74.4<br>74.4<br>24.0<br>24.0<br>9.6<br>70.4<br>22.3<br>22.2<br>60.0<br>20.0<br>9.6                                                         | 012         Y           ID         ID           ID         ID           ID         <                                                                                                    | <ul> <li>Payable</li> <li>atc</li> <li>2/20/12</li> <li>2/20/12</li> <li>2/20/12</li> <li>2/20/12</li> <li>2/20/12</li> <li>2/20/12</li> <li>2/20/12</li> <li>2/21/12</li> <li>2/21/12</li> <li>2/21/12</li> <li>2/21/12</li> <li>2/21/12</li> <li>2/21/12</li> <li>2/21/12</li> <li>2/21/12</li> <li>2/21/12</li> <li>2/21/12</li> <li>2/21/12</li> <li>2/21/12</li> <li>2/21/12</li> <li>2/21/12</li> <li>2/21/12</li> <li>2/21/12</li> </ul>                                                                                                    | Detail Day Mon Mon Mon Mon Tue Tue Tue Tue Tue Tue                         | IRC<br>CER<br>DP1<br>HD1<br>KTH<br>RGB<br>SH2<br>CER<br>DP1<br>HD1<br>KTH<br>RGB<br>SH2        |      | View Ali<br>Quantity<br>12.00<br>12.00<br>12.00<br>12.00<br>12.00<br>12.00<br>12.00<br>12.00<br>12.00<br>12.00<br>12.00<br>12.00<br>12.00<br>12.00<br>12.00<br>12.00                                                                                                    | Departm    | Firs<br>nent 3<br>1<br>1<br>1<br>1<br>1<br>1<br>1<br>1<br>1<br>1<br>1<br>1<br>1<br>1<br>1<br>1<br>1<br>1<br>1 | titute of the second second se                                                                                                    | ss D Last<br>Reason  | ▼ Schedu<br>Date<br>02/2012<br>02/21/2<br>02/21/2<br>02/21/2<br>02/25/12<br>02/25/12<br>02/25/12<br>02/25/12<br>02/27/12<br>02/29/12<br>03/01/12<br>03/02/12                                                          | ICS<br>Day<br>Mon<br>Tue<br>Wed<br>Fri<br>Sat<br>Sat<br>Sun<br>Tue<br>Wed<br>Thu<br>Fri                                    | Start Time           6:30AM           6:30AM           6:30AM           6:30AM           6:30AM           6:30AM           6:30AM           6:30AM           6:30AM                  | Image: Second second second |         |
| vi25/12 12:42:02Pi           • Payable Totals           CER           D2FR           HD1           HD1           KTH           KK1           SH2           VKN           Total Week 1           Total Week 2           Total Period Hours                                                                               | Tot Hours<br>Tot Hours<br>74.4<br>74.4<br>74.4<br>74.4<br>74.4<br>74.4<br>74.4<br>74.4<br>74.4<br>74.4<br>74.4<br>70.4<br>70.4<br>22.3<br>22.2<br>60.0<br>20.0<br>9.6<br>80.0 | 012         Y           40         0           40         0           40         0           40         0           40         0           40         0           40         0           40         0           40         0           40         0           40         0           40         0           40         0           40         0           40         0           40         0           40         0           40         0           40         0           40         0           40         0           40         0           40         0           40         0           40         0           40         0           40         0           40         0           40         0           40         0           40         0           40         0           40         0           40         0                                                                                                    | <ul> <li>Payable</li> <li>atc</li> <li>2/20/12</li> <li>2/20/12</li> <li>2/20/12</li> <li>2/20/12</li> <li>2/20/12</li> <li>2/21/12</li> <li>2/21/12</li> </ul> | Detail Day Day Mon Mon Mon Mon Mon Tue Tue Tue Tue Tue Tue Tue Tue Tue Tue | IRC<br>CER<br>DP1<br>HD1<br>KTH<br>RGB<br>SH2<br>CER<br>DP1<br>HD1<br>KTH<br>RGB<br>SH2<br>CER |      | View Ali<br>Quantity<br>12.00<br>12.00<br>12.00<br>12.00<br>12.00<br>12.00<br>12.00<br>12.00<br>12.00<br>12.00<br>12.00<br>12.00<br>12.00<br>11.60                                                                                                    |            | Firs<br>nent 3<br>1<br>1<br>1<br>1<br>1<br>1<br>1<br>1<br>1<br>1<br>1<br>1<br>1<br>1<br>1<br>1<br>1<br>1<br>1 | C 1:14 or<br>Status<br>Estimated<br>Estimated<br>Est | ss D Lassi<br>Reason | ▼ Schedu<br>Date<br>02/20/12<br>02/21/12<br>02/21/12<br>02/21/12<br>02/25/12<br>02/25/12<br>02/25/12<br>02/25/12<br>02/25/12<br>02/25/12<br>02/25/12<br>03/01/12<br>03/02/12<br>03/03/12                              | ICS<br>Day<br>Mon<br>Tue<br>Wed<br>Thu<br>Fri<br>Sat<br>Sun<br>Mon<br>Tue<br>Wed<br>Thu<br>Fri<br>Sat<br>Sun<br>Sun<br>Sun | Start Time           6:30AM           6:30AM           6:30AM           6:30AM           6:30AM           6:30AM           6:30AM           6:30AM                                   | End Time<br>7:00PM<br>7:00PM<br>7:00PM<br>7:00PM<br>7:00PM<br>7:00PM<br>7:00PM<br>7:00PM                                                                                                    |         |

| Step | Action                                                                                                    |
|------|----------------------------------------------------------------------------------------------------|
| 29.  | Once the Time Admin process has completed, if exceptions have been detected on<br>the timesheet the Exceptions section will display to the right of the Time Admin<br>Status section. High level exceptions are flagged by the system and display on the<br>timesheet as a red field.<br><i>Note: All High level exceptions must be corrected for time to calculate for that</i><br><i>day.</i> |
| 30.  | This completes <b>Overview of an Employee Timesheet</b> .<br><b>End of Procedure.</b>                                                                                                    |

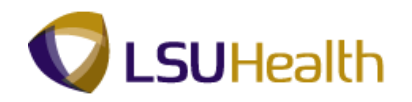

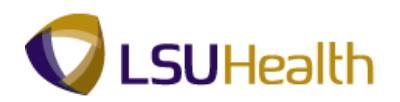

#### Reports

Time Detail

#### Procedure

In this topic you will learn how to run the Time Details Report.

NOTE: The Time Details cannot be used if an employee is Paid from Schedule.

| Step | Action                                                                     |
|------|----------------------------------------------------------------------------|
| 1.   | The Time Details Report can be run for an individual as well a department. |
|      | Exercises demonstrating both options are provided in this topic.           |

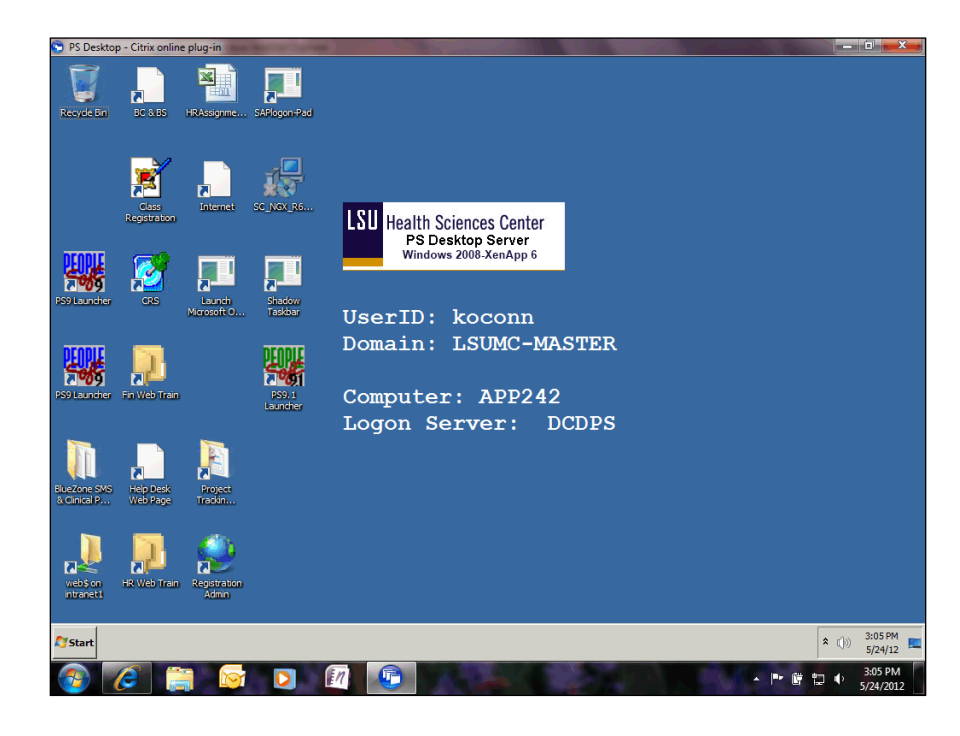

| Step | Action                                                                                 |
|------|----------------------------------------------------------------------------------------|
| 2.   | Click the <b>PS9.1 Launcher</b> button.                                                |
| 3.   | Click the button to the right of the <b>Database</b> field.                            |
| 4.   | Click the <b>PS 9.1 HCM Reports (PS9HRRPT</b> ) link.<br>PS 9.1 HCM Reports (PS9HRRPT) |
| 5.   | Click the Start button.                                                                |

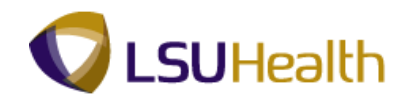

| Step | Action                      |
|------|-----------------------------|
| 6.   | Click the Main Menu button. |

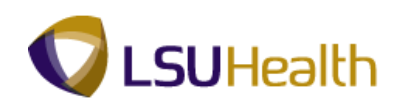

| ORA         | CLE                                                                                                    |          |                            | Home       | Add to Favorites | Sign out |   |
|-------------|----------------------------------------------------------------------------------------------------|----------|----------------------------|------------|------------------|----------|---|
| Favorites   | Main Menu                                                                                                    |          |                            |            |                  |          |   |
| Personalize | Search Menu:                                                                                                    |          |                            |            |                  |          |   |
| 1 Croondine | · · · · · · · · · · · · · · · · · · ·                                                                                                    |          |                            |            |                  | - Help   |   |
|             |                                                                                                    | ÷        |                            |            |                  |          |   |
|             | Time and Labor                                                                                                    | <b>F</b> |                            |            |                  |          |   |
|             | Reporting Tools                                                                                                    | <b>,</b> |                            |            |                  |          |   |
|             | Reporting Tools     Report of the second second secon | •        |                            |            |                  |          |   |
|             |                                                                                                    |          |                            |            |                  |          |   |
|             | LISONIC PIOCESSES                                                                                                    | ·        |                            |            |                  |          |   |
|             | My Personalizacions                                                                                                    |          |                            |            |                  |          |   |
|             |                                                                                                    |          |                            |            |                  |          |   |
|             |                                                                                                    |          |                            |            |                  |          |   |
|             |                                                                                                    |          |                            |            |                  |          |   |
|             |                                                                                                    |          |                            |            |                  |          |   |
|             |                                                                                                    |          |                            |            |                  |          |   |
|             |                                                                                                    |          |                            |            |                  |          |   |
|             |                                                                                                    |          |                            |            |                  |          |   |
|             |                                                                                                    |          |                            |            |                  |          |   |
|             |                                                                                                    |          |                            |            |                  |          |   |
|             |                                                                                                    |          |                            |            |                  |          |   |
|             |                                                                                                    |          |                            |            |                  |          |   |
|             |                                                                                                    |          |                            |            |                  |          |   |
|             |                                                                                                    |          |                            |            |                  |          |   |
|             |                                                                                                    |          |                            |            |                  |          |   |
|             |                                                                                                    |          |                            |            |                  |          |   |
|             |                                                                                                    |          |                            |            |                  |          |   |
|             |                                                                                                    |          |                            |            |                  |          |   |
|             |                                                                                                    |          |                            |            |                  |          |   |
|             |                                                                                                    |          |                            |            |                  |          |   |
|             |                                                                                                    |          |                            |            |                  |          |   |
|             |                                                                                                    |          |                            |            |                  |          |   |
|             |                                                                                                    |          |                            |            |                  |          |   |
|             |                                                                                                    |          |                            |            |                  |          |   |
|             |                                                                                                    |          |                            |            |                  |          |   |
|             |                                                                                                    |          |                            |            |                  |          |   |
|             |                                                                                                    |          |                            |            |                  |          |   |
|             |                                                                                                    |          |                            |            |                  |          |   |
|             |                                                                                                    |          |                            |            |                  |          |   |
|             |                                                                                                    |          |                            |            |                  |          |   |
|             |                                                                                                    |          | A                          |            |                  | A 1000/  |   |
|             |                                                                                                    |          | Local intranet   Protected | I Mode: Of | T (§) ▼          | 4 100%   | ٢ |

| Step | Action                                                                                                    |
|------|----------------------------------------------------------------------------------------------------|
| 7.   | Point to the LSUHSC Processes menu.                                                                                                    |
| 8.   | Point to the Time and Labor menu.                                                                                                    |
| 9.   | Point to the <b>Report</b> menu.                                                                                                    |
| 10.  | Click the Time Details Report menu.                                                                                                    |
|      | <i>NOTE: You will run the Time Details Report after Payroll has been confirmed.</i>                                                                                 |
| 11.  | NOTE: This report cannot be run for any employee paid from "Schedule".                                                                                              |
| 12.  | Run Control ID                                                                                                    |
|      | The system defaults into the Find an Existing Value tab. The first time the Time Details report is run, select the Add A New Value tab to add a Run Control ID.     |
|      | Thereafter, when the Time Details report is run, remain on the Find an Existing Value tab to select an existing Run Control ID by simply clicking the Search button |

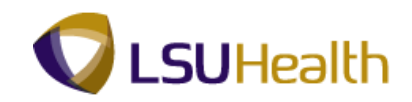

| Step | Action                                                                                                    |
|------|----------------------------------------------------------------------------------------------------|
| 13.  | A Run Control ID must be created to run the Time Details Report. The same Run<br>Control ID can be used when running the Time Details Report in the future.                                                                                                    |
|      | A Run Control ID is used to access the Process Scheduler. You may save parameters related to a particular process or report with a run control to minimize data entry when running recurring processes and reports. If you select Find an Existing Value to use an existing Run Control ID, the Time Detail Report page displays the information from the most recent Print Request.           |
|      | <ul> <li>A Run Control ID is:</li> <li>1. Specific to the end-user's Operator ID;</li> <li>2. Can be entered in upper case, lower case, or mixed case;</li> <li>3. Must be one continuous string of words (maximum of 30 characters). If it consists of more than one word the Run Control ID cannot contain a blank space between the words or must be connected by an underscore.</li> </ul> |

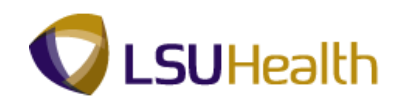

| ORACLE                                                                                        |         |                  | L Circuit  |
|-----------------------------------------------------------------------------------------------|---------|------------------|------------|
| Favorites Main Menu > LSUHSC Processes > Time and Labor > Report > Time Details Report        | Home    | Add to Favorites | I Sign out |
|                                                                                               | New 🔁   | Window 🕜 Help    | 🖬 http     |
| Time Details Report                                                                           |         |                  |            |
| Enter any information you have and click Search. Leave fields blank for a list of all values. |         |                  |            |
| Find an Existing Value Add a New Value                                                        |         |                  |            |
| Maximum number of rows to return (up to 300): 300                                             |         |                  |            |
| Case Sensitive                                                                                |         |                  |            |
| Search Clear Basic Search 🖓 Save Search Criteria                                              |         |                  |            |
| Find an Existing Value Add a New Value                                                        |         |                  |            |
|                                                                                               |         |                  |            |
|                                                                                               |         |                  |            |
|                                                                                               |         |                  |            |
|                                                                                               |         |                  |            |
|                                                                                               |         |                  |            |
|                                                                                               |         |                  |            |
|                                                                                               |         |                  |            |
| < [                                                                                           |         |                  | •          |
| Pope                                                                                          | day Off |                  | 100% -     |

| Step | Action                                                                                                    |
|------|----------------------------------------------------------------------------------------------------|
| 14.  | Click the Add a New Value tab.                                                                                                    |
| 15.  | Enter the desired information into the <b>Run Control ID</b> field. Enter "time_detail".                                           |
| 16.  | Click the Add button.                                                                                                    |
| 17.  | In this exercise, you have been asked to run the Time Details Report for an employee at for the pay period $02/20/12 - 03/04/12$ . |

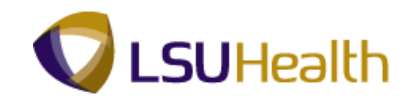

| ORACLE                                                                                 |                   |           | Add to Favorites | Sign out |
|----------------------------------------------------------------------------------------|-------------------|-----------|------------------|----------|
| Favorites Main Menu > LSUHSC Processes > Time and Labor > Report > Time Details Report |                   |           |                  |          |
| Time Detail                                                                            | New Window        | Help      | Customize Page   | 📰 http   |
| Run Control ID: time_detail Report Manager Process Monitor Run                         |                   |           |                  |          |
| Run Control Parameters Start Date: 19 End Date: 19                                     |                   |           |                  |          |
| Employees To Process                                                                   |                   |           |                  |          |
|                                                                                        |                   |           |                  |          |
| Departments to Include Customize   Find   View All   💆   🏥 First 🕻 1 of 1 🖸 Last       |                   |           |                  |          |
| 1 Description + -                                                                      |                   |           |                  |          |
| Save Sold Jupdate/Display                                                              |                   |           |                  |          |
| < m<br>Done I Constitute                                                               | anat I Protectard | Mode: Off | 6) <b>-</b> 8 10 | •        |

| Step | Action                                                                                                    |
|------|----------------------------------------------------------------------------------------------------|
| 18.  | Enter the beginning date for the pay period in the Start Date field.                                                                            |
|      | Enter the desired information into the <b>Start Date</b> field. Enter "02202012".                                                               |
| 19.  | Enter the ending date of the pay period in the End Date field.<br>Enter the desired information into the <b>End Date</b> field Enter "03042012" |
|      |                                                                                                    |
| 20.  | Enter the desired information into the <b>Empl ID</b> field. Enter "7-digit Employee ID Number".                                                |
| 21.  | Click the <b>Run</b> button.                                                                                                    |

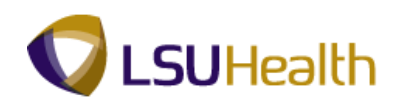

| ORACLE              |                   |             |             |               |          |            |      |         |        |                   |           |                  |       |         |
|---------------------|-------------------|-------------|-------------|---------------|----------|------------|------|---------|--------|-------------------|-----------|------------------|-------|---------|
|                     |                   | Ŧ           |             |               | T        | 1.0        |      |         |        |                   | Home      | Add to Favorites | Si    | ign out |
| Pavonices Main Menu | > LSOHSC Processe | s > Time an |             | Keport >      | Time Dei | Lais Repor | n.   |         |        | -                 | <b>A</b>  | -                | -     |         |
|                     |                   |             |             |               |          |            |      |         | E      | all New Window    | () Help   | 🗹 Customize Pag  | e 📰 I | http    |
| Process Schedule    | r Request         |             |             |               |          |            |      |         |        |                   |           |                  |       |         |
|                     |                   |             |             |               |          |            |      |         |        |                   |           |                  |       |         |
| User ID:            | KOCON2            |             | Run Cor     | ntrol ID: tim | e_detail |            |      |         |        |                   |           |                  |       |         |
| Server Name:        | -                 | Pun Dato:   | 04/04/2012  | Ħ             |          |            |      |         |        |                   |           |                  |       |         |
| Desver Name.        |                   | Due Times   | 3:43:56PM   |               | Reset    | o Current  | Date | /Time   |        |                   |           |                  |       |         |
| Recurrence:         |                   | Run Time:   | 0.10.001 11 |               |          |            |      |         |        |                   |           |                  |       |         |
| Drocess List        |                   |             |             |               |          |            |      |         |        |                   |           |                  |       |         |
| Select Description  |                   | Proces      | s Name      | Process T     | уре      | *Type      |      | *Format |        | Distribution      |           |                  |       |         |
| Time Details        |                   | ZZTL00      | )9          | SQR Repo      | ort      | Web        | -    | PDF     | -      | Distribution      |           |                  |       |         |
|                     |                   |             |             |               |          |            |      |         |        |                   |           |                  |       |         |
|                     |                   |             |             |               |          |            |      |         |        |                   |           |                  |       |         |
|                     |                   |             |             |               |          |            |      |         |        |                   |           |                  |       |         |
|                     |                   |             |             |               |          |            |      |         |        |                   |           |                  |       |         |
| OK Cancel           |                   |             |             |               |          |            |      |         |        |                   |           |                  |       |         |
|                     |                   |             |             |               |          |            |      |         |        |                   |           |                  |       |         |
|                     |                   |             |             |               |          |            |      |         |        |                   |           |                  |       |         |
|                     |                   |             |             |               |          |            |      |         |        |                   |           |                  |       |         |
|                     |                   |             |             |               |          |            |      |         |        |                   |           |                  |       |         |
|                     |                   |             |             |               |          |            |      |         |        |                   |           |                  |       |         |
|                     |                   |             |             |               |          |            |      |         |        |                   |           |                  |       |         |
|                     |                   |             |             |               |          |            |      |         |        |                   |           |                  |       |         |
|                     |                   |             |             |               |          |            |      |         |        |                   |           |                  |       |         |
|                     |                   |             |             |               |          |            |      |         |        |                   |           |                  |       |         |
|                     |                   |             |             |               |          |            |      |         |        |                   |           |                  |       |         |
|                     |                   |             |             |               |          |            |      |         |        |                   |           |                  |       |         |
|                     |                   |             |             |               |          |            |      |         |        |                   |           |                  |       |         |
|                     |                   |             |             |               |          |            |      |         |        |                   |           |                  |       |         |
|                     |                   |             |             |               |          |            |      |         |        |                   |           |                  |       |         |
|                     |                   |             |             |               |          |            |      |         |        |                   |           |                  |       |         |
| Done                |                   |             |             |               |          |            |      | 👊 Loca  | al int | ranet   Protected | Mode: Off |                  | 100%  | •       |

| Step | Action                                                                                                    |
|------|----------------------------------------------------------------------------------------------------|
| 22.  | Click the button to the right of the <b>Server Name</b> field.                                                                                                    |
| 23.  | Click the <b>PSNT</b> option from the drop-down list.                                                                                                    |
| 24.  | Click the <b>OK</b> button.                                                                                                    |
| 25.  | <b>Process Monitor</b><br>Since Time Details Reports <u>must be requested and printed one at a time</u> by each<br>end-user to prevent blocking of the database, the end-user may confirm whether<br>he/she has a Print Process running and monitor the status of his/her Print Request,<br>by accessing the Process Monitor. |

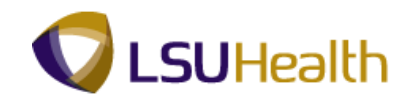

| ORACL              | E.                        |                                  |                 |              |              |                            | Home      | Add to Favorites Sion   | out |
|--------------------|---------------------------|----------------------------------|-----------------|--------------|--------------|----------------------------|-----------|-------------------------|-----|
| Favorites Main     | Menu > LSUHSC Processes > | Time and Labor >                 | Report > Time   | Details Rep  | oort         |                            |           |                         |     |
| Time Detail        | · · ·                     |                                  | •               |              |              | 🔊 New Window               | Help      | 🗹 Customize Page 🛛 http | þ   |
| Run Control ID:    | time_detail               | Report Ma                        | nager Process I | tonitor      | Run          |                            |           |                         |     |
| Bun Control Do     | ramatara                  |                                  | Proces          | s instance:  | 1215348      | 1                          |           |                         |     |
| Rui Controi Par    | Start Date: 02/20/2012    | End Date:                        | 03/04/2012 関    |              |              |                            |           |                         |     |
| Employees To       | Process                   | Find                             | View At 1       | First K 1 o  | f 1 🖸 Last   |                            |           |                         |     |
| Empl ID            |                           | Empl Record                      |                 |              |              |                            |           |                         |     |
| 0.18868            | ۹.                        | 0 🔍                              |                 | +            | -            |                            |           |                         |     |
| Departments        | to Include                | Customize   Find   )             | from All 12     | First K 1 of | 1 D Lost     |                            |           |                         |     |
| Departmen          | nt                        | <u>ousionize</u> ( <u>rind</u> ) | Description     |              | Lust         |                            |           |                         |     |
| 1                  | Q                         |                                  |                 |              | <b>H H</b>   |                            |           |                         |     |
| 👬 Save 😢           | Notify                    |                                  | 📑 Adı           | 1 Dpc        | date/Display |                            |           |                         |     |
| Process Instance:1 | 215348                    |                                  | m               |              |              | Local intranet   Protected | Mode: Off | √2 ▼ € 100%             | • . |

| Step | Action                                                                                                    |
|------|----------------------------------------------------------------------------------------------------|
| 26.  | Click the <b>Process Monitor</b> link.<br><i>NOTE: You do not have to access the Process Monitor to confirm your print</i><br><i>request is running. You can navigate directly to the Report Manager.</i><br><u>Process Monitor</u>                                                        |
| 27.  | Run Status indicates the status of the process:Queued: The process is in line to run.Initiated: The process has begun.Processing: The process is running.Success: The process ran successfully.Not Successful: The process did not run successfully.Cancel: The process has been canceled. |
| 28.  | In the Process List, you want the Run Status = Success and the Distribution Status =Posted. Click the Refresh button to update the page until the appropriate results<br>display.NOTE: Please wait 10 - 15 seconds between clicks to allow for system processing.                          |

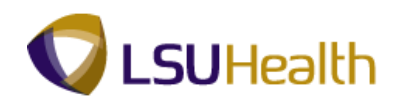

| ORACLE                                   |                                               |                              | Home Add to Favorites Sign out   |
|------------------------------------------|-----------------------------------------------|------------------------------|----------------------------------|
| Favorites Main Menu > LSUHSC Processes > | Time and Labor > Report > Time Details Report |                              |                                  |
| Process List Server List                 |                                               | Ren New Mindov               | w 🕜 Help 🧭 Customize Page 🔛 http |
|                                          |                                               |                              |                                  |
| View Process Request For                 |                                               |                              |                                  |
| User ID: KOCON2 Kocon2                   | ▼ Last ▼ 1                                    | Days -                       | Refresh                          |
| Server:  Vame:                           | Instance: to                                  |                              |                                  |
| Status:                                  | ✓ Save On Refresh                             |                              |                                  |
| Process List                             | Customize   Find   View                       | All 🔁 📔 First 🗹 1 of 1 D     | Last                             |
| Select Instance Seq. Process Type        | Process<br>Name User Run Date/Time Ru         | un Status Distribution De    | tails                            |
| 1215348 SQR Report                       | ZZTL009 KOCON2 04/04/2012 3:43:56PM CDT In    | itiated N/A De               | etails                           |
|                                          |                                               |                              |                                  |
|                                          |                                               |                              |                                  |
|                                          |                                               |                              |                                  |
|                                          |                                               |                              |                                  |
| Go back to Time Details Report           |                                               |                              |                                  |
|                                          |                                               |                              |                                  |
| Save Notify                              |                                               |                              |                                  |
| Process List   Server List               |                                               |                              |                                  |
|                                          |                                               |                              |                                  |
|                                          |                                               |                              |                                  |
|                                          |                                               |                              |                                  |
|                                          |                                               |                              |                                  |
|                                          |                                               |                              |                                  |
|                                          |                                               |                              |                                  |
|                                          |                                               |                              |                                  |
|                                          |                                               |                              |                                  |
| •                                        | <u> </u>                                      | 1                            | )                                |
| Process Instance:1215348                 |                                               | 🔹 Local intranet   Protecter | d Mode: Off 🛛 🖓 🔻 🔍 100% 🔻       |

| Step | Action                                                                                                    |
|------|----------------------------------------------------------------------------------------------------|
| 29.  | Click the <b>Refresh</b> button.                                                                                                    |
| 30.  | NOTE: The Run Status = Success and the Distribution Status = Posted.         Click the Go back to Time Details Report link.         Go back to Time Details Report |

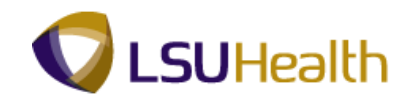

| ORACLE                                                                                 |                           | Home      | Add to Favorites Sign out |
|----------------------------------------------------------------------------------------|---------------------------|-----------|---------------------------|
| Favorites Main Menu > LSUHSC Processes > Time and Labor > Report > Time Details Report |                           |           |                           |
| Time Detail                                                                            | 🔊 New Window              | Help      | 📝 Customize Page 🛛 http   |
| Run Control ID: time_detail Report Manager Process Monitor Run                         |                           |           |                           |
| Run Control Parameters Start Date: 02/20/2012 (9) End Date: 03/04/2012 (9)             |                           |           |                           |
| Employees To Process End   View At   51   22 Frat C 1 of 1 C Last                      |                           |           |                           |
|                                                                                        |                           |           |                           |
| Departments to Include Customize   Find   View All   🕮   🛗 First 🗹 1 of 1 🖸 Last       |                           |           |                           |
| Department Description                                                                 |                           |           |                           |
| 1 4                                                                                    |                           |           |                           |
|                                                                                        |                           |           |                           |
| 🔚 Save 🔃 Return to Search 😢 Notify                                                     |                           |           |                           |
|                                                                                        |                           |           |                           |
| < [                                                                                    |                           |           |                           |
| avascript:submitAction_wip0(document.wip0 'PRCSROSTDLG_WRK_LOADRPTLIST')               | al intranet   Protected N | Inde: Off | √2 ▼ € 100% ▼             |

| Step | Action                                                                                                    |
|------|----------------------------------------------------------------------------------------------------|
| 31.  | The Report Manager allows you to view and print your report.                                                                                                    |
|      | Click the <b>Report Manager</b> link.<br>Report Manager                                                                                                    |
| 32.  | In this exercise, the Status = Posted and the Time Details displays as a blue link. For future requests, you may need to click the Refresh button to complete the print process in the Report Manager. |

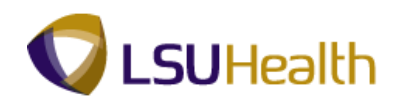

| ORACLE' Home   Add to Favorites   Sign out |              |                  |                      |                         |                    |              |               |                |              |          |                  |        |
|--------------------------------------------|--------------|------------------|----------------------|-------------------------|--------------------|--------------|---------------|----------------|--------------|----------|------------------|--------|
| Favorites Main                             | Menu >       | LSUHSC P         | rocesses > Time      | e and Labor > 🛛         | Report > Tir       | ne Details R | Report        |                |              |          |                  |        |
|                                            |              |                  |                      |                         |                    |              |               | New New        | /Window 🤅    | Help     | 📝 Customize Page | 📰 http |
| Administration                             | Archiv       | res              |                      |                         |                    |              |               |                |              |          |                  |        |
| View Reports                               | For          |                  |                      |                         |                    |              |               |                |              |          |                  |        |
| User ID:                                   | KOCON        | 2                | Type:                | - Las                   | t 👻                |              | 1 0           | )ays 🔻         | Refre        | esh      |                  |        |
| Status:                                    |              | I                | Folder:              | ▼ Insta                 | ince:              | to:          |               |                |              |          |                  |        |
| Report List                                |              |                  |                      | Customize   Find        | View ALL           | First K      | 1 of 1 🖸 Last |                |              |          |                  |        |
| Select                                     | Report<br>ID | Prcs<br>Instance | Description          | Request<br>Date/Time    | Format             | Status       | Details       | 1              |              |          |                  |        |
|                                            | 375561       | 1215348          | Time Details         | 04/04/2012<br>3:44:18PM | Acrobat<br>(*.pdf) | Posted       | Details       |                |              |          |                  |        |
|                                            |              |                  |                      |                         |                    |              |               |                |              |          |                  |        |
|                                            |              |                  |                      |                         |                    |              |               |                |              |          |                  |        |
|                                            |              |                  |                      |                         |                    |              |               |                |              |          |                  |        |
|                                            |              |                  |                      |                         |                    |              |               |                |              |          |                  |        |
| Select All                                 | Des          | select All       |                      |                         |                    |              |               |                |              |          |                  |        |
| Delete Cli                                 | ck the dele  | ete button to    | o delete the selecte | d report(s)             |                    |              |               |                |              |          |                  |        |
| Go back to Tim                             | e Details    | Report           |                      |                         |                    |              |               |                |              |          |                  |        |
| Save                                       |              |                  |                      |                         |                    |              |               |                |              |          |                  |        |
| Administration                             | Archives     |                  |                      |                         |                    |              |               |                |              |          |                  |        |
|                                            |              |                  |                      |                         |                    |              |               |                |              |          |                  |        |
|                                            |              |                  |                      |                         |                    |              |               |                |              |          |                  |        |
|                                            |              |                  |                      |                         |                    |              |               |                |              |          |                  |        |
|                                            |              |                  |                      |                         |                    |              |               |                |              |          |                  |        |
|                                            |              |                  |                      |                         |                    |              |               |                |              |          |                  |        |
|                                            |              |                  |                      |                         |                    |              |               |                |              |          |                  |        |
|                                            |              |                  |                      |                         |                    |              |               |                |              |          |                  |        |
|                                            |              |                  |                      |                         |                    |              |               |                |              |          |                  |        |
| 1                                          |              |                  |                      |                         |                    |              |               |                |              |          |                  |        |
| •                                          |              |                  |                      |                         | m                  |              |               |                |              |          |                  | Þ      |
| Process Instance:                          | 1215348      |                  |                      |                         |                    |              | G             | Local intranet | Protected Mo | ode: Off |                  | 100% 👻 |

| Step | Action                                                                                    |
|------|-------------------------------------------------------------------------------------------|
| 33.  | Click the <b>Time Details</b> link.<br>The Time Details Report will open in a new window. |
|      | Time Details                                                                              |

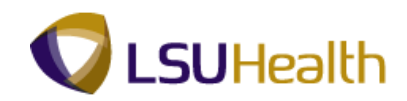

| 🟃 ZZT    | 1215348[1    | ].pdf - Adobe I | Reader              |           |        |        |                      |                     | - 0 <b>- X</b>        |
|----------|--------------|-----------------|---------------------|-----------|--------|--------|----------------------|---------------------|-----------------------|
| File     | Edit View Do | cument Too      | ls Window Help      |           |        |        |                      |                     | *                     |
| 8        | - 🔬 •   🌀    | ) 🔶 🐥           | 1 / 2 🕑 🖲 1         | 02% - 🔚   |        | Find   | •                    |                     |                       |
|          |              |                 |                     |           |        |        |                      |                     | <u>_</u>              |
|          |              |                 |                     |           |        |        |                      |                     |                       |
|          | Report I     | D:ZZTL00        | 9                   |           | Time   | e Deta | ail                  | Page No. 1          |                       |
|          | User ID:     | KOCON2          |                     |           |        |        |                      | Run Date 04/04/2012 |                       |
|          | For the      | period          | 02/20/2012 t        | hrough    | 03/04  | 1/2012 |                      | Run Time 15:44:33   |                       |
|          | Departme     | nt: EL20        | 36320 INTENSIVE     | CARE UNIT |        |        |                      |                     | - 11                  |
|          | Employee     | тр.             | Name                | DOOL      |        |        | Job Tit              | Le. 112240 PN 2     |                       |
|          | Pay From S   | chedule:        | No                  | . 200     |        |        | 000 110              |                     |                       |
|          | Workgrp:     | BPOS_RPTR       | Biweekly Positive R | leporter  | Ove    | rTime: | 80_KTE 80 COMP TIME  | 1.0                 |                       |
|          | Meal:        | 30MIN 30 1      | MIN AFTER 5 HRS AND | 15 HRS    | Wee    | kEnd:  | W3_7A730A WKND3 7A   | SAT 730A MON NoMin  |                       |
|          | Shift 2:     | S2_3P1130       | P SHIFT 2 3P-11:30P | 2 HrMin   | Cal    | 1Back: | WITH NOT Heliden Day | Manipad             |                       |
|          | Shire 31     | 53_119730       | A SHIFT 3 TIP-7:30A | 2 HIMIN   | HOI    | worked | KIN-HOL HOLIDay Pay  | WOIKEd              |                       |
|          | REPORTED     | PUNCH TIM       | E DETAIL            |           |        |        |                      |                     |                       |
|          | XFR PUNCH    | IIN             | PUNCH OUT           | HOURS     | TRC    | OVERR: | IDE                  |                     | _                     |
|          | 02/20/       | 12 06:25        | 02/20/12 19:05      | 12.10     |        |        |                      |                     | - 1                   |
|          | 02/21/       | 12 06:24        | 02/21/12 18:54      | 12.00     | T 7.31 |        |                      |                     |                       |
|          | 02/24/       | 12 06:30        | 02/24/12 18:37      | 11.60     | LIMIN  |        |                      |                     |                       |
|          | 02/25/       | 12              |                     | 0.50      | LAN    |        |                      |                     |                       |
|          | 02/25/       | 12 06:25        | 02/25/12 18:28      | 11.50     |        |        |                      |                     |                       |
|          | 02/26/       | 12              |                     | 0.80      | LK1    |        |                      |                     | - 1                   |
|          | 02/26/       | 12 06:25        | 02/26/12 18:14      | 11.20     |        |        |                      |                     |                       |
|          | 03/03/       | 12 00124        | 05/01/12 10:55      | 7.90      | LK1    |        |                      |                     |                       |
|          | *** Time     | Admin n         | eeds to run to g    | et accura | ite pa | ayable | time. ***            |                     |                       |
|          |              |                 |                     |           |        |        |                      |                     |                       |
|          | CEP          | DESCR           | TATION DAY          |           |        |        | HOURS                | OTHER 70.40         |                       |
|          | DP1          | DEPARTM         | ENT/CRITICAL        |           |        |        |                      | 70.40               |                       |
|          | HD1          | HOLIDAY         | DIFF 1              |           |        |        |                      | 24.10               |                       |
| <b>6</b> | KTH          | KTIME WO        | ORK ON HOLIDAY E    | ARNED     |        |        |                      | 24.10               |                       |
| -        | LK1          | LEAVE -         | COMP-TAKEN 1.0      |           |        |        | 9.60                 |                     |                       |
|          | RGB          | CUTET 2         |                     |           |        |        | 70.40                | 33 40               |                       |
|          | WKN          | WEEKEND         | DIFF                |           |        |        |                      | 22.20               | 1                     |
| -        |              |                 | 😼 🚺 🕅               |           |        |        |                      | · P # 12            | € 3:45 PM<br>4/4/2012 |

| Step | Action                                                                              |
|------|-------------------------------------------------------------------------------------|
| 34.  | The employee's punch information for the pay period displays.                       |
|      | Click the <b>Down Arrow</b> on the scrollbar to view additional report information. |

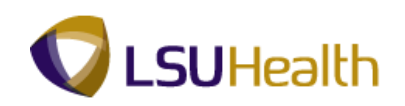

| 🔁 ZZTL    | .009_1215348[1 | ].pdf - Adobe | Reader -       |            |       |                  |       |                                                                                                    |
|-----------|----------------|---------------|----------------|------------|-------|------------------|-------|----------------------------------------------------------------------------------------------------|
| File E    | dit View Do    | ocument Too   | ls Window Help |            |       |                  |       | ×                                                                                                    |
| 8         | 🥹 - ا 🍕        | )   🔶 💠       | 1 / 2 💌 🖲      | 102% -     |       | Find             |       |                                                                                                    |
|           | REPORTED       | PUNCH TIM     | E DETAIL       |            |       |                  |       | 4                                                                                                    |
| _         | XFR PUNCH      | IIN           | PUNCH OUT      | HOURS      | TRC   | OVERRIDE         |       |                                                                                                    |
|           | 02/20/         | /12 06:25     | 02/20/12 19:05 | 12.10      |       |                  |       |                                                                                                    |
|           | 02/21/         | /12 06:24     | 02/21/12 18:54 | 12.00      |       |                  |       | 1                                                                                                    |
|           | 02/24/         | /12           |                | 0.40       | LAN   |                  |       |                                                                                                    |
|           | 02/24/         | 12 06:30      | 02/24/12 18:37 | 11.60      |       |                  |       |                                                                                                    |
|           | 02/25/         | /12           |                | 0.50       | LAN   |                  |       |                                                                                                    |
|           | 02/25/         | /12 06:25     | 02/25/12 18:28 | 11.50      | 1 1/1 |                  |       |                                                                                                    |
|           | 02/26/         | 12 06.25      | 02/26/12 18.14 | 11.20      | DKI   |                  |       |                                                                                                    |
|           | 02/20/         | /12 06:25     | 03/01/12 18:55 | 12.00      |       |                  |       |                                                                                                    |
|           | 03/03/         | /12 00124     | 05/01/12 10:55 | 7.90       | LK1   |                  |       |                                                                                                    |
|           | *** Time       | Admin n       | eeds to run to | get accura | ate p | avable time, *** |       |                                                                                                    |
|           |                |               |                |            |       |                  |       |                                                                                                    |
|           | TRC            | DESCR         |                |            |       | HOURS            | OTHER |                                                                                                    |
|           | CER            | CERTIFI       | CATION PAY     |            |       |                  | 70.4  | 0                                                                                                    |
|           | DP1            | DEPARTM       | ENT/CRITICAL   |            |       |                  | 70.4  | 0                                                                                                    |
|           | HD1            | HOLIDAY       | DIFF 1         |            |       |                  | 24.1  | .0                                                                                                    |
|           | KTH            | KTIME W       | ORK ON HOLIDAY | EARNED     |       |                  | 24.1  | .0                                                                                                    |
|           | LK1            | LEAVE -       | COMP-TAKEN 1.  | . 0        |       | 9.60             |       |                                                                                                    |
|           | RGB            | REGULAR       |                |            |       | 70.40            |       |                                                                                                    |
|           | SH2            | SHIFT 2       | DIFF           |            |       |                  | 22.4  | .0                                                                                                    |
|           | Total          | WEEKEND       | DIFF           |            |       | 80.00            | 22.2  |                                                                                                    |
|           | IOCAL          |               |                |            |       | 00.00            |       |                                                                                                    |
|           |                |               |                |            |       |                  |       |                                                                                                    |
|           | Employe        | e Signat      | ure/Date:      |            |       |                  |       |                                                                                                    |
|           |                | 5             | · · · · ·      |            |       |                  |       |                                                                                                    |
|           |                |               |                |            |       |                  |       |                                                                                                    |
|           |                |               |                |            |       |                  |       |                                                                                                    |
|           |                |               |                |            |       |                  |       |                                                                                                    |
|           |                |               |                |            |       |                  |       |                                                                                                    |
| <b>19</b> |                |               |                |            |       |                  |       |                                                                                                    |
|           |                |               |                |            |       |                  |       |                                                                                                    |
| Ru        |                |               |                |            |       |                  |       |                                                                                                    |
| ~         |                |               |                |            |       |                  |       | E Contra Contra Co |
|           |                |               |                |            |       |                  |       | 3:24 PM                                                                                                    |
|           | 6              | 150 C         |                |            |       |                  |       | 5/24/2012                                                                                                    |

| Step | Action                                                                                                    |
|------|----------------------------------------------------------------------------------------------------|
| 35.  | Click the <b>Down Arrow</b> on the scrollbar to view additional report information.                                                                       |
| 36.  | The last page of the report is a summary page.                                                                                                    |
|      | NOTE: The Time Details report will be printed after payroll has been confirmed.<br>The summary page will be distributed to obtain appropriate signatures. |
|      | NOIE: You may want to save a copy of the Time Details Report to a secure folder.                                                                          |
| 37.  | The Total Hours displayed here is the total hours Paid only.                                                                                              |

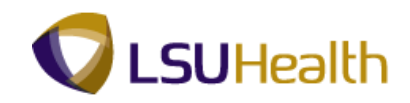

| 🔁 ZZT    | 1009_1215348[1].pdf - Adobe Reader           |             |                                | — (1) <mark>— X</mark> |
|----------|----------------------------------------------|-------------|--------------------------------|------------------------|
| File E   | dit View Document Tools Window Help          |             |                                | ×                      |
| 8        | 🔊 • 😨 🔶 2 / 2 💌 🖲 102% • 🔚                   | Find -      |                                |                        |
|          |                                              |             |                                |                        |
|          |                                              |             |                                |                        |
|          |                                              | Time Detail |                                |                        |
|          | Report ID: ZZTL009                           | Time Decail | Page No. 2<br>Rup Date 04/04/2 | 012                    |
|          | For the period 02/20/2012 through            | 03/04/2012  | Run Time 15:44:3               | 5                      |
|          |                                              |             |                                |                        |
|          | DEPARTMENT: EL2036320 INTENSIVE CARE UNIT    |             |                                |                        |
|          |                                              |             |                                |                        |
|          | TRC DESCR                                    | HOURS       | OTHER                          |                        |
|          | LK1 LEAVE - COMP-TAKEN 1.0                   | 9.60        |                                |                        |
|          | RGB REGULAR                                  | 70.40       |                                |                        |
|          | CER CERTIFICATION PAY                        |             | 70.40                          |                        |
|          | DP1 DEPARTMENT/CRITICAL                      |             | 70.40                          |                        |
|          | NTU NTIME WORK ON UCLIDAN PARMED             |             | 24.10                          |                        |
|          | SH2 SHIFT 2                                  |             | 22.40                          |                        |
|          | WKN WEEKEND DIFF                             |             | 22.20                          |                        |
|          | Dept Total                                   | 80.00       |                                |                        |
|          |                                              |             |                                |                        |
|          |                                              |             |                                |                        |
|          | MANAGER'/SUPERVISOR'S APPROVAL(S) SIGNATURE: | · 1         |                                | =                      |
|          |                                              | 2.          |                                | -                      |
|          |                                              |             |                                |                        |
|          |                                              | 3           |                                |                        |
|          |                                              |             |                                |                        |
|          | Report Total                                 | 80.00       |                                |                        |
|          | Total Number of Employees:                   | 1           |                                |                        |
|          |                                              |             |                                |                        |
|          |                                              |             |                                |                        |
| <b>S</b> |                                              |             |                                |                        |
|          |                                              |             |                                |                        |
| Ø        |                                              |             |                                |                        |
|          |                                              |             |                                | Ŧ                      |
|          |                                              |             | - P 🛱                          | 3:25 PM<br>5/24/2012   |

| Step | Action                  |
|------|-------------------------|
| 38.  | Click the Close button. |
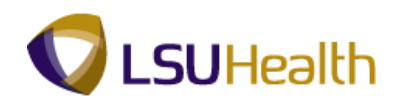

| ORACL                           | e.           |                  |                     |                           |                    |               |             |                 | Home                    | Add to Favorites | Sian out |
|---------------------------------|--------------|------------------|---------------------|---------------------------|--------------------|---------------|-------------|-----------------|-------------------------|------------------|----------|
| Favorites Main                  | Menu >       | LSUHSC F         | rocesses > Tim      | ne and Labor > 🛛 R        | eport > Tin        | ne Details R  | eport       |                 |                         |                  |          |
|                                 |              |                  |                     |                           |                    |               |             | J. N            | lew Window 🕜 Help       | 📝 Customize Page | 📰 http   |
| Administration                  | Archiv       | es               |                     |                           |                    |               |             |                 |                         |                  |          |
| View Reports                    | For          |                  |                     |                           |                    |               |             |                 |                         |                  |          |
| User ID:                        | KOCON2       | ! 1              | Туре:               | - Last                    | -                  |               | 1           | Days 👻          | Refresh                 |                  |          |
| Status:                         |              | • 1              | Folder:             | <ul> <li>Insta</li> </ul> | nce:               | to:           |             |                 |                         |                  |          |
| Report List                     |              |                  |                     | Customize   Find          | View Al   🗖        | First K       | 1 of 1 🖸 La | st              |                         |                  |          |
| Select                          | Report<br>ID | Prcs<br>Instance | Description         | Request<br>Date/Time      | Format             | <u>Status</u> | Details     |                 |                         |                  |          |
|                                 | 375561       | 1215348          | Time Details        | 04/04/2012<br>3:44:18PM   | Acrobat<br>(*.pdf) | Posted        | Details     |                 |                         |                  |          |
|                                 |              |                  |                     |                           |                    |               |             |                 |                         |                  |          |
|                                 |              |                  |                     |                           |                    |               |             |                 |                         |                  |          |
|                                 |              |                  |                     |                           |                    |               |             |                 |                         |                  |          |
| Select All                      | Des          | elect All        |                     |                           |                    |               |             |                 |                         |                  |          |
| Clic                            | k the dele   | te button to     | o delete the select | ed report(s)              |                    |               |             |                 |                         |                  |          |
| Go back to Time                 | e Details I  | Report           |                     |                           |                    |               |             |                 |                         |                  |          |
| Save                            |              |                  |                     |                           |                    |               |             |                 |                         |                  |          |
| Administration   Administration | rchives      |                  |                     |                           |                    |               |             |                 |                         |                  |          |
|                                 |              |                  |                     |                           |                    |               |             |                 |                         |                  |          |
|                                 |              |                  |                     |                           |                    |               |             |                 |                         |                  |          |
|                                 |              |                  |                     |                           |                    |               |             |                 |                         |                  |          |
|                                 |              |                  |                     |                           |                    |               |             |                 |                         |                  |          |
|                                 |              |                  |                     |                           |                    |               |             |                 |                         |                  |          |
|                                 |              |                  |                     |                           |                    |               |             |                 |                         |                  |          |
|                                 |              |                  |                     |                           |                    |               |             |                 |                         |                  |          |
| ſ                               |              |                  |                     |                           |                    |               |             |                 |                         |                  |          |
| •                               |              |                  |                     |                           |                    |               |             |                 |                         |                  | •        |
| Process Instance:1              | 215348       |                  |                     |                           |                    | =             |             | 🗣 Local intrane | t   Protected Mode: Off |                  | 100% 👻   |

| Step | Action                                                                                                    |
|------|----------------------------------------------------------------------------------------------------|
| 39.  | Click the <b>Go Back to Time Details Report</b> link.<br>Go back to Time Details Report                                          |
| 40.  | In this exercise, you will run the Time Details Report for the entire Intensive Care Unit for pay period $02/20/12 - 03/04/12$ . |

| ORACLE                         |                                          |                       | н                | ome Add to Favorites Sion out  |
|--------------------------------|------------------------------------------|-----------------------|------------------|--------------------------------|
| Favorites Main Menu > LSUHSC P | rocesses > Time and Labor > Report > Tin | ne Details Report     |                  |                                |
|                                |                                          |                       | 🖉 New Window 🕜 H | ielp 🛛 📝 Customize Page 📰 http |
| Time Detail                    |                                          |                       |                  |                                |
| Run Control ID: time_detail    | Report Manager Process                   | Monitor Run           |                  |                                |
| Run Control Parameters         |                                          |                       |                  |                                |
| Start Date: 02/20/2            | 2012 B End Date: 03/04/2012 B            |                       |                  |                                |
|                                |                                          |                       |                  |                                |
| Employees To Process           | 5-11/2 <b>7</b> - <b>1</b>               | THE REAL PROPERTY     |                  |                                |
| Empl ID                        | Empl Record                              | Pirst 1011 Last       |                  |                                |
|                                | 0 0                                      | + -                   |                  |                                |
| Departments to Include         | Customize   Fied   ) (our All 1 🗖 1      | First K 1 of 1 D Last |                  |                                |
| Department                     | Description                              |                       |                  |                                |
| 1                              |                                          | ÷ -                   |                  |                                |
|                                |                                          |                       |                  |                                |
| 🔐 Save 🖉 Return to Search      | 2 Notify                                 | dd Dpdatc/Display     |                  |                                |
| <                              | m                                        |                       |                  | arr                            |

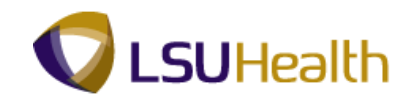

| Step | Action                                                                                  |
|------|-----------------------------------------------------------------------------------------|
| 41.  | Click the <b>Delete Row</b> link to delete the EmpIID and refresh the Time Detail page. |
| 42.  | Click the <b>OK</b> button.                                                             |
| 43.  | NOTE: By deleting the EmplID the page refreshed and the Group ID field displayed.       |
|      | Click the <b>Look up Group ID</b> button.                                               |

| ORACLE                                        |                                                      | Home      | Add to Favorites Sion   | out |
|-----------------------------------------------|------------------------------------------------------|-----------|-------------------------|-----|
| Favorites Main Menu > LSUHSC Processes        | > Time and Labor > Report > Time Details Report      |           |                         |     |
| Time Detail                                   | المع المع المع المع المع المع المع المع              | Help      | 🗹 Customize Page 🔲 http | )   |
| Run Control ID: time_detail                   | Report Manager Process Monitor Run                   |           |                         |     |
| Run Control Parameters Start Date: 02/20/2012 | Look Up                                              |           |                         |     |
| Employees To Process                          | Look Up Group ID                                     |           |                         |     |
| Departments to Include                        | Time Reporter Group: begins with 👻                   |           |                         |     |
| Department                                    | Look Vp Clear Cancel Basic Lookup                    |           |                         |     |
|                                               | View 100 First at 1 of 1 In Last                     |           |                         |     |
|                                               | Time Reporter Group Group Type Indicator Description |           |                         |     |
|                                               | EB010 D EL2036320 INTENSIVE CARE UNIT                |           |                         |     |
|                                               |                                                      |           |                         |     |
|                                               |                                                      |           |                         |     |
|                                               |                                                      |           |                         |     |
| Save 🔯 Return to Search 📰 Notify              |                                                      |           |                         |     |
|                                               |                                                      |           |                         |     |
|                                               |                                                      |           |                         |     |
|                                               |                                                      |           |                         |     |
|                                               |                                                      |           |                         |     |
|                                               |                                                      |           |                         |     |
|                                               |                                                      |           |                         |     |
|                                               |                                                      |           |                         |     |
| Process Instance:1215348                      | 🗊 🗣 Local intranet   Protected I                     | Mode: Off |                         | •   |

| Step | Action                                                                                                    |
|------|----------------------------------------------------------------------------------------------------|
| 44.  | Click the <b>EB010</b> link.                                                                                                    |
| 45.  | Click the Look up Department button.<br><i>NOTE: The Time Details report can be run for an entire Business Unit if you have the appropriate security access.</i> |

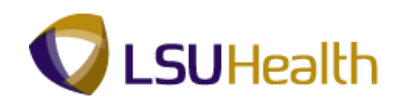

| Step | Action                           |
|------|----------------------------------|
| 46.  | Click the <b>EL2036320</b> link. |
|      | EL2036320 INTENSIVE CARE UNIT    |
| 47.  | Click the <b>Run</b> button.     |
|      | Run                              |

| ORACLE<br>Favorites Main Menu      | > LSUHSC Processe | es → Time and          | i Labor → R             | leport >              | Time Det          | tails Repor  | t    |                       | Ð    | New Window                          | Home   | Add to Favorites | Sig  | gn out<br>Ittp |
|------------------------------------|-------------------|------------------------|-------------------------|-----------------------|-------------------|--------------|------|-----------------------|------|-------------------------------------|--------|------------------|------|----------------|
| Vser ID:                           | KOCON2            |                        | Run Con                 | trol ID: tim          | e_detail          |              |      |                       |      |                                     |        |                  |      |                |
| Server Name:<br>Recurrence:        | PSNT -            | Run Date:<br>Run Time: | 04/04/2012<br>3:52:32PM | Ħ                     | Reset             | o Current    | Date | /Time                 |      |                                     |        |                  |      |                |
| Process List<br>Select Description |                   | Process<br>ZZTL00      | <u>s Name</u><br>9      | Process T<br>SQR Repo | <u>vpe</u><br>ort | *Type<br>Web | Ŧ    | <u>*Format</u><br>PDF | Ŧ    | <u>Distribution</u><br>Distribution |        |                  |      |                |
| OK Cancel                          |                   |                        |                         |                       |                   |              |      |                       |      |                                     |        |                  |      |                |
|                                    |                   |                        |                         |                       |                   |              |      |                       |      |                                     |        |                  |      |                |
|                                    |                   |                        |                         |                       |                   |              |      |                       |      |                                     |        |                  |      |                |
|                                    |                   |                        |                         |                       |                   |              |      |                       |      |                                     |        |                  |      |                |
|                                    |                   |                        |                         |                       | -                 |              |      | <b>A</b> . 1.         | 12-4 |                                     | M-1-0" | 6.4              | 100% | _              |

| Step | Action                                                                                            |
|------|---------------------------------------------------------------------------------------------------|
| 48.  | Check to see that the PSNT option is selected for the Server Name.<br>Click the <b>OK</b> button. |
|      | ОК                                                                                                |

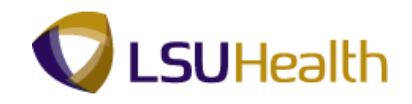

| ORACLE                     | -                         |                                 |               |                |                            | Home      | Add to Favorites | Sign out |
|----------------------------|---------------------------|---------------------------------|---------------|----------------|----------------------------|-----------|------------------|----------|
| Favorites Main N           | /enu > LSUHSC Processes > | Time and Labor > Report >       | Time Details  | Report         |                            |           |                  |          |
| Time Detail                |                           |                                 |               | _              | 🔊 New Window               | Help      | Customize Page   | 📰 http   |
| Run Control ID:            | time_detail               | Report Manager Proc             | cess Monitor  | Run            |                            |           |                  |          |
| Pup Control Dars           | amotore                   | P                               | rocess instar | C8:1215349     |                            |           |                  |          |
| Kun Control Para           | Start Date: 02/20/2012    | End Date: 03/04/2012            | Ħ             |                |                            |           |                  |          |
| Employees To I<br>Group ID | Process                   | <u>Find</u>   View Al   🗖       | First K       | 1 of 1 🖸 Last  |                            |           |                  |          |
| EB010                      | Q                         |                                 | +             | -              |                            |           |                  |          |
| Departments to             | o Include                 | Customize   Find   Manu All   2 | Million K     | t of t D Last  |                            |           |                  |          |
| Department                 | 1                         | Description                     | 1134          | Cast           |                            |           |                  |          |
| 1 EL2036320                | )                         | INTENSIVE CARE UNIT             |               | ± =            |                            |           |                  |          |
|                            |                           |                                 |               |                |                            |           |                  |          |
| 🔚 Save 🔯                   | Return to Search 💽 Notify |                                 | Add 📃         | Update/Display |                            |           |                  |          |
|                            |                           |                                 |               |                |                            |           |                  |          |
| <                          | 45340                     | m                               |               |                |                            |           |                  | 1000/    |
| Process Instance:12        | 15349                     |                                 |               | S. 19          | Local intranet   Protected | Mode: Off |                  | 100% -   |

| Step | Action                                                  |
|------|---------------------------------------------------------|
| 49.  | Click the <b>Report Manager</b> link.<br>Report Manager |

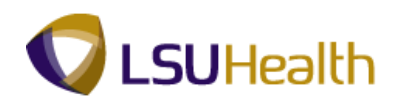

| ORACL            | _C <sup></sup>                      |                                              | T                    | and taken               |                    | 0.1.1.0       |                |                  | Home                | Add to Favorites Sign out |
|------------------|-------------------------------------|----------------------------------------------|----------------------|-------------------------|--------------------|---------------|----------------|------------------|---------------------|---------------------------|
| Favorices Mail   | n_menu →                            | LSUHSC                                       | rocesses > 1im       | e and Labor >           | Report > In        | ne Details N  | Report         | <b>N</b>         |                     |                           |
| Administration   | Archiv                              | res                                          |                      |                         |                    |               |                | Rin Me           | ew Window 🕜 Help    | 🕑 Customize Page 🔛 http   |
| View Report      | s For                               |                                              |                      |                         |                    |               |                |                  |                     |                           |
| User ID:         | KOCON2                              | ! 1                                          | Type:                | ▼ La                    | st 👻               |               | 1              | Days 👻           | Refresh             |                           |
| Status:          |                                     | - I                                          | Folder:              | ▼ Inst                  | tance:             | to:           |                |                  |                     |                           |
| Report List      |                                     |                                              |                      | Customize   Find        | View All 🗖 🛔       | First 🚺 1     | I-2 of 2 🖸 La  | st               |                     |                           |
| Select           | Report<br>ID                        | Prcs<br>Instance                             | Description          | Request<br>Date/Time    | Format             | <u>Status</u> | <u>Details</u> |                  |                     |                           |
|                  | 375562                              | 1215349                                      | Time Details         | 04/04/2012<br>3:52:47PM | Acrobat<br>(*.pdf) | N/A           |                |                  |                     |                           |
|                  | 375561                              | 1215348                                      | Time Details         | 04/04/2012<br>3:44:18PM | Acrobat<br>(*.pdf) | Posted        | Details        |                  |                     |                           |
| Select All       | Des<br>ick the dele<br>ne Details I | select All<br>ite button to<br><u>Report</u> | o delete the selecte | ⊧d report(s)            |                    |               |                |                  |                     |                           |
|                  |                                     |                                              |                      |                         |                    |               |                |                  |                     |                           |
| •                |                                     |                                              |                      |                         | m                  |               |                |                  |                     |                           |
| Process Instance | :1215349                            |                                              |                      |                         |                    |               | •              | 🗣 Local intranet | Protected Mode: Off | 🖓 🔻 🔍 100% 🔻              |

| Step | Action                                                                                                    |
|------|----------------------------------------------------------------------------------------------------|
| 50.  | Click the <b>Refresh</b> button until Status = Posted and the Time Details in the Description column displays as a blue link. |
|      | <i>NOTE: Please wait 10 - 15 seconds between clicks to allow for system processing.</i> <b>Refresh</b>                        |

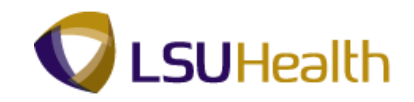

| ORACL            | _E'          |                  |                       |                         |                    |               |               |                | Home                     | Add to Favorites Sign out |
|------------------|--------------|------------------|-----------------------|-------------------------|--------------------|---------------|---------------|----------------|--------------------------|---------------------------|
| Favorites Mai    | n Menu →     | LSUHSC           | Processes > Tim       | ne and Labor > 1        | Report > T         | îme Details F | Report        |                |                          |                           |
| Administration   | Archiv       | les              |                       |                         |                    |               |               | <u>F</u> ST    | New Window 🕜 Help        | 🗹 Customize Page 🔛 http   |
| View Report      | s For        |                  |                       |                         |                    |               | *****         | *****          |                          |                           |
| User ID:         | KOCON2       | 2                | Туре:                 | ✓ Las                   | t <del>-</del>     |               | 1             | Days -         | Refresh                  |                           |
| Status:          |              | •                | Folder:               | ▼ Insta                 | ance:              | to:           |               |                |                          |                           |
| Report List      |              |                  |                       | Customize   Find   V    | 'iew All   🗖       | First KI      | 1-2 of 2 🖸 Li | ast            |                          |                           |
| Select           | Report<br>ID | Prcs<br>Instance | Description           | Request<br>Date/Time    | Format             | <u>Status</u> | Details       |                |                          |                           |
|                  | 375562       | 1215349          | Time Details          | 04/04/2012<br>3:52:47PM | Acrobat<br>(*.pdf) | Posted        | Details       |                |                          |                           |
|                  | 375561       | 1215348          | Time Details          | 04/04/2012<br>3:44:18PM | Acrobat<br>(* pdf) | Posted        | Details       |                |                          |                           |
|                  |              | 1                |                       |                         | 1. de any          |               |               |                |                          |                           |
|                  |              |                  |                       |                         |                    |               |               |                |                          |                           |
| Delete ou        | Des          | Select All       |                       |                         |                    |               |               |                |                          |                           |
|                  | ICK the dele | ste button t     | o delete trie selecti | ed repon(s)             |                    |               |               |                |                          |                           |
| Go back to Tin   | ne Details I | Report           |                       |                         |                    |               |               |                |                          |                           |
| Save             |              |                  |                       |                         |                    |               |               |                |                          |                           |
| Administration   | Archives     |                  |                       |                         |                    |               |               |                |                          |                           |
|                  |              |                  |                       |                         |                    |               |               |                |                          |                           |
|                  |              |                  |                       |                         |                    |               |               |                |                          |                           |
|                  |              |                  |                       |                         |                    |               |               |                |                          |                           |
|                  |              |                  |                       |                         |                    |               |               |                |                          |                           |
|                  |              |                  |                       |                         |                    |               |               |                |                          |                           |
|                  |              |                  |                       |                         |                    |               |               |                |                          |                           |
|                  |              |                  |                       |                         |                    |               |               |                |                          |                           |
| •                |              |                  |                       |                         |                    |               |               |                |                          | ,                         |
| Process Instance | 1215349      |                  |                       |                         |                    | <b></b>       |               | 👊 Local intrar | et   Protected Mode: Off |                           |

| Step | Action                                                                                                    |
|------|----------------------------------------------------------------------------------------------------|
| 51.  | Click the <b>Time Details</b> link.<br><u>Time Details</u>                                                                                                   |
| 52.  | When running the Time Details Report for a specific department, information will be sorted by employee in alphabetical order.                                |
|      | When running the Time Details Report for an entire Business Unit, information will first be sorted by Department and then by employee in alphabetical order. |

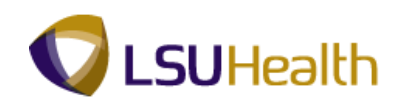

| 🔁 ZZT  | L009_1215349[2].pdf - Adobe | Reader                | _                  |        |       | A A          | A           |               |              | - 0   | х    |
|--------|-----------------------------|-----------------------|--------------------|--------|-------|--------------|-------------|---------------|--------------|-------|------|
| File I | Edit View Document To       | ols Window Help       |                    |        |       |              |             |               |              |       | ×    |
| 8      | 🍓 -   🌍   🔶 🦊               | 1 / 27 💌 🖲 10         | 02% - 🔚            |        | Find  | •            |             |               |              |       |      |
| ß      |                             |                       |                    |        |       |              |             |               |              |       |      |
|        | Report ID:ZZTL00            | 0.9                   |                    | Time   | Deta  | ail          |             | Page No.      | 1            |       | - 11 |
|        | User ID: KOCON2             |                       |                    |        |       |              |             | Run Date      | 04/04/2012   | 1     | - 11 |
|        | For the period              | 02/20/2012 C.         | CAPE UNI           | 03/04) | 2012  |              |             | Run Time      | 15:53:02     | _     | - 11 |
|        | beparement. Bbzt            | 556520 INTENSIVE      | CARE ONI           | -      |       |              |             |               |              |       | - 11 |
|        | Employee ID:                | Name: John            | Doe                | 1.00   |       | J            | ob Title:   | 100400 NU     | RSING ASST 2 |       | - 11 |
|        | Pay From Schedule:          | No                    |                    |        |       |              |             |               |              |       | - 11 |
|        | Workgrp: BPOS_RPTH          | R Biweekly Positive R | eporter            | Over   | Time: | 40_KT-V 40 C | OMP TIME 1. | 0/1.5         |              |       | - 11 |
|        | Meal: 30MIN 30              | MIN AFTER 5 HRS AND   | 15 HRS             | Week   | End:  | W3_7A730A WK | ND3 7A SAT  | 730A MON NoM: | ln           |       | - 11 |
|        | Shift 3: 52_301130          | 0P SHIFT 2 3P-11:30P  | 2 HrMin<br>2 HrMin | HolW   | orked | KTH-HOL Hold | day Day Wor | kođ           |              |       | - 11 |
|        | 511115                      |                       |                    |        | orneu |              | aaj raj noz |               |              |       | - 11 |
|        | REPORTED PUNCH TI           | ME DETAIL             |                    |        |       |              |             |               |              |       | - 11 |
|        | XFR PUNCH IN                | PUNCH OUT             | HOURS              | TRC    | OVERR | IDE          |             |               |              |       | - 11 |
|        | 02/22/12 06:24              | 02/22/12 15:06        | 8.00               |        |       |              |             |               |              |       | - 11 |
|        | 02/23/12 06:23              | 02/23/12 14:56        | 8.10               |        |       |              |             |               |              |       | - 11 |
|        | 02/24/12 06:23              | 02/24/12 14:55        | 8.10               |        |       |              |             |               |              |       | - 11 |
|        | 02/28/12                    |                       | 7.90               | LAN    |       |              |             |               |              |       | - 11 |
|        | 02/29/12 06:23              | 02/29/12 14:54        | 8.10               |        |       |              |             |               |              |       | - 11 |
|        | 03/01/12 06:23              | 03/01/12 14:55        | 8.10               |        |       |              |             |               |              |       | - 11 |
|        | 03/02/12 06:26              | 03/02/12 14:54        | 8.00               |        |       |              |             |               |              |       | - 11 |
|        | TRC DESCR                   |                       |                    |        |       | HOURS        |             | OTHER         |              |       | - 11 |
|        | KTE COMP TI                 | ME @1.0 EARNED        |                    |        |       | noono        |             | 0.30          |              |       | - 11 |
|        | HOL HOLIDAY                 | ENTITLEMENT           |                    |        |       | 16.00        |             |               |              |       | - 11 |
|        | LAN LEAVE -                 | ANNUAL BW WAGE        |                    |        |       | 7.90         |             |               |              |       | - 11 |
|        | RGB REGULAR                 | {                     |                    |        |       | 56.10        |             |               |              |       | - 11 |
|        | TOTAL                       |                       |                    |        |       | 80.00        |             |               |              |       | - 11 |
| _      |                             |                       |                    |        |       |              |             |               |              |       | - 11 |
| 79     | Employee Signat             | ture/Date:            |                    |        |       |              |             |               |              |       | - 11 |
|        |                             |                       |                    |        |       |              |             |               |              |       | - 11 |
| Ø      |                             |                       |                    |        |       |              |             |               |              |       |      |
|        |                             |                       |                    | -      |       |              |             |               |              | 2,55  | DNA  |
| 1      |                             | 🕑 🚺 💹                 |                    |        |       | 1000         | -           |               | · P 🖗 🔛      | 4/4/2 | 2012 |

| Step | Action                                                                                                    |
|------|----------------------------------------------------------------------------------------------------|
| 53.  | Click the <b>Down Arrow</b> on the scrollbar to view additional report information.                                       |
| 54.  | Click the <b>Down Arrow</b> on the scrollbar to view additional report information.                                       |
| 55.  | The Total Hours displayed here is the total hours Paid only.                                                              |
| 56.  | The timekeeper will print the Time Details Report and distribute it for appropriate employee and departmental signatures. |
| 57.  | This completes <b>Time Details Report</b> .<br><b>End of Procedure.</b>                                                   |

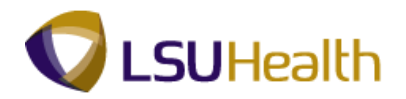

#### Attendance History

#### Procedure

In this topic you will learn how to run the **Attendance History** report.

NOTE: Run the Attendance History report to view information on a single employee, a single department or multiple departments.

|                                                                        | e.                                                    |                                            |                    |                         |                    |               |                |             |                      |             |                  |           |
|------------------------------------------------------------------------|-------------------------------------------------------|--------------------------------------------|--------------------|-------------------------|--------------------|---------------|----------------|-------------|----------------------|-------------|------------------|-----------|
|                                                                        | .e                                                    |                                            |                    |                         |                    |               |                |             |                      | Home        | Add to Favorites | Sign out  |
| Favorites Main                                                         | Menu >                                                | LSUHSC P                                   | rocesses > Tim     | e and Labor 🚿           | Report > Tir       | ne Details R  | eport          |             |                      | <b>A</b>    |                  | -         |
| Administration                                                         | Archiv                                                | es                                         |                    |                         |                    |               |                |             | Rew Window           | ( Help      | 🗹 Customize Pa   | ge 💷 http |
|                                                                        |                                                       |                                            |                    |                         |                    |               |                |             |                      |             |                  |           |
| View Reports                                                           | For                                                   |                                            |                    | - 1.                    |                    | ]             | 4              | Dava        | - P                  | ofrach      |                  |           |
| User ID:                                                               | KOCON2                                                |                                            | Type:              | • La                    | si •               |               |                | Days        | •                    | ellesti     |                  |           |
| Status:                                                                |                                                       | •                                          | older:             | ▼ Ins                   | tance:             | to:           |                |             |                      |             |                  |           |
| Report List                                                            | Report                                                | Pres                                       |                    | Customize Find          | View All           | First      1  | -2 of 2 💷 L    | ast         |                      |             |                  |           |
| Select                                                                 | ID                                                    | Instance                                   | Description        | Date/Time               | Format             | <u>Status</u> | Details        |             |                      |             |                  |           |
|                                                                        | 375562                                                | 1215349                                    | Time Details       | 04/04/2012<br>3:52:47PM | Acrobat<br>(*.pdf) | Posted        | <u>Details</u> |             |                      |             |                  |           |
|                                                                        | 375561                                                | 1215348                                    | Time Details       | 04/04/2012<br>3:44:18PM | Acrobat<br>(*.pdf) | Posted        | Details        |             |                      |             |                  |           |
| Select All<br>Delete Cli<br>Go back to Tim<br>Save<br>Administration ( | Des<br>ck the dele<br><u>re Details F</u><br>Archives | elect All<br>te button to<br><u>Report</u> | delete the selecte | td report(s)            |                    |               |                |             |                      |             |                  |           |
| < Process Instance:                                                    | 1215349                                               |                                            |                    |                         |                    |               |                | State Local | intranet   Protected | I Mode: Off |                  | € 100% ×  |

| Step | Action                                                                                                    |
|------|----------------------------------------------------------------------------------------------------|
| 1.   | Click the <b>Report</b> link.                                                                                                    |
| 2.   | Click the Attendance History link.                                                                                                    |
| 3.   | Run Control IDThe system defaults into the Find an Existing Value tab. The first time you run the<br>Attendance History report, you must select Add A New Value tab to add a Run<br>Control ID.Thereafter, when the Attendance History report is run, remain on the Find an<br>Existing Value tab to select an existing Run Control ID by simply clicking the<br>Search button. |

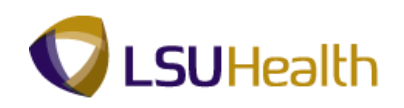

| Step | Action                                                                                                    |
|------|----------------------------------------------------------------------------------------------------|
| 4.   | A Run Control ID must be created to run the Attendance History report. The same<br>Run Control ID can be used when running the Attendance History Report in the<br>future.                                                                                                    |
|      | A Run Control ID is used to access the Process Scheduler. You may save parameters related to a particular process or report with a run control to minimize data entry when running recurring processes and reports. If you select Find an Existing Value to use an existing Run Control ID, the Attendance History report page displays the information from the most recent Print Request.    |
|      | <ul> <li>A Run Control ID is:</li> <li>1. Specific to the end-user's Operator ID;</li> <li>2. Can be entered in upper case, lower case, or mixed case;</li> <li>3. Must be one continuous string of words (maximum of 30 characters). If it consists of more than one word the Run Control ID cannot contain a blank space between the words or must be connected by an underscore.</li> </ul> |

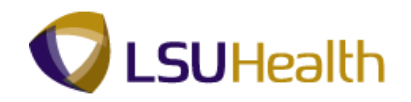

| ORACLE                                                                                        |                 | to Favorites          | Sign out |
|-----------------------------------------------------------------------------------------------|-----------------|-----------------------|----------|
| Favorites Main Menu > LSUHSC Processes > Time and Labor > Report > Attendance History         | _               |                       |          |
|                                                                                               | 🔊 New Windo     | w 🕜 Help              | 📰 http   |
| Attendance History                                                                            |                 |                       |          |
| Enter any information you have and click Search. Leave fields blank for a list of all values. |                 |                       |          |
| Find an Existing Value                                                                        |                 |                       |          |
| Maximum number of rows to return (up to 300): 300 Search by: Run Control ID begins with       |                 |                       |          |
| Case Sensitive                                                                                |                 |                       |          |
| Search Advanced Search                                                                        |                 |                       |          |
| Find an Existing Value Add a New Value                                                        |                 |                       |          |
|                                                                                               |                 |                       |          |
|                                                                                               |                 |                       |          |
|                                                                                               |                 |                       |          |
|                                                                                               |                 |                       |          |
|                                                                                               |                 |                       |          |
|                                                                                               |                 |                       |          |
|                                                                                               |                 |                       |          |
|                                                                                               |                 |                       |          |
|                                                                                               |                 |                       |          |
| ۲ ( ۱۱۱ )<br>۲۰۰۰ ( ۲۰۰۰ )                                                                    |                 |                       |          |
| Process Instance 1215349                                                                      | ected Mode: Off | <i>4</i> Ω <b>− ⊕</b> | 100% -   |

| Step | Action                                                                                                    |
|------|----------------------------------------------------------------------------------------------------|
| 5.   | Click the Add a New Value tab.                                                                                                    |
| 6.   | Enter the desired information into the <b>Run Control ID</b> field.<br>Enter " <b>attend_history</b> ".                                                                                                    |
| 7.   | Click the Add button.                                                                                                    |
| 8.   | In this exercise, you are asked to run the Attendance History report for a single employee for pay period 02/20/12 - 03/04/12. You will use the LAN (Leave - Annual BW Wage) and LBS (Leave - Sick Biweekly Wage) Time Reporting Codes to generate report data. |

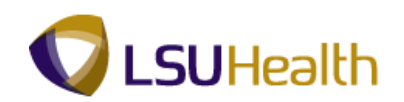

| ORACLE                                                                                |                            | Home Add to Favorites Sig       | n out |
|---------------------------------------------------------------------------------------|----------------------------|---------------------------------|-------|
| Favorites Main Menu > LSUHSC Processes > Time and Labor > Report > Attendance History |                            |                                 |       |
| Allandanse Liisten                                                                    | 🔊 New Window 🤇             | 3) Help 🛛 🗹 Customize Page 📰 ht | tp    |
| Alteridance History                                                                   |                            |                                 |       |
| Run Control ID: attend_history Report Manager Process Monitor Run                     |                            |                                 |       |
| Run Control Parameters                                                                |                            |                                 |       |
| Start Date: 🗵 🕅 End Date:                                                             |                            |                                 |       |
|                                                                                       |                            |                                 |       |
| Employees To Process End   View Al   🕮 👫 First 🚺 1 of 1 🖸 Last                        |                            |                                 |       |
| Empl ID Empl Record Group ID                                                          |                            |                                 |       |
|                                                                                       |                            |                                 |       |
| TRC's to Include Customize   Find   View Al   🗿   🛗 First 🚺 1 of 1 🖸 Last             |                            |                                 |       |
| Time Reporting Code Description Sort Order                                            |                            |                                 |       |
|                                                                                       |                            |                                 |       |
|                                                                                       |                            |                                 |       |
|                                                                                       |                            |                                 |       |
|                                                                                       |                            |                                 |       |
|                                                                                       |                            |                                 |       |
|                                                                                       |                            |                                 |       |
| Save Notify                                                                           |                            |                                 |       |
|                                                                                       |                            |                                 |       |
|                                                                                       |                            |                                 |       |
|                                                                                       |                            |                                 |       |
|                                                                                       |                            |                                 |       |
|                                                                                       |                            |                                 |       |
|                                                                                       |                            |                                 |       |
|                                                                                       |                            |                                 |       |
| e [                                                                                   |                            |                                 | •     |
| javascript:submitAction_win0(document.win0,'PRCSRQSTDLG_WRK_LOADRPTLIST');            | al intranet   Protected Mo | ode: Off 🛛 🐴 🔻 🔍 100%           | ·     |

| Step | Action                                                                                                    |
|------|----------------------------------------------------------------------------------------------------|
| 9.   | Enter the beginning date for the pay period in the Start Date field.                                      |
|      | Enter the desired information into the <b>Start Date</b> field. Enter "022012".                           |
| 10.  | Enter the ending date of the pay period in the End Date field.                                            |
|      | Enter the desired information into the <b>End Date</b> field. Enter "030412".                             |
| 11.  | Enter the desired information into the <b>Empl ID</b> field. Enter " <b>7-digit Employee ID Number</b> ". |
| 12.  | Select the desired Time Reporting Codes (TRC) for the report.                                             |
|      | Click the <b>Look up Time Reporting Code</b> button.                                                      |

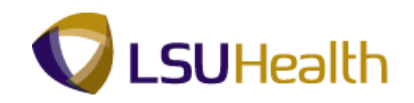

| ORACLE                                        |               |                                           |                              |           | 1                | 1        |
|-----------------------------------------------|---------------|-------------------------------------------|------------------------------|-----------|------------------|----------|
| Favorites Main Menu > I SUHSC Proce           | sses > Time   | and Labor > Report > Attendance History   |                              | Home      | Add to Favorites | Sign out |
| Tavonces Hampiella / Esonse Place             | sada / Time   | and capor > Report > Accentratice History |                              | Q         |                  | -        |
|                                               |               |                                           | Rew Window                   | (2) Help  | Customize Page   | 💷 http   |
| Attendance History                            |               |                                           |                              |           |                  |          |
|                                               | Look Up       |                                           | ×                            |           |                  |          |
| Run Control ID: attend_history                | Look Up       | Time Reporting Code                       |                              |           |                  |          |
| Run Control Parameters Start Date: 02/20/2012 | Complete bur  | Time Penerting Code _ heating with        | =                            |           |                  |          |
|                                               | Search by:    | Time Reporting Code + begins with         |                              |           |                  |          |
| Employees To Process                          | Look Up       | Cancel Advanced Lookup                    |                              |           |                  |          |
| Empl ID                                       | Course Day    |                                           |                              |           |                  |          |
|                                               | Search Res    | suits                                     |                              |           |                  |          |
| TRC's to Include                              | View 100      | First 🗃 1-98 of 98 🕞 Last                 |                              |           |                  |          |
| The Description Code                          | Time Reportin | g Code Description                        |                              |           |                  |          |
| Time Reporting Code                           | BRK           | Break                                     |                              |           |                  |          |
| 1                                             | <u>C-5</u>    | CKV @ 0.5                                 |                              |           |                  |          |
|                                               | <u>CB8</u>    | CALL BACK OVERTIME 8/80                   |                              |           |                  |          |
|                                               | CBP           | CALL BACK PAY                             |                              |           |                  |          |
|                                               | CBR           | CALL BACK REGULAR                         |                              |           |                  |          |
|                                               | CBS           | CALLBACK SPECIAL ILPH                     |                              |           |                  |          |
|                                               | CBV           | CALL BACK @ 1.5                           |                              |           |                  |          |
|                                               | CER           | CERTIFICATION PAY                         |                              |           |                  |          |
|                                               | CHE           | Cancel Holiday Entitlement                |                              |           |                  |          |
|                                               | CHG           | IN CHARGE                                 |                              |           |                  |          |
| Rave Notify                                   | <u>CKP</u>    | CALL BACK @ ST K-TIME                     |                              |           |                  |          |
|                                               | CKV           | CALL BACK 1.5 K-TIME                      |                              |           |                  |          |
|                                               | <u>CP1</u>    | ON CALL PAY                               |                              |           |                  |          |
|                                               | CP2           | ON CALL PAY WEEKEND                       |                              |           |                  |          |
|                                               | CPP           | CER PAY POLICE                            | -                            |           |                  |          |
|                                               | •             | m                                         | •                            |           |                  |          |
|                                               |               |                                           |                              |           |                  |          |
|                                               |               |                                           |                              |           |                  |          |
|                                               |               |                                           |                              |           |                  |          |
|                                               |               |                                           |                              |           |                  |          |
|                                               |               |                                           |                              |           |                  |          |
|                                               |               |                                           |                              |           |                  |          |
| Process Instance:1215349                      |               | <b></b>                                   | 👊 Local intranet   Protected | Mode: Off |                  | 100% 👻   |

| Step | Action                                                                                                    |
|------|----------------------------------------------------------------------------------------------------|
| 13.  | View TRC options.<br>Click the <b>Down Arrow</b> button of the scrollbar.                                                                                                    |
| 14.  | View TRC options.<br>Click the <b>Down Arrow</b> button of the scrollbar.                                                                                                    |
| 15.  | View TRC options.<br>Click the <b>Down</b> button of the scrollbar.                                                                                                    |
| 16.  | View TRC options.<br>Click the <b>Down</b> button of the scrollbar.                                                                                                    |
| 17.  | Click the <b>Up</b> button of the scrollbar.                                                                                                    |
| 18.  | You can search for the TRC option you wish to utilize. In this exercise you will search for the LAN (Leave - Annual BW Wage).<br>Enter the desired information into the <b>Search by</b> field. Enter "L". |

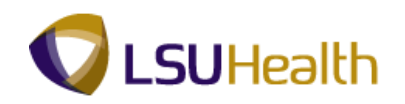

| Step | Action                    |
|------|---------------------------|
| 19.  | Click the Look Up button. |
| 20.  | Click the LAN link.       |

| ORACLE                         |                                   |                                  |                                |                                |
|--------------------------------|-----------------------------------|----------------------------------|--------------------------------|--------------------------------|
| Eavorites Main Menu > I SUHSC  | Processes > Time and Labor > Rend | ort NAttendance History          |                                | Home Add to Favorites Sign out |
| Pavoines Main Menu / Esonse    | Flocesses / Time and Labor / Repu | orc / Accentratice History       | The second second              |                                |
| Attendance History             |                                   |                                  | Ren Mem Milligom (1)           | Help 🦉 Customize Page 📖 hitp   |
| Run Control ID: attend_history | Report Manage                     | r Process Monitor Run            |                                |                                |
| Run Control Parameters         |                                   |                                  |                                |                                |
| Start Date: 02/20/             | 2012 B End Date: 03/04            | 4/2012 🛐                         |                                |                                |
| Employees To Process           | <u>Find</u>   View                | Al   🕮   🔚 First 🕻 1 of 1 🖸 Last |                                |                                |
| Empl ID                        | Empl Record                       |                                  |                                |                                |
|                                | 0 🔍                               | + -                              |                                |                                |
| TRC's to Include               | Customize   Find   View           | All 🔤   🔚 First 🕅 1 of 1 🖸 Last  |                                |                                |
| Time Reporting Code            | Description Sor                   | t Order                          |                                |                                |
| 1 LAN                          | LEAVE - ANNUAL BW WAGE            |                                  |                                |                                |
|                                |                                   |                                  |                                |                                |
| Save E Notify                  |                                   | 🛃 Add 🗾 Update/Display           |                                |                                |
|                                |                                   |                                  |                                |                                |
| •                              |                                   | III                              |                                |                                |
| Process Instance:1215349       |                                   |                                  | Local intranet   Protected Mod | e: Off 🛛 🖓 🔻 🔍 100% 🔻          |

| Step | Action                                                                                                    |
|------|----------------------------------------------------------------------------------------------------|
| 21.  | Additional TRC parameters may be included by clicking the "+" sign. Conversely, TRC parameters may be removed by clicking the "-" sign. |
|      | Click the <b>Plus</b> (+) button.                                                                                                    |
| 22.  | You will now enter or select the LBS Time Reporting Code.                                                                               |
|      | NOTE: If you know the TRC code you wish to use, you may enter it directly into the TRC field.                                           |
|      | Click the Look Up Time Reporting Code button.                                                                                           |
| 23.  | Enter the desired information into the Search by field. Enter "L".                                                                      |
| 24.  | Click the Look Up button.                                                                                                    |

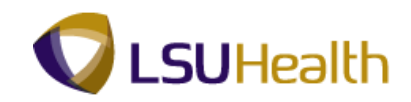

| Step | Action                                           |
|------|--------------------------------------------------|
| 25.  | Click the LBS - Leave - Sick BiWeekly Wage link. |
| 26.  | Click the Save button.                           |
| 27.  | Click the <b>Run</b> button.                     |

| ORACLE              | Ξ.                    |               |             |                 |               |         |                                  | Home      | Add to Favorites | Sign out |
|---------------------|-----------------------|---------------|-------------|-----------------|---------------|---------|----------------------------------|-----------|------------------|----------|
| Favorites Main      | Menu > LSUHSC Process | es > Time and | Labor > Rep | ort > Attenda   | nce History   |         |                                  | _         |                  | 1        |
|                     |                       |               |             |                 |               |         | New Window                       | Help      | 📝 Customize Page | e 📰 http |
| Process Sche        | duler Request         |               |             |                 |               |         |                                  |           |                  |          |
|                     |                       |               |             |                 |               |         |                                  |           |                  |          |
| User ID:            | KOCON2                |               | Run Contro  | ID: attend_hist | огу           |         |                                  |           |                  |          |
| Server Name:        | ·                     | Run Date:     | 04/04/2012  | Ħ               |               |         |                                  |           |                  |          |
| Recurrence:         | •                     | Run Time:     | 4:54:50PM   | Reset           | to Current Da | te/Time |                                  |           |                  |          |
| Time Zone:          | Q                     |               |             |                 |               |         |                                  |           |                  |          |
| Process List        |                       |               |             |                 |               |         |                                  |           |                  |          |
| Select Descrip      | tion                  | Process       | Name Pr     | ocess Type      | *Type         | *Format | Distribution                     |           |                  |          |
| Attenda             | nce History           | ZZTL00        | 7 SC        | 2R Report       | Web           | PDF     | <ul> <li>Distribution</li> </ul> |           |                  |          |
|                     |                       |               |             |                 |               |         |                                  |           |                  |          |
|                     |                       |               |             |                 |               |         |                                  |           |                  |          |
|                     |                       |               |             |                 |               |         |                                  |           |                  |          |
|                     |                       |               |             |                 |               |         |                                  |           |                  |          |
| OK Ca               | ancel                 |               |             |                 |               |         |                                  |           |                  |          |
|                     |                       |               |             |                 |               |         |                                  |           |                  |          |
|                     |                       |               |             |                 |               |         |                                  |           |                  |          |
|                     |                       |               |             |                 |               |         |                                  |           |                  |          |
|                     |                       |               |             |                 |               |         |                                  |           |                  |          |
|                     |                       |               |             |                 |               |         |                                  |           |                  |          |
|                     |                       |               |             |                 |               |         |                                  |           |                  |          |
|                     |                       |               |             |                 |               |         |                                  |           |                  |          |
|                     |                       |               |             |                 |               |         |                                  |           |                  |          |
|                     |                       |               |             |                 |               |         |                                  |           |                  |          |
|                     |                       |               |             |                 |               |         |                                  |           |                  |          |
|                     |                       |               |             |                 |               |         |                                  |           |                  |          |
|                     |                       |               |             |                 |               |         |                                  |           |                  |          |
| [                   |                       |               |             |                 |               |         |                                  |           |                  |          |
|                     |                       |               |             |                 |               |         |                                  |           |                  |          |
| Process Instance:12 | 215349                |               |             | <b></b>         |               | 육 Local | intranet   Protected             | Mode: Off |                  | 100% -   |

| Step | Action                                                           |
|------|------------------------------------------------------------------|
| 28.  | Click the button to the right of the <b>Server Name</b> field.   |
| 29.  | Click the <b>PSNT</b> option from the drop-down list.       PSNT |
| 30.  | Click the <b>OK</b> button.                                      |

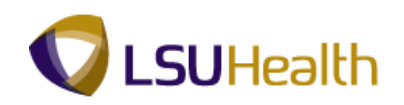

| ORACLE                         |                                                      |                             | Home Add to Favorites Sign       | n out |
|--------------------------------|------------------------------------------------------|-----------------------------|----------------------------------|-------|
| Favorites Main Menu > LSUHSC P | rocesses > Time and Labor > Report > Attendance Hist | iry                         |                                  |       |
| Attendance History             |                                                      | 2 New Windo                 | ow 🕜 Help 📝 Customize Page 📰 htt | tp    |
| Run Control ID: attend_history | Report Manager Process Monitor                       | Run                         |                                  |       |
| Run Control Daramotore         | Process Instance:                                    | 1215350                     |                                  |       |
| Start Date: 02/20/2            | 012 B End Date: 03/04/2012 B                         |                             |                                  |       |
| Employage To Drocose           |                                                      |                             |                                  |       |
| EmpliiD                        | Empl Record                                          | Last                        |                                  |       |
|                                | 0 🔍 🛨                                                | =                           |                                  |       |
| TRC's to Include               | Customize   Find   View All   🗖   🛗 First 🖾 1-2 o    | f 2 D Last                  |                                  |       |
| Time Reporting Code            | Description Sort Order                               |                             |                                  |       |
| 1 LAN                          | LEAVE - ANNUAL BW WAGE                               | ± =                         |                                  |       |
| 2 LBS                          | LEAVE - SICK BIWEEKLY WAGE                           | + -                         |                                  |       |
| Save E Notify                  | 💽 🕹 Add 🍞 Upa                                        | ate/Display                 |                                  |       |
| rocess Instance:1215350        | m<br>[7]                                             | ፍ Local intranet   Protectr | ted Mode: Off 🛛 🖓 🔻 🐧 100%       | •     |

| Step | Action                                                                                                    |
|------|----------------------------------------------------------------------------------------------------|
| 31.  | The Report Manager allows you to view and print your report.                                                                                                    |
|      | Click the <b>Report Manager</b> link.                                                                                                    |
| 32.  | The Status indicates the status of the process:                                                                                                    |
|      | <ul> <li>Queued: The process is in line to run.</li> <li>Initiated: The process has begun.</li> <li>Processing: The process is running.</li> <li>Posted: The process ran successfully.</li> <li>Not Successful: The process did not run successfully.</li> <li>Cancel: The process has been canceled.</li> </ul> |

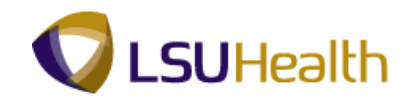

| ORAC             | ILE'                |                 |                         |                              |                    |                 |                |                       | Home         | Add to Favorites Sign | ı out |
|------------------|---------------------|-----------------|-------------------------|------------------------------|--------------------|-----------------|----------------|-----------------------|--------------|-----------------------|-------|
| Favorites Ma     | ain Menu 🔅          | > LSUHSC P      | rocesses > Time and     | Labor > Rep                  | ort > A            | ttendance Histo | ry             | 2 Now Winds           |              | Custamiza Daga 🗮 htt  |       |
| Administratio    | on Arch             | nives           |                         |                              |                    |                 |                | P- Hew Millor         | w Griep      | Customizer age in mu  | μ     |
| View Repo        | rts For             |                 |                         |                              |                    |                 |                |                       |              |                       |       |
| User ID:         | KOCON               | 12              | Type:                   | ▼ Last                       | •                  |                 | 1 Days         | •                     | Refresh      |                       |       |
| Status:          |                     | ▼ F             | older:                  | <ul> <li>Instance</li> </ul> | e:                 | to:             |                |                       |              |                       |       |
| Report List      | Demont              | Pres            | Custo                   | mize   Find   View           | AIL 2              | First 🗹 1-4 c   | f 4 🖸 Last     |                       |              |                       |       |
| Select           | ID                  | Instance        | Description             | Date/Time                    | <u>Format</u>      | <u>Status</u>   | Details        |                       |              |                       |       |
|                  | 375565              | 1215352         | Attendance History      | 04/04/2012<br>5:08:07PM      | Acrobat<br>(*.pdf) | Processing      |                |                       |              |                       |       |
|                  | 375563              | 1215350         | Attendance History      | 04/04/2012<br>4:55:17PM      | Acrobat<br>(*.pdf) | Posted          | Details        |                       |              |                       |       |
|                  | 375562              | 1215349         | Time Details            | 04/04/2012<br>3:52:47PM      | Acrobat<br>(*.pdf) | Posted          | Details        |                       |              |                       |       |
|                  | 375561              | 1215348         | Time Details            | 04/04/2012<br>3:44:18PM      | Acrobat<br>(*.pdf) | Posted          | <u>Details</u> |                       |              |                       |       |
| Select Al        | ı 🗖                 | eselect All     |                         |                              |                    |                 |                |                       |              |                       |       |
| Delete           | Click the de        | elete button to | delete the selected rep | ort(s)                       |                    |                 |                |                       |              |                       |       |
| Go back to A     | ttendance           | History         |                         |                              |                    |                 |                |                       |              |                       |       |
| 🔚 Save           |                     |                 |                         |                              |                    |                 |                |                       |              |                       |       |
| Administration   | n   <u>Archives</u> |                 |                         |                              |                    |                 |                |                       |              |                       |       |
|                  |                     |                 |                         |                              |                    |                 |                |                       |              |                       |       |
|                  |                     |                 |                         |                              |                    |                 |                |                       |              |                       |       |
|                  |                     |                 |                         |                              |                    |                 |                |                       |              |                       |       |
|                  |                     |                 |                         |                              |                    |                 |                |                       |              |                       |       |
|                  |                     |                 |                         |                              |                    |                 |                |                       |              |                       |       |
|                  |                     |                 |                         |                              |                    |                 |                |                       |              |                       |       |
| ٠ [              |                     |                 |                         |                              | m                  |                 |                |                       |              |                       | Þ     |
| Process Instance | :e:1215352          |                 |                         |                              |                    |                 | 🛸 Loc          | al intranet   Protect | ed Mode: Off | 🖓 🔻 🔍 100%            | •     |

| Step | Action                                                                                                    |
|------|----------------------------------------------------------------------------------------------------|
| 33.  | Click the <b>Refresh</b> button until Status = Posted and the Time Details in the Description column displays as a blue link. |
|      | <i>NOTE: Please wait 10 - 15 seconds between clicks to allow for system processing.</i> <b>Refresh</b>                        |

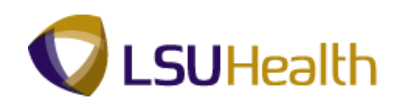

| ORA           | CLE.                 |                             |                          |                         |                    |               |                |                          |             |                             |
|---------------|----------------------|-----------------------------|--------------------------|-------------------------|--------------------|---------------|----------------|--------------------------|-------------|-----------------------------|
| Favorites     | Main Menu >          | LSUHSC Process              | es > Time and Labor      | > Report                | > Attend           | ance Histor   | γ              |                          | Home        | Add to Favorites   Sign out |
|               | Ť                    | *                           | *                        | Ť                       |                    |               |                | 🔊 New Window             | / 🕐 Help    | 📝 Customize Page 🛛 📰 http   |
| Administra    | tion Archive         | es                          |                          |                         |                    |               |                |                          |             |                             |
| View Rep      | orts For             |                             |                          |                         |                    |               |                |                          |             |                             |
| User ID:      | KOCON2               | Type:                       | -                        | Last                    | • [                | 1             | Days           | - R                      | efresh      |                             |
| Status:       |                      | <ul> <li>Folder:</li> </ul> | •                        | Instance:               |                    | to:           |                |                          |             |                             |
| Report Li     | st                   |                             | Customize   F            | ind   View All          | P   Fir            | st 🔣 1-4 o    | f 4 🖪 Last     |                          |             |                             |
| Select        | Report<br>ID         | Prcs<br>Instance            | Description              | Request<br>Date/Time    | <u>Format</u>      | <u>Status</u> | Details        |                          |             |                             |
|               | 375565               | 1215352                     | Attendance History       | 04/04/2012<br>5:08:07PM | Acrobat<br>(*.pdf) | Posted        | <u>Details</u> |                          |             |                             |
|               | 375563               | 1215350                     | Attendance History       | 04/04/2012<br>4:55:17PM | Acrobat<br>(*.pdf) | Posted        | <u>Details</u> |                          |             |                             |
|               | 375562               | 1215349                     | Time Details             | 04/04/2012<br>3:52:47PM | Acrobat<br>(*.pdf) | Posted        | <u>Details</u> |                          |             |                             |
|               | 375561               | 1215348                     | Time Details             | 04/04/2012<br>3:44:18PM | Acrobat<br>(*.pdf) | Posted        | Details        |                          |             |                             |
| Select        | All Des              | elect All                   |                          |                         |                    |               |                |                          |             |                             |
| Delete        | Click the delet      | e button to delete          | e the selected report(s) |                         |                    |               |                |                          |             |                             |
| Go back to    | Attendance His       | story                       |                          |                         |                    |               |                |                          |             |                             |
| Save          |                      |                             |                          |                         |                    |               |                |                          |             |                             |
| Administrati  | on   <u>Archives</u> |                             |                          |                         |                    |               |                |                          |             |                             |
|               |                      |                             |                          |                         |                    |               |                |                          |             |                             |
|               |                      |                             |                          |                         |                    |               |                |                          |             |                             |
|               |                      |                             |                          |                         |                    |               |                |                          |             |                             |
|               |                      |                             |                          |                         |                    |               |                |                          |             |                             |
|               |                      |                             |                          |                         |                    |               |                |                          |             |                             |
|               |                      |                             |                          |                         |                    |               |                |                          |             |                             |
| •             |                      |                             |                          |                         |                    |               |                |                          |             |                             |
| Process Insta | nce:1215352          |                             |                          |                         |                    |               | 👊 Lo           | cal intranet   Protected | d Mode: Off | 🖓 🔻 🔍 100% 🔻                |

| Step | Action                                                                                                    |
|------|----------------------------------------------------------------------------------------------------|
| 34.  | Click the Attendance History link to view your report.                                                                                                    |
|      | This will open a new window.           Attendance History                                                                                                    |
| 35.  | The Weekly Time section provides leave information for each day in the pay period.                                                                                            |
|      | The Monthly Time section provides leave information by calendar month.                                                                                                    |
| 36.  | Click the <b>Close</b> button for the new window only.                                                                                                    |
| 37.  | Click the Go back to Attendance History link.<br>Go back to Attendance History                                                                                                |
| 38.  | In this exercise, you will run the Attendance History for the entire Intensive Care<br>Unit using the LAN and LBS Time Reporting Codes.<br>Click the <b>Minus</b> (-) button. |
| 39.  | Click the <b>OK</b> button.                                                                                                    |

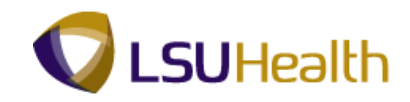

| Step | Action                                                                                                    |
|------|----------------------------------------------------------------------------------------------------|
| 40.  | <i>NOTE: By clicking the Minus (-) button, the system automatically displays the Group ID field.</i>                                                                                                    |
|      | Click the Look up Group ID button.                                                                                                    |
| 41.  | Click the <b>EB010</b> link.                                                                                                    |
| 42.  | You may use the current parameters or make changes by utilizing the Plus (+)<br>and Minus (-) signs displayed at the end of each row.<br>Click the <b>Save</b> button.                                                                                                    |
| 43.  | Click the <b>Run</b> button.                                                                                                    |
| 44.  | Click the <b>OK</b> button.                                                                                                    |
| 45.  | Click the <b>Report Manager</b> link.<br>Report Manager                                                                                                    |
| 46.  | In this example the Status = Posted and Attendance History is a blue link.<br><i>NOTE: If the Status was not Posted, you would have clicked the Refresh button</i><br><i>until Status = Posted and the Attendance History in the Description column</i><br><i>displays as a blue link. Please wait 10 - 15 seconds between clicks to allow for</i><br><i>system processing.</i> |
| 47.  | Click the Attendance History link.          Attendance History                                                                                                    |
| 48.  | View the report results.                                                                                                    |
|      | Click the <b>Down</b> button of the scrollbar.                                                                                                    |
| 49.  | View results.<br>Click the Close button.                                                                                                    |
| 50.  | This completes <b>Attendance History</b> .<br><b>End of Procedure.</b>                                                                                                    |

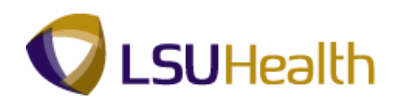

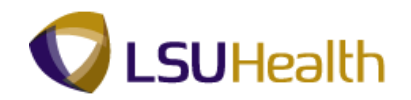

## Early/Late Exceptions Report

#### Procedure

In this topic you will learn how to run the Early/Late Exceptions Report.

| Step | Action                      |
|------|-----------------------------|
| 1.   | Click the Main Menu button. |

| ORACLE                                                                          | Home   Add to Favorites                        | Sign out |
|---------------------------------------------------------------------------------|------------------------------------------------|----------|
| Favorites Main Menu<br>Sersonalize Search Menu:                                 | ()<br>()                                       | -leip    |
| Time and Labor Reporting Tools PeopleTools LSUHSC Processes My Personalizations |                                                |          |
|                                                                                 |                                                |          |
|                                                                                 |                                                |          |
|                                                                                 |                                                |          |
|                                                                                 |                                                |          |
|                                                                                 |                                                |          |
|                                                                                 | 🗣 Local intranet   Protected Mode: Off 🛛 🖓 💌 🍕 | 100%     |

| Step | Action                                             |  |  |  |  |  |
|------|----------------------------------------------------|--|--|--|--|--|
| 2.   | Point to the LSUHSC Processes menu.                |  |  |  |  |  |
| 3.   | Point to the Time and Labor menu.                  |  |  |  |  |  |
| 4.   | Point to the <b>Report</b> menu.                   |  |  |  |  |  |
| 5.   | Click the Early/Late Exception Report menu option. |  |  |  |  |  |
|      | Early/Late Exception Report                        |  |  |  |  |  |

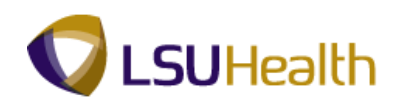

| Step | Action                                                                                                    |
|------|----------------------------------------------------------------------------------------------------|
| 6.   | <b>Run Control ID</b><br>The system defaults to the Find an Existing Value tab. The first time the Early/Late<br>Exceptions Report is run, select the Add A New Value tab to add a Run Control ID.                                                                                                    |
|      | Thereafter, when the Early/Late Exceptions Report is run, remain on the Find an Existing Value tab to select an existing Run Control ID by simply clicking the Search button.                                                                                                    |
| 7.   | A Run Control ID must be created to run the Early/Late Exceptions Report. The same Run Control ID can be used when running the Time Details Report in the future.                                                                                                    |
|      | A Run Control ID is used to access the Process Scheduler. You may save parameters related to a particular process or report with a run control to minimize data entry when running recurring processes and reports. If you select Find an Existing Value to use an existing Run Control ID, the Early/Late Exceptions Report page displays the information from the most recent Print Request. |
|      | <ul> <li>A Run Control ID is:</li> <li>1. Specific to the end-user's Operator ID;</li> <li>2. Can be entered in upper case, lower case, or mixed case;</li> <li>3. Must be one continuous string of words (maximum of 30 characters). If it consists of more than one word the Run Control ID cannot contain a blank space between the words or must be connected by an underscore.</li> </ul> |

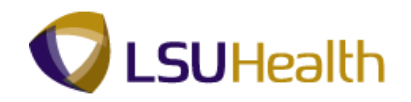

| ORACLE                                                                                         | Home      | Add to Fa | vorites | Sian out |
|------------------------------------------------------------------------------------------------|-----------|-----------|---------|----------|
| Favorites Main Menu > LSUHSC Processes > Time and Labor > Report > Early/Late Exception Report | 20.0      |           | <b></b> | -        |
|                                                                                                | Ba⊓ New   | Window    | C Help  | 💷 http   |
| Early/Late Exception Report                                                                    |           |           |         |          |
| Enter any information you have and click Search. Leave fields blank for a list of all values.  |           |           |         |          |
| Find an Existing Value                                                                         |           |           |         |          |
| Maximum number of rows to return (up to 300): 300 Search by: Run Control ID begins with        |           |           |         |          |
| Lase Sensitive                                                                                 |           |           |         |          |
| Search Advanced Search                                                                         |           |           |         |          |
| Find an Existing Value Add a New Value                                                         |           |           |         |          |
|                                                                                                |           |           |         |          |
|                                                                                                |           |           |         |          |
|                                                                                                |           |           |         |          |
|                                                                                                |           |           |         |          |
|                                                                                                |           |           |         |          |
|                                                                                                |           |           |         |          |
|                                                                                                |           |           |         |          |
|                                                                                                |           |           |         |          |
|                                                                                                |           |           |         |          |
|                                                                                                |           |           |         |          |
| < [                                                                                            |           |           |         |          |
| Dana                                                                                           | Made: Off | 6         |         | 00% -    |

| Step | Action                                                                                                    |
|------|----------------------------------------------------------------------------------------------------|
| 8.   | Click the Add a New Value tab.                                                                                      |
| 9.   | Enter the desired information into the <b>Run Control ID</b> field. Enter "early_late_report".                      |
| 10.  | Click the Add button.                                                                                               |
| 11.  | In this exercise, you will run the Early/Late Exceptions Report for an employee for pay period 02/20/12 - 03/04/12. |

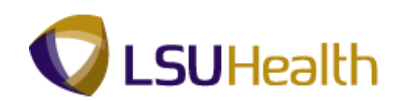

| ORACL            | Ξ.            |                   |                       |                     |           |          |                            | Home      | Add to Favorites | Sigi |
|------------------|---------------|-------------------|-----------------------|---------------------|-----------|----------|----------------------------|-----------|------------------|------|
| Favorites Main   | Menu > LSU    | HSC Processes > 1 | ime and Labor > Repor | t > Early/Late E    | Exception | 1 Report | The second second          | Qual      |                  |      |
| Early/Late Excep | tion Report   | 1                 |                       |                     |           |          | Ran New Mindow             | • Негр    | Customize Page   | 🔳 nt |
|                  |               |                   |                       |                     |           |          | _                          |           |                  |      |
| Run Control ID:  | early_late_re | port              | Report Manager        | Process Monitor     | R         | IN       |                            |           |                  |      |
| Pun Control Dar  | amotore       |                   |                       |                     |           |          |                            |           |                  |      |
| Run Control Par  | Start Date:   | 51                | End Date:             | 1                   |           |          |                            |           |                  |      |
|                  |               |                   | chi bator             |                     |           |          |                            |           |                  |      |
| Employees To     | Process       |                   | Find View A           | u   💷   📜 🛛 First 🛙 | 1 of 1    | Last     |                            |           |                  |      |
| Empl ID          | -             | Empl Record       | Group ID              | <b>-</b> -          | _         |          |                            |           |                  |      |
|                  | 4             | 0                 |                       | 4                   | ±         |          |                            |           |                  |      |
|                  |               |                   |                       |                     |           |          |                            |           |                  |      |
|                  |               |                   |                       |                     |           |          |                            |           |                  |      |
|                  |               |                   |                       |                     |           |          |                            |           |                  |      |
|                  |               |                   |                       |                     |           |          |                            |           |                  |      |
|                  |               |                   |                       |                     |           |          |                            |           |                  |      |
| 📄 Save 🔛         | Notify        |                   |                       | 🖡 Add 🦻             | Update/   | Display  |                            |           |                  |      |
|                  |               |                   |                       |                     |           |          |                            |           |                  |      |
|                  |               |                   |                       |                     |           |          |                            |           |                  |      |
|                  |               |                   |                       |                     |           |          |                            |           |                  |      |
|                  |               |                   |                       |                     |           |          |                            |           |                  |      |
|                  |               |                   |                       |                     |           |          |                            |           |                  |      |
|                  |               |                   |                       |                     |           |          |                            |           |                  |      |
|                  |               |                   |                       |                     |           |          |                            |           |                  |      |
|                  |               |                   |                       |                     |           |          |                            |           |                  |      |
| <                |               |                   |                       |                     |           |          |                            |           |                  |      |
| lone             |               |                   |                       |                     |           | <b>Q</b> | Local intranet   Protected | Mode: Off | 4 + 0,100        | 0%   |

| Step | Action                                                                                                    |
|------|----------------------------------------------------------------------------------------------------|
| 12.  | Enter the desired information into the <b>Start Date</b> field. Enter "022012".                            |
| 13.  | Enter the desired information into the <b>End Date</b> field. Enter "030412".                              |
| 14.  | Enter the desired information into the <b>Empl ID</b> field. Enter " <b>7- digit Employee ID Number</b> ". |
| 15.  | Click the Save button.                                                                                     |
| 16.  | Click the <b>Run</b> button.                                                                               |

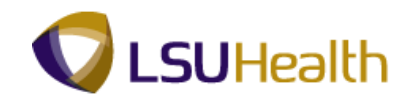

| ORACLE <sup>®</sup><br>Favorites Main Menu > LSUHSC Pro | cesses > Time and Labor > | Report > Early/Lat      | te Exception Repo | ort                | Home   /       | Add to Favorites   Sign out |
|---------------------------------------------------------|---------------------------|-------------------------|-------------------|--------------------|----------------|-----------------------------|
|                                                         |                           |                         |                   | 문민 New Window      | (?) Help 🛛 🗹 🤇 | Customize Page 🛛 Inttp      |
| Process Scheduler Request                               |                           |                         |                   |                    |                |                             |
| User ID: KOCON2                                         | Run C                     | ontrol ID: early_late_r | report            |                    |                |                             |
| Server Name:                                            | • Run Date: 04/10/201     | 12 19                   |                   |                    |                |                             |
| Recurrence:                                             | Run Time: 2:12:04PI       | Reset                   | to Current Date/T | ime                |                |                             |
| Process List                                            | Dropped Name              | Drosson Tupo            | ITuno II          | ormat Distribution |                |                             |
| Early/Late Exception Report                             | ZZTL012                   | SQR Report              | Web -             | PDF - Distribution |                |                             |
|                                                         |                           |                         |                   |                    |                |                             |
|                                                         |                           |                         |                   |                    |                |                             |
| OK Cancel                                               |                           |                         |                   |                    |                |                             |
|                                                         |                           |                         |                   |                    |                |                             |
|                                                         |                           |                         |                   |                    |                |                             |
|                                                         |                           |                         |                   |                    |                |                             |
|                                                         |                           |                         |                   |                    |                |                             |
|                                                         |                           |                         |                   |                    |                |                             |
|                                                         |                           |                         |                   |                    |                |                             |
|                                                         |                           |                         |                   |                    |                |                             |
|                                                         |                           |                         |                   |                    |                |                             |
|                                                         |                           |                         |                   |                    |                |                             |

| Step | Action                                                         |
|------|----------------------------------------------------------------|
| 17.  | Click the button to the right of the <b>Server Name</b> field. |
| 18.  | Click the <b>PSNT</b> list item. PSNT                          |
| 19.  | Click the <b>OK</b> button.                                    |

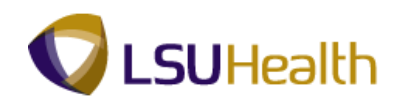

| ORACL              | E.                      |                               |                |              |                             | Home      | Add to Favorites      | Sign out |
|--------------------|-------------------------|-------------------------------|----------------|--------------|-----------------------------|-----------|-----------------------|----------|
| Favorites Main     | Menu > LSUHSC Processes | > Time and Labor > Report > E | arly/Late Exce | ption Report |                             |           |                       |          |
| Early/Late Exce    | ption Report            |                               |                |              | 🔊 New Window                | Help      | Customize Page        | 📰 http   |
| Run Control ID:    | early_late_report       | Report Manager Proce          | ss Monitor     | Run          |                             |           |                       |          |
|                    |                         | Pro                           | cess Instance  | 1215472      |                             |           |                       |          |
| Run Control Pa     | start Date: 02/20/2012  | End Date: 03/04/2012          | 9              |              |                             |           |                       |          |
| Employees To       | Process                 | Find   View All   🗖           | 🔠 📑 First 🔣 🔒  | of 1 🖸 Last  |                             |           |                       |          |
| Empl ID            | 7-                      | Empl Record                   |                |              |                             |           |                       |          |
| 1011000000         | 4                       | 0 🔍                           | +              |              |                             |           |                       |          |
|                    |                         |                               |                |              |                             |           |                       |          |
|                    |                         |                               |                |              |                             |           |                       |          |
|                    |                         |                               |                |              |                             |           |                       |          |
|                    |                         |                               |                |              |                             |           |                       |          |
|                    |                         |                               |                |              |                             |           |                       |          |
|                    |                         |                               |                |              |                             |           |                       |          |
| 📊 Save 🔚           | Notify                  |                               | Add 🍃 Up       | date/Display |                             |           |                       |          |
|                    |                         |                               |                |              |                             |           |                       |          |
|                    |                         |                               |                |              |                             |           |                       |          |
|                    |                         |                               |                |              |                             |           |                       |          |
|                    |                         |                               |                |              |                             |           |                       |          |
|                    |                         |                               |                |              |                             |           |                       |          |
|                    |                         |                               |                |              |                             |           |                       |          |
|                    |                         |                               |                |              |                             |           |                       |          |
|                    |                         |                               |                |              |                             |           |                       |          |
|                    |                         |                               |                |              |                             |           |                       |          |
| •                  |                         |                               |                |              |                             |           |                       |          |
| Process Instance:1 | 215472                  |                               |                | 😪 Lo         | ocal intranet   Protected I | Aode: Off | <u>4</u> 9 <b>−</b> € | 100% 👻   |

| Step | Action                                                         |
|------|----------------------------------------------------------------|
| 20.  | Click the <b>Report Manager</b> link.           Report Manager |

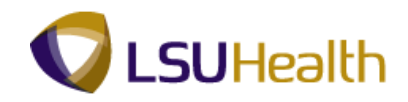

| ORAC             | ORACLE' Home   Add to Favorites   Sign out                                                   |                  |             |                      |                              |                |                   |                |                |                |           |           |           |         |
|------------------|----------------------------------------------------------------------------------------------|------------------|-------------|----------------------|------------------------------|----------------|-------------------|----------------|----------------|----------------|-----------|-----------|-----------|---------|
| Favorites Ma     | avortes Main Menu > LSUHSC Processes > Time and Labor > Report > Early/Late Exception Report |                  |             |                      |                              |                |                   |                |                |                |           |           |           |         |
| Administrativ    | Administration Archines                                                                      |                  |             |                      |                              |                |                   |                |                |                |           |           |           |         |
| Administratio    |                                                                                              | anves            |             |                      |                              |                | _                 |                |                |                |           |           |           |         |
| View Report      | ts For                                                                                       |                  |             |                      |                              |                |                   |                |                |                |           |           |           |         |
| User ID:         | KOCO                                                                                         | DN2              | Type:       |                      | - Last                       |                | •                 | 1              | Da             | iys 👻          | Re        | fresh     |           |         |
| Status:          |                                                                                              |                  | Folder      | :                    | <ul> <li>Instance</li> </ul> | :              |                   | to:            |                | _              |           |           |           |         |
| Report List      |                                                                                              |                  |             | <u>Custo</u>         | mize   Find   Viet           | N AL           | 2   🛅             | First 🚺 1-3 of | f 3 🖸 Last     |                |           |           |           |         |
| Select           | Report<br>ID                                                                                 | Prcs<br>Instance | Descriptio  | on                   | Request<br>Date/Tim          | ne E           | Format            | <u>Status</u>  | <u>Details</u> |                |           |           |           |         |
|                  | 375587                                                                                       | 1215472          | Early/Late  | Exception Report     | 04/10/20<br>2:12:27F         | 012 A<br>PM (  | Acrobat<br>*.pdf) | Processing     |                |                |           |           |           |         |
|                  | 375586                                                                                       | 1215471          | Early/Late  | Exception Report     | 04/10/20<br>2:06:04F         | 012 A<br>PM (  | Acrobat<br>*.pdf) | Posted         | <u>Details</u> |                |           |           |           |         |
|                  | 375585                                                                                       | 1215470          | Employee    | e Float Report       | 04/10/20<br>12:48:58         | 012 A<br>3PM ( | Acrobat<br>*.pdf) | Posted         | <u>Details</u> |                |           |           |           |         |
| Select Al        |                                                                                              | Deselect/        | All         |                      |                              |                |                   |                |                |                |           |           |           |         |
| Delete           | Click the o                                                                                  | ielete butt      | on to delet | te the selected repo | rt(s)                        |                |                   |                |                |                |           |           |           |         |
| Go back to E     | arly/Late                                                                                    | Exception        | Report      |                      |                              |                |                   |                |                |                |           |           |           |         |
| 🔒 Save           |                                                                                              |                  |             |                      |                              |                |                   |                |                |                |           |           |           |         |
| Administration   | Archive                                                                                      | s                |             |                      |                              |                |                   |                |                |                |           |           |           |         |
|                  |                                                                                              |                  |             |                      |                              |                |                   |                |                |                |           |           |           |         |
|                  |                                                                                              |                  |             |                      |                              |                |                   |                |                |                |           |           |           |         |
|                  |                                                                                              |                  |             |                      |                              |                |                   |                |                |                |           |           |           |         |
|                  |                                                                                              |                  |             |                      |                              |                |                   |                |                |                |           |           |           |         |
|                  |                                                                                              |                  |             |                      |                              |                |                   |                |                |                |           |           |           |         |
|                  |                                                                                              |                  |             |                      |                              |                |                   |                |                |                |           |           |           |         |
|                  |                                                                                              |                  |             |                      |                              |                |                   |                |                |                |           |           |           |         |
|                  |                                                                                              |                  |             |                      |                              |                |                   |                |                |                |           |           |           |         |
|                  |                                                                                              |                  |             |                      |                              |                |                   |                |                |                |           |           |           |         |
| •                |                                                                                              |                  |             |                      |                              | 11             | 11                |                | 0              |                |           |           |           | •       |
| Process Instance | e:1215472                                                                                    | 2                |             |                      |                              |                |                   |                | S              | Local intranet | Protected | Mode: Off | <br>• 🔍 1 | 00% 🔻 . |

| Step | Action                                                                                                    |
|------|----------------------------------------------------------------------------------------------------|
| 21.  | Click the <b>Refresh</b> button until Status = Posted and the Time Details in the Description column displays as a blue link. |
|      | <i>NOTE: Please wait 10 - 15 seconds between clicks to allow for system processing.</i> <b>Refresh</b>                        |
| 22.  | Click the Early/Late Exception Report link.<br>Early/Late Exception Report                                                    |

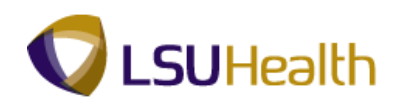

| 🟉 https: | ://ps9hercbreports2.l                                                                                | suhsc.edu/psre | ports/hrtrn/375587/ZZTL012_12 | 15472.PDF - Windows Internet Explorer |                                  |                    |
|----------|----------------------------------------------------------------------------------------------------|----------------|-------------------------------|---------------------------------------|----------------------------------|--------------------|
| 00       | 🖉 🖉 https://ps9hercbreports2.lsuhsc.edu/psreports/hrtm/375587/ZZTL012_1215472.PDF 🛛 🗧 🗛 🗙 🖓 Bing 🖉 🗸 |                |                               |                                       |                                  |                    |
| × 📀      | McAfee'                                                                                              |                |                               |                                       |                                  |                    |
| 🚖 Favo   | rites 🛛 👍 🌄 Sugi                                                                                     | gested Sites 🔻 | 🔊 Web Slice Gallery 👻         |                                       |                                  |                    |
| 🏉 https  | s://ps9hercbreports2.                                                                                | lsuhsc.edu/psr | eports/hr                     |                                       | 🟠 🕶 🖾 👻 🚍 🖶 👻 Page 🕶 Safe        | ty ▼ Tools ▼ 🔞 ▼ 🦈 |
|          |                                                                                                    |                |                               |                                       |                                  |                    |
|          |                                                                                                    |                |                               |                                       |                                  |                    |
|          | Program Id: ZZ                                                                                       | TL012          | LSU HI                        | EALTH SCIENCES CENTER                 | Page:                            | 1                  |
|          | Run date: 04/10                                                                                      | 0/2012         | From                          | m 02/20/2012 To 03/04/2012            | OKI Kun ume: 1                   | .4:12:50           |
|          | Emplid                                                                                               | Rcd#           | Exception                     | Punch Date/Time                       | Schedule Date/Time               |                    |
|          | EL2036320                                                                                            | INTEN          | SIVE CARE UNIT                |                                       |                                  |                    |
|          | 10.2.081440                                                                                          | 0              | John Doe                      |                                       |                                  |                    |
|          |                                                                                                    |                | Early-Out                     | 02/25/2012 06:28 pm                   | 02/25/2012 07:00 pm              |                    |
|          |                                                                                                    |                | Early-Out                     | 02/20/2012 00.14 pm                   | 02/20/2012 07.00 pm              |                    |
|          |                                                                                                    |                |                               |                                       |                                  |                    |
|          |                                                                                                    |                |                               |                                       |                                  |                    |
|          |                                                                                                    |                |                               |                                       |                                  |                    |
|          |                                                                                                    |                |                               |                                       |                                  |                    |
|          |                                                                                                    |                |                               |                                       |                                  |                    |
|          |                                                                                                    |                |                               |                                       |                                  |                    |
|          |                                                                                                    |                |                               |                                       |                                  |                    |
|          |                                                                                                    |                |                               |                                       |                                  |                    |
|          |                                                                                                    |                |                               |                                       |                                  |                    |
|          |                                                                                                    |                |                               |                                       |                                  | 3                  |
| Done     |                                                                                                    |                | <b>-</b> L                    | 🔩 Uni                                 | known Zone   Protected Mode: Off | 2:10 014           |
| <b>1</b> |                                                                                                    |                | T I                           |                                       | - P 🕅                            | 4/10/2012          |

| Step | Action                  |
|------|-------------------------|
| 23.  | Click the Close button. |

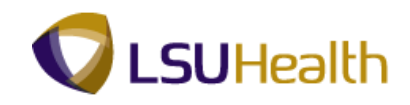

| Favorites Ma                                                      | avojites Main Menu > LSUHSC Processes > Time and Labor > Report > Early/Late Exception Report |                                               |                                     |                        |                          |                    |               |                |               |             |           |            |
|-------------------------------------------------------------------|-----------------------------------------------------------------------------------------------|-----------------------------------------------|-------------------------------------|------------------------|--------------------------|--------------------|---------------|----------------|---------------|-------------|-----------|------------|
| Administratio                                                     | Administration 🛛 Archives                                                                     |                                               |                                     |                        |                          |                    |               |                |               |             |           |            |
| View Report                                                       | ts For                                                                                        |                                               |                                     |                        |                          |                    |               |                |               |             |           |            |
| User ID:                                                          | KOCO                                                                                          | N2                                            | Type:                               | •                      | <ul> <li>Last</li> </ul> | •                  | 1             | D              | ays 💌         | Ret         | iresh     |            |
| Status:                                                           |                                                                                               | •                                             | Folder:                             | •                      | Instance:                |                    | to:           |                |               |             |           |            |
| Report List                                                       |                                                                                               |                                               |                                     | Customize              | Find   View All          | al Milli Fin       | st 🔣 1-3 o    | f 3 🖪 Last     |               |             |           |            |
| Select                                                            | Report<br>ID                                                                                  | Prcs<br>Instance                              | Descriptio                          | m                      | Request<br>Date/Time     | Format             | <u>Status</u> | <u>Details</u> |               |             |           |            |
|                                                                   | 375587                                                                                        | 1215472                                       | Early/Late                          | Exception Report       | 04/10/2012<br>2:12:27PM  | Acrobat<br>(*.pdf) | Posted        | <u>Details</u> |               |             |           |            |
|                                                                   | 375586                                                                                        | 1215471                                       | Early/Late                          | Exception Report       | 04/10/2012<br>2:06:04PM  | Acrobat<br>(*.pdf) | Posted        | <u>Details</u> |               |             |           |            |
|                                                                   | 375585                                                                                        | 1215470                                       | Employee                            | Float Report           | 04/10/2012<br>12:48:58PM | Acrobat<br>(*.pdf) | Posted        | <u>Details</u> |               |             |           |            |
| Select All<br>Delete C<br>Go back to Ea<br>Save<br>Administration | Lick the d<br>arly/Late E                                                                     | Deselect A<br>elete butto<br><u>Exception</u> | JI<br>on to delete<br><u>Report</u> | the selected report(s) |                          |                    |               |                |               |             |           |            |
| < [                                                               |                                                                                               |                                               |                                     |                        |                          | III                |               |                |               |             |           |            |
| Process Instance:1215472                                          |                                                                                               |                                               |                                     |                        |                          | 21                 |               | G              | Local intrane | Protected I | Mode: Off | <br>100% - |

| Step | Action                                                                                           |
|------|--------------------------------------------------------------------------------------------------|
| 24.  | Click the Go back to Early/Late Exception Report link.<br>Go back to Early/Late Exception Report |
| 25.  | This completes <b>Exceptions</b> .<br><b>End of Procedure.</b>                                   |

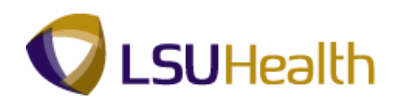

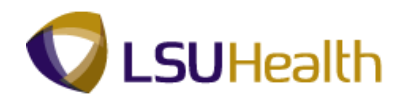

## **Employee Float Report**

#### Procedure

In this topic you will learn how to run Employee Float.

NOTE: Run the Employee Float report to view information on a single employee, a single department or for multiple departments.

| ORACLE                                                           |                       |                                 |                             |
|------------------------------------------------------------------|-----------------------|---------------------------------|-----------------------------|
| Favorites Main Menu & LSUHSC Processes & Time and Labor & Report | Attendance History    | Hom                             | e Add to Favorites Sign out |
| Tavorices Hain Mena > Esonise Pocesses > Time and Eason > Report | > Accentance history  | They Window (2) Lol             | n 📝 Custamiza Rogo 🗔 http   |
| Attendance History                                               |                       | Realities Millidow (1) Hel      | p 💽 Customize Page 🔛 http   |
|                                                                  |                       |                                 |                             |
| Run Control ID: attend_history Report Manager P                  | rocess Monitor Run    |                                 |                             |
|                                                                  |                       |                                 |                             |
| Run Control Parameters                                           |                       |                                 |                             |
| Start Date: 02/20/2012 3 End Date: 03/04/20                      | 12 3                  |                                 |                             |
|                                                                  |                       |                                 |                             |
| Employees To Process End   View All                              | Eist Kl 1 of 1 D Last |                                 |                             |
| Group ID                                                         |                       |                                 |                             |
| EB010                                                            | + -                   |                                 |                             |
| TRC's to Include Customize   Find   View All                     | First K 1-2 of 2 Last |                                 |                             |
| Time Reporting Code Description Sort Of                          | rder                  |                                 |                             |
| 1 LAN 🔍 LEAVE - ANNUAL BW WAGE                                   | · · ·                 |                                 |                             |
| 2 LBS LEAVE - SICK BIWEEKLY WAGE                                 | + -                   |                                 |                             |
|                                                                  |                       |                                 |                             |
|                                                                  |                       |                                 |                             |
|                                                                  |                       |                                 |                             |
|                                                                  |                       |                                 |                             |
|                                                                  |                       |                                 |                             |
|                                                                  |                       |                                 |                             |
| 🔚 Save 🔯 Return to Search 🔚 Notify                               | Add // Update/Display |                                 |                             |
|                                                                  |                       |                                 |                             |
|                                                                  |                       |                                 |                             |
|                                                                  |                       |                                 |                             |
|                                                                  |                       |                                 |                             |
|                                                                  |                       |                                 |                             |
|                                                                  |                       |                                 |                             |
| •                                                                | m                     |                                 | •                           |
| Process Instance:1215376                                         | 🗉 📦 Loca              | al intranet   Protected Mode: O | ff 🛛 🖓 🔻 🔍 100% 🔻           |

| Step | Action                                                                                                    |
|------|----------------------------------------------------------------------------------------------------|
| 1.   | Click the <b>Report</b> link.                                                                                                    |
|      |                                                                                                    |
| 2.   | Click the Employee Float Report link.                                                                                                    |
|      | Employee Float Report                                                                                                    |
| 3.   | Run Control ID                                                                                                    |
|      | The system defaults to the Find an Existing Value tab. The first time the Employee Float report is run, select the Add A New Value tab to add a Run Control ID.        |
|      | Thereafter, when the Employee Float report is run, remain on the Find an Existing Value tab to select an existing Run Control ID by simply clicking the Search button. |

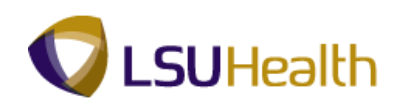

| Step | Action                                                                                                    |
|------|----------------------------------------------------------------------------------------------------|
| 4.   | A Run Control ID must be created to run the Employee Float report. The same Run<br>Control ID can be used when running the Employee Float report in the future.                                                                                                    |
|      | A Run Control ID is used to access the Process Scheduler. You may save parameters related to a particular process or report with a run control to minimize data entry when running recurring processes and reports. If you select Find an Existing Value to use an existing Run Control ID, the Employee Float report page displays the information from the most recent Print Request.        |
|      | <ul> <li>A Run Control ID is:</li> <li>1. Specific to the end-user's Operator ID;</li> <li>2. Can be entered in upper case, lower case, or mixed case;</li> <li>3. Must be one continuous string of words (maximum of 30 characters). If it consists of more than one word the Run Control ID cannot contain a blank space between the words or must be connected by an underscore.</li> </ul> |

| ORACLE                                                                                        | Home L 4  | dd to Eavorites I | Sign out   |
|-----------------------------------------------------------------------------------------------|-----------|-------------------|------------|
| Favorites Main Menu > LSUHSC Processes > Time and Labor > Report > Employee Float Report      | Home /    | actor arontes     | origit dut |
|                                                                                               | 🖉 New Wir | idow 🕜 Help       | 📰 http     |
| Employee Float Report                                                                         |           |                   |            |
| Enter any information you have and click Search. Leave fields blank for a list of all values. |           |                   |            |
| Find an Existing Value                                                                        |           |                   |            |
| Maximum number of rows to return (up to 300): 300                                             |           |                   |            |
| Case Sensitive                                                                                |           |                   |            |
| Search Advanced Search                                                                        |           |                   |            |
| Find an Existing Value   <u>Add a New Value</u>                                               |           |                   |            |
|                                                                                               |           |                   |            |
|                                                                                               |           |                   |            |
| III                                                                                           | Mada Off  | - • • 1           | ۱<br>۲     |

| Step | Action                                                                                  |
|------|-----------------------------------------------------------------------------------------|
| 5.   | Click the Add a New Value tab.                                                          |
| 6.   | Enter the desired information into the <b>Run Control ID</b> field. Enter "empl_float". |
| 7.   | Click the Add button.                                                                   |

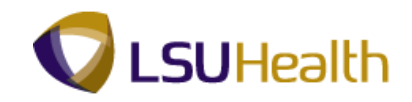

| Step | Action                                                                                                    |
|------|----------------------------------------------------------------------------------------------------|
| 8.   | In this exercise, you will run the Float Out Report for a single department for pay period 02/20/12 - 03/04/12.                                                                                                    |
| 9.   | Before entering the Start Date and End Date the Select Report Type must be determined.                                                                                                    |
|      | In the Select Report Type section, the system defaults to the Float In Report options.<br>The system will not allow you to run a Float In report and a Float Out Report on the<br>same request. You must select one or the other. |
|      | NOTE: The Start and End dates will have to be re-entered if the Select Report<br>Type is not indicated first.                                                                                                    |
| 10.  | Click the <b>Float Out Report</b> option.                                                                                                    |
| 11.  | Enter the beginning date for the pay period in the Start Date field.                                                                                                    |
|      | Enter the desired information into the <b>Start Date</b> field. Enter "022012".                                                                                                    |
| 12.  | Enter the ending date of the pay period in the End Date field.                                                                                                    |
|      | Enter the desired information into the <b>End Date</b> field. Enter "030412".                                                                                                    |
| 13.  | The Employee Float report can be run for a single employee, a single department, or a group of departments. In this example the report will be run for a single department.                                                       |
| 14.  | The Group ID number must be entered in the Group ID field.                                                                                                    |
|      | <i>NOTE: If you know the Group ID number you can enter it directly into the Department field.</i>                                                                                                    |
|      | Click the Look up Group ID button.                                                                                                    |
| 15.  | A list of available Group IDs will display. Select the appropriate Group ID.                                                                                                    |
|      | Click the <b>EB010</b> link.                                                                                                    |
| 16.  | The 7-digit Department number must be entered in the Department field.                                                                                                    |
|      | <i>NOTE: If you know the Department number you can enter it directly into the Department field.</i>                                                                                                    |
|      | Click the <b>Department</b> button.                                                                                                    |

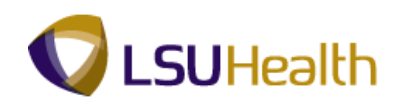

| Step | Action                                                                                                    |
|------|----------------------------------------------------------------------------------------------------|
| 17.  | A list of available Departments displays. Select the appropriate Department from the list provided.                                              |
|      | Click the EL2036320 link.<br>EL2036320 INTENSIVE CARE UNIT                                                                                       |
| 18.  | Additional departments can be included by clicking the plus sign (+). Departments can be removed from the report by clicking the minus sign (-). |
| 19.  | Click the Save button.                                                                                                    |
| 20.  | Click the <b>Run</b> button.                                                                                                    |
| 21.  | Click the button to the right of the <b>Server Name</b> field.                                                                                   |
| 22.  | Click the <b>PSNT</b> option from the drop-down list.                                                                                            |
| 23.  | Click the <b>OK</b> button.                                                                                                    |
| 24.  | Click the <b>Report Manager</b> link.<br>Report Manager                                                                                          |
| 25.  | Click the <b>Refresh</b> button until Status = Posted and the Time Details in the Description column displays as a blue link.                    |
|      | NOTE: Please wait 10 - 15 seconds between clicks to allow for system processing.<br>Refresh                                                      |
| 26.  | Click the Employee Float Report link.<br>Employee Float Report                                                                                   |

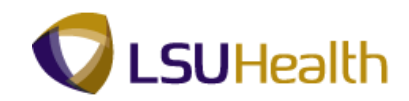

| 6 https://ps9hercbreports2. | lsuhsc.edu/psreports/hrt                                                                           | rn/375585/ZZTL003                                                                                                    | _1215470.PDF - Windows Internet Exp                                                                                                    | plorer                          |                                 |
|-----------------------------|----------------------------------------------------------------------------------------------------|----------------------------------------------------------------------------------------------------|----------------------------------------------------------------------------------------------------|---------------------------------|---------------------------------|
| 🕜 🖓 🗸 🖉 https://ps          | 9hercbreports2.lsuhsc.ed                                                                           | u/psreports/hrtrn/3                                                                                                    | 75585/ZZTL003_1215470.PDF                                                                                                    | 🕶 🔒 🍫 🗙 👂 Bing                  | - م                             |
| X 🖉 McAfee /                |                                                                                                    |                                                                                                    |                                                                                                    |                                 |                                 |
| 🚖 Favorites 🛛 🍰 Sug         | ggested Sites 👻 🙋 Web                                                                              | Slice Gallery 👻                                                                                                    |                                                                                                    |                                 |                                 |
| Https://ps9hercbreports2    | lsuhsc.edu/psreports/hr?                                                                           |                                                                                                    |                                                                                                    | 👌 • 🖻 • 🖻 🖶 •                   | Page ▼ Safety ▼ Tools ▼ @ ▼     |
|                             |                                                                                                    |                                                                                                    |                                                                                                    |                                 |                                 |
|                             | PEOGRAM ID; EZTL003<br>RUNDATE: 04/10/2012                                                         | LOU MEALTE SCIENCES<br>From 02-20-2012                                                                                                    | CENTER - EMPLOYEE FLOAT OUT REPORT<br>To 03-04-2012                                                                                                    | Page: 1                         |                                 |
|                             | DEPARTMENT: EL2036320                                                                              | INTENSIVE CARE U                                                                                                    | Johnoda: 110240 BN 2                                                                                                    |                                 |                                 |
|                             | Day Date                                                                                           | TRC Hou                                                                                                    | rs Float Department                                                                                                    |                                 |                                 |
|                             | MON 02/20/201<br>MON 02/20/201<br>MON 02/20/203<br>MON 02/20/203<br>MON 02/20/203<br>MON 02/20/203 | 12         CBN         6.           12         DP1         6.           12         HD1         6.           12         NTH         6.           12         XTH         6.           12         SEB         6.           12         SEB         6. | 10         HL2036370         NBD-NATAL         ICU           10         EL2036370         NBD-NATAL         ICU           10         EL2036370         NBD-NATAL         ICU           10         EL2036370         NBD-NATAL         ICU           10         EL2036370         NBD-NATAL         ICU           10         EL2036370         NBD-NATAL         ICU           10         EL2036370         NBD-NATAL         ICU           10         EL2036370         NBD-NATAL         ICU |                                 |                                 |
|                             | Total;<br>Total Employee -<br>Total Employee -                                                     | TRC         Hor           DP1         6.           HD1         6.           RCH         6.           RCH         6.           1         1                                                                                                    | 27<br>60<br>60<br>60<br>60<br>60<br>60<br>60                                                                                                    |                                 |                                 |
|                             |                                                                                                    |                                                                                                    |                                                                                                    |                                 | -                               |
|                             |                                                                                                    |                                                                                                    |                                                                                                    |                                 |                                 |
|                             |                                                                                                    |                                                                                                    |                                                                                                    |                                 |                                 |
|                             |                                                                                                    |                                                                                                    |                                                                                                    |                                 |                                 |
|                             |                                                                                                    |                                                                                                    |                                                                                                    |                                 |                                 |
|                             |                                                                                                    |                                                                                                    |                                                                                                    |                                 |                                 |
|                             |                                                                                                    |                                                                                                    |                                                                                                    |                                 |                                 |
| Done                        |                                                                                                    |                                                                                                    |                                                                                                    | 📢 Unknown Zone   Protected Mode | Off 🖓 🗸                         |
| 📀 🥖 🤶                       | ) 💽 🕈                                                                                              |                                                                                                    |                                                                                                    |                                 | ▲ 🕨 🗑 🔛 🌒 12:51 PM<br>4/10/2012 |

| Step | Action                                                     |
|------|------------------------------------------------------------|
| 27.  | Click the Close button.                                    |
| 28.  | This completes Employee Float Report.<br>End of Procedure. |

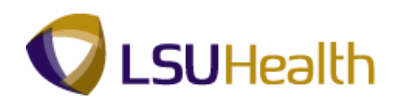

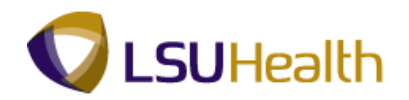

## Inquire

BI TL Employee No Payable Time

#### Procedure

In this topic you will learn how to run the **BI TL Employee No Payable Time**.

| Step | Action                      |
|------|-----------------------------|
| 1.   | Click the Main Menu button. |
|      | Main_Menu                   |

| Search Menu:     Image: Self Service   Image: Self Service   Set Up HMMS   Reporting Tools   Image: Self Service   Image: Self Service   Ima | PS9HRTRN 8.50<br>PS9HEWEBDEV11 RCB<br>Favogrites Main Menu                                                                                                    | Home   Add.10.Favorites   Skin.out |
|----------------------------------------------------------------------------------------------------|----------------------------------------------------------------------------------------------------|------------------------------------|
|                                                                                                    | avgrtes Man Venu<br>Versonalize<br>Search Menu:<br>Manager Self Service<br>Tme and Labor<br>Set Up HNS<br>Reporting Tools<br>People Tools<br>SUHSC Processes<br>My Personalizations | Heip                               |
|                                                                                                    |                                                                                                    |                                    |
|                                                                                                    |                                                                                                    |                                    |

| Step | Action                              |
|------|-------------------------------------|
| 2.   | Point to the LSUHSC Processes menu. |
| 3.   | Point to the Time and Labor menu.   |
| 4.   | Point to the <b>Inquire</b> menu.   |
| 5.   | Click the <b>TL Queries</b> menu.   |
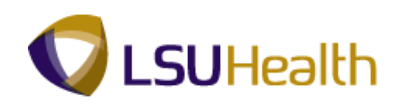

| PS9HRTRN 8:50<br>PS9HEWEBDEV11 RCB<br>Favorites Main Menu > LSUHSC Processes > Time and Labor > Inquir | re > TL Oueries     |                        |                  | <u>Home</u> | Add to Favorites | Sign out    |
|----------------------------------------------------------------------------------------------------|---------------------|------------------------|------------------|-------------|------------------|-------------|
|                                                                                                    |                     | ر <u>الح</u>           | New Window       | Help        | 📝 Customize Page | 📰 http      |
|                                                                                                    |                     |                        |                  |             |                  |             |
| Query:                                                                                                 |                     |                        |                  |             |                  |             |
| Date: 02/20/2012 Pay Period Begin Date: 02/20/2012                                                     | Pay Period End Date | 03/04/2012             |                  |             |                  |             |
| Group ID:                                                                                              | Get Data            | Select For Instruction | IS               |             |                  |             |
|                                                                                                    |                     |                        |                  |             |                  |             |
|                                                                                                    |                     |                        |                  |             |                  |             |
|                                                                                                    |                     |                        |                  |             |                  |             |
|                                                                                                    |                     |                        |                  |             |                  |             |
|                                                                                                    |                     |                        |                  |             |                  |             |
|                                                                                                    |                     |                        |                  |             |                  |             |
|                                                                                                    |                     |                        |                  |             |                  |             |
|                                                                                                    |                     |                        |                  |             |                  |             |
|                                                                                                    |                     |                        |                  |             |                  |             |
|                                                                                                    |                     |                        |                  |             |                  |             |
|                                                                                                    |                     |                        |                  |             |                  |             |
|                                                                                                    |                     |                        |                  |             |                  |             |
|                                                                                                    |                     |                        |                  |             |                  |             |
|                                                                                                    |                     |                        |                  |             |                  |             |
|                                                                                                    |                     |                        |                  |             |                  |             |
|                                                                                                    |                     |                        |                  |             |                  |             |
| C Done                                                                                                 |                     | St. Local intran       | et   Protected ! | Ande: Off   |                  | ۱<br>100% ح |

| Step | Action                                                                                       |
|------|----------------------------------------------------------------------------------------------|
| 6.   | Click the button to the right of the <b>Query</b> field.                                     |
| 7.   | Click the <b>BI TL EMPLOYEE NO PAYABLE TIME</b> list item.<br>BI TL EMPLOYEE NO PAYABLE TIME |
| 8.   | Click the Look Up Group ID button.                                                           |
| 9.   | Click the <b>EB010</b> link.                                                                 |
| 10.  | Click the Get Data button.<br>Get Data                                                       |
| 11.  | View query results.                                                                          |
| 12.  | This completes <b>BI TL Employee No Payable Time</b> .<br><b>End of Procedure.</b>           |

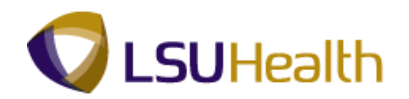

# BI TL Employees < 80 Hrs

### Procedure

In this exercise you will learn how to run **BI TL Employees < 80 Hrs**.

|                          |                  |        |               |                     |                    |              |          | Home      | Add to Fa     | vorites  | Sign   |
|--------------------------|------------------|--------|---------------|---------------------|--------------------|--------------|----------|-----------|---------------|----------|--------|
| ites Main Menu > LSUHS   | C Processes > T  | ime ar | nd Labor > I  | nquire > TL Queries |                    |              |          |           |               |          |        |
|                          |                  |        |               |                     | Į                  | New Win      | ndow     | Help      | 📝 Customi     | ze Page  | 📰 http |
| Queries                  |                  |        |               |                     |                    | _            |          |           |               |          |        |
|                          |                  |        |               |                     |                    |              |          |           |               |          |        |
| Query: BITL EMPLOYEE     | NO PAYABLE TIME  | •      |               |                     |                    |              |          |           |               |          |        |
| Date: 02/20/2012 🛐       | Pay Period Be    | gin Da | te: 02/20/201 | 2 Pay Period End D  | ate: 03/04/2012    |              |          |           |               |          |        |
| Crown ID: ED010          |                  |        |               |                     | <b>O</b> O 1 - 4 5 |              | _        |           |               |          |        |
| EBOTO STOLED             | EL2036320 INTENS | SIVE C | ARE UNIT      | Get Data            | Select For         | instructions | 5        |           |               |          |        |
| TL EMPLOYEE NO PAYABLE 1 | TIME             |        |               |                     |                    | Customize    | Find   \ | /iew All  | 🛛 📔 👬 First 🖾 | 1-5 of 5 | Last   |
| Name                     | Emplid           | Rcd#   | # DeptID      | Descr               | PayGr              | Class        | FTE      | Full/Part | Hrs           | Punch    | Date   |
| John Doe                 | 100000-1-0000    | 0      | EL2036320     | INTENSIVE CARE UNIT | EBU                | Transient    | 0.25     | P         | 0             |          |        |
| John Doe                 | 00007-000        | 0      | EL2036320     | INTENSIVE CARE UNIT | EBU                | Transient    | 0.25     | P         | 0             |          |        |
| John Doe                 | 10110000         | 0      | EL2036320     | INTENSIVE CARE UNIT | EBU                | Transient    | 0.25     | P         | 0             |          |        |
| John Doe                 | 101000           | 0      | EL2036320     | INTENSIVE CARE UNIT | EBU                | Transient    | 0.25     | P         | 0             |          |        |
| John Doe                 | 10.2000/071      | 0      | EL2036320     | INTENSIVE CARE UNIT | EBN                | Job          | 1        | F         | 0             |          |        |
|                          |                  |        |               |                     |                    |              |          |           |               |          |        |
|                          |                  |        |               |                     |                    |              |          |           |               |          |        |

| Step | Action                                                                              |
|------|-------------------------------------------------------------------------------------|
| 1.   | Click the button to the right of the <b>Query</b> field.                            |
| 2.   | Click the <b>BI TL Employees &lt; 80 Hrs</b> list item.<br>BI TL EMPLOYEES < 80 HRS |
| 3.   | Click the Get Data button.          Get Data                                        |
| 4.   | View results.                                                                       |
| 5.   | This completes <b>BI TL Employees &lt; 80 Hrs</b> .<br><b>End of Procedure.</b>     |

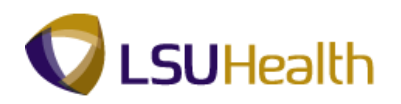

# BI TL Employees < FTE

### Procedure

In this topic you will learn how to run **BI TL Employees** < **FTE**.

|                             |                |         |              |                       |                    |                 |         | Home      | Add to Favo | rites Sid    |
|-----------------------------|----------------|---------|--------------|-----------------------|--------------------|-----------------|---------|-----------|-------------|--------------|
| prites Main Menu > LSUHSC F | rocesses > T   | îme an  | d Labor > I  | nquire > TL Queries   |                    |                 |         |           |             |              |
|                             |                |         |              |                       |                    | New Wind        | ow 🤇    | ) Help    | 📝 Customize | Page 📰 h     |
| . Queries                   |                |         |              |                       |                    | _               |         |           |             |              |
|                             |                |         |              |                       |                    |                 |         |           |             |              |
| Query: BI TL EMPLOYEES <    | 80 HRS         | -       |              |                       |                    |                 |         |           |             |              |
| Date: 02/20/2012 3          | Pay Period Be  | egin Da | te: 02/20/20 | 12 Pay Period End Dat | te: 03/04/2012     |                 |         |           |             |              |
| Crown ID: ED010             |                |         |              |                       | <b>0</b> 0 1 1 1 5 |                 |         |           |             |              |
| Group ID. EBOTO             | 2036320 INTEN  | SIVE C  | ARE UNIT     | Get Data              | U Select F         | or instructions |         |           |             |              |
| I TL EMPLOYEES < 80 HRS     |                |         |              |                       |                    | Customize       | ind   V | iew Al    | a 📔 First 🕻 | 1-4 of 4 🖸 เ |
| Name                        | Emplid         | Rcd#    | DeptID       | Descr                 | PayGr              | p Class         | FTE     | Full/Part | Hrs         | Punch Dat    |
| 1 John Doe                  | 10022001       | 0       | EL2036320    | INTENSIVE CARE UNIT   | EBW                | Permanent       | 1       | F         | 75.9        |              |
| 2 John Doe                  | 100000-0000-01 | 0       | EL2036320    | INTENSIVE CARE UNIT   | EBW                | Permanent       | 1       | F         | 79.2        |              |
| 3 John Doe                  | 100000-0-0-0   | 0       | EL2036320    | INTENSIVE CARE UNIT   | EBW                | Permanent       | 1       | F         | 72          |              |
| 4 John Doe                  | 100001-010-0   | 0       | EL2036320    | INTENSIVE CARE UNIT   | EBW                | Permanent       | 1       | F         | 76.1        |              |
|                             |                |         |              |                       |                    |                 |         |           |             |              |
|                             |                |         |              |                       |                    |                 |         |           |             |              |
|                             |                |         |              |                       |                    |                 |         |           |             |              |
|                             |                |         |              |                       |                    |                 |         |           |             |              |
|                             |                |         |              |                       |                    |                 |         |           |             |              |
|                             |                |         |              |                       |                    |                 |         |           |             |              |
|                             |                |         |              |                       |                    |                 |         |           |             |              |
|                             |                |         |              |                       |                    |                 |         |           |             |              |
|                             |                |         |              |                       |                    |                 |         |           |             |              |
|                             |                |         |              |                       |                    |                 |         |           |             |              |
|                             |                |         |              |                       |                    |                 |         |           |             |              |
|                             |                |         |              |                       |                    |                 |         |           |             |              |

| Step | Action                                                                        |
|------|-------------------------------------------------------------------------------|
| 1.   | Click the button to the right of the <b>Query</b> field.                      |
| 2.   | Click the <b>BI TL Employees &lt; FTE</b> list item.<br>BI TL EMPLOYEES < FTE |
| 3.   | Click the Get Data button.<br>Get Data                                        |
| 4.   | View results.                                                                 |
| 5.   | This completes <b>BI TL Employees &lt; FTE</b> .<br><b>End of Procedure.</b>  |

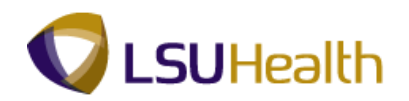

# BI TL Employees > 80 Hrs

### Procedure

In this topic you will learn how to run **BI TL Employees > 80 Hrs**.

| SSHEWEDDEVIT HOD           |                         |         |                |                            |           |                |          | Home                     | Add to Favori | es Sign       |
|----------------------------|-------------------------|---------|----------------|----------------------------|-----------|----------------|----------|--------------------------|---------------|---------------|
| rites Main Menu > LSUHSC P | rocesses > T            | îme an  | d Labor > I    | nquire > TL Queries        |           | _              |          | _                        |               |               |
|                            |                         |         |                |                            | 1         | New Wind       | low (    | <ol> <li>Help</li> </ol> | 🗹 Customize P | age 📰 http    |
| uuenes                     |                         |         |                |                            |           | -              |          |                          |               |               |
|                            |                         |         |                |                            |           |                |          |                          |               |               |
| Query: BI TL EMPLOYEES <   | FTE                     | •       |                |                            |           |                |          |                          |               |               |
| Date: 02/20/2012 🗵         | Pay Period Be           | egin Da | ate: 02/20/201 | 12 Pay Period End Date: 03 | /04/2012  |                |          |                          |               |               |
| Group ID: EB010 🔍 EL:      | 2036320 INTEN           | SIVE C  | ARE UNIT       | Get Data 🚯                 | Select Fo | r Instructions | 2        |                          |               |               |
| 71 ENDLOYEEA . ETC         |                         |         |                |                            |           |                |          |                          |               |               |
| Name                       | Emplid                  | Bod#    | DontiD         | Deper                      | DavCro    | Class          | Find   \ | Full/Dort                | Pins First 1  | -4 of 4 14 La |
| John Doe                   | cmplid                  | 0       | EL 2036320     | INTENSIVE CARE UNIT        | EBW/      | Permanent      | 1        | F                        | 75.9          | runch bate    |
| John Doe                   | No. of Concession, Name | 0       | EL2036320      | INTENSIVE CARE UNIT        | EBW       | Permanent      | 1        | F                        | 79.2          |               |
| John Doe                   | 10585121                | 0       | EL2036320      | INTENSIVE CARE UNIT        | EBW       | Permanent      | 1        | F                        | 72            |               |
| John Doe                   | 100001-0.001            | 0       | EL2036320      | INTENSIVE CARE UNIT        | EBW       | Permanent      | 1        | F                        | 76.1          |               |
|                            |                         |         |                |                            |           |                |          |                          |               |               |
|                            |                         |         |                |                            |           |                |          |                          |               |               |
|                            |                         |         |                |                            |           |                |          |                          |               |               |

| Step | Action                                                                              |
|------|-------------------------------------------------------------------------------------|
| 1.   | Click the button to the right of the <b>Query</b> field.                            |
| 2.   | Click the <b>BI TL Employees &gt; 8- Hrs</b> list item.<br>BI TL EMPLOYEES > 80 HRS |
| 3.   | Click the Get Data button.                                                          |
| 4.   | For this example there are no results.                                              |
| 5.   | This completes <b>BI TL Employees &gt; 80 Hrs</b> .<br><b>End of Procedure.</b>     |

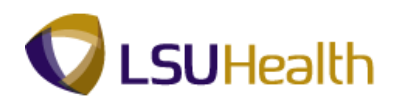

# BI TL Employees > FTE

### Procedure

In this topic you will learn how to run **BI TL Employees > FTE**.

| Step | Action                                                                            |
|------|-----------------------------------------------------------------------------------|
| 1.   | Click the button to the right of the <b>Query</b> field.                          |
| 2.   | Click the <b>BI TL Employees</b> > <b>FTE</b> list item.<br>BI TL EMPLOYEES > FTE |
| 3.   | Click the Get Data button.<br>Get Data                                            |
| 4.   | For this example there are no results.                                            |
| 5.   | This completes <b>BI TL Employees &gt; FTE</b> .<br><b>End of Procedure.</b>      |

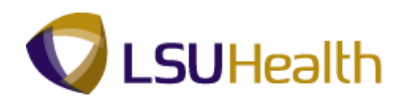

# **BI TL Exceptions**

### Procedure

In this topic you will learn how to run **BI TL Exceptions**.

| Beau         |                 |                  |         |               |       |                     |            |              |                |           |            |          |               |                   |
|--------------|-----------------|------------------|---------|---------------|-------|---------------------|------------|--------------|----------------|-----------|------------|----------|---------------|-------------------|
| PS9HR        | RIKN 8.50       |                  |         |               |       |                     |            |              |                | н         | ome        | Add to F | avorites      | Sion out          |
| Favorites Ma | ain Menu > LSUH | SC Processes > T | îme an  | d Labor > Ir  | quire | > TL Queries        |            |              |                | -         | calling.   | 1 200101 | 0.01110-0     | - <u>Stan out</u> |
| •            | •               | •                |         |               | *     |                     |            | 2 N          | lew Wind       | ow 🕐 H    | lelp       | Custon   | nize Page     | 1 http            |
| TL Queries   |                 |                  |         |               |       |                     |            |              |                |           |            | _        |               |                   |
|              |                 |                  |         |               |       |                     |            |              |                |           |            |          |               |                   |
| Query:       | BUTL EMPLOYEE   | S > FTF          | •       |               |       |                     |            |              |                |           |            |          |               |                   |
| Date:        | 02/20/2012      | Pay Period Beg   | in Date | e: 02/20/2012 |       | Pay Period End Date | : 03/04/20 | 12           |                |           |            |          |               |                   |
| Crown ID:    | EB010           |                  |         |               |       |                     |            |              |                |           |            |          |               |                   |
| Group ID.    | EB010           | EL2036320 INTENS | IVE C/  | ARE UNIT      |       | Get Data            | U Selec    | a For Instru | cuons          |           |            |          |               |                   |
| BITL EMPL    | OYEES > FTE     |                  |         |               |       |                     |            | Custo        | nize   Find    | View All  | ta I       | First K  | 1 of 1 🔯      | Last              |
| Name         |                 | Emplid           | Rcd#    | DeptID        | Descr |                     |            | PayGrp CI    | <u>ass</u> FTE | Full/Part | <u>Hrs</u> |          | Punch Dat     | e                 |
| 1            |                 |                  |         |               |       |                     |            |              |                |           |            |          |               |                   |
|              |                 |                  |         |               |       |                     |            |              |                |           |            |          |               |                   |
|              |                 |                  |         |               |       |                     |            |              |                |           |            |          |               |                   |
|              |                 |                  |         |               |       |                     |            |              |                |           |            |          |               |                   |
|              |                 |                  |         |               |       |                     |            |              |                |           |            |          |               |                   |
|              |                 |                  |         |               |       |                     |            |              |                |           |            |          |               |                   |
|              |                 |                  |         |               |       |                     |            |              |                |           |            |          |               |                   |
|              |                 |                  |         |               |       |                     |            |              |                |           |            |          |               |                   |
|              |                 |                  |         |               |       |                     |            |              |                |           |            |          |               |                   |
|              |                 |                  |         |               |       |                     |            |              |                |           |            |          |               |                   |
|              |                 |                  |         |               |       |                     |            |              |                |           |            |          |               |                   |
|              |                 |                  |         |               |       |                     |            |              |                |           |            |          |               |                   |
|              |                 |                  |         |               |       |                     |            |              |                |           |            |          |               |                   |
|              |                 |                  |         |               |       |                     |            |              |                |           |            |          |               |                   |
|              |                 |                  |         |               |       |                     |            |              |                |           |            |          |               |                   |
|              |                 |                  |         |               |       |                     |            |              |                |           |            |          |               |                   |
|              |                 |                  |         |               |       |                     |            |              |                |           |            |          |               |                   |
|              |                 |                  |         |               |       |                     |            |              |                |           |            |          |               |                   |
|              |                 |                  |         |               |       |                     |            |              |                |           |            |          |               |                   |
|              |                 |                  |         |               |       |                     |            |              |                |           |            |          |               |                   |
|              |                 |                  |         |               |       |                     |            |              |                |           |            |          |               |                   |
| •            |                 |                  |         |               |       |                     |            |              |                |           |            |          |               | ,                 |
|              |                 |                  |         |               |       |                     | <b>G</b> ( | ocal intran  | t   Protec     | ted Mode: | Off        | 4        | a <b>-</b> €; | 100% -            |

| Step | Action                                                               |
|------|----------------------------------------------------------------------|
| 1.   | Click the button to the right of the <b>Query</b> field.             |
| 2.   | Click the <b>BI TL Exceptions</b> list item.<br>BI TL EXCEPTIONS     |
| 3.   | Click the Get Data button.<br>Get Data                               |
| 4.   | View results.                                                        |
| 5.   | View additional query information.                                   |
| 6.   | This completes <b>BI TL Exceptions</b> .<br><b>End of Procedure.</b> |

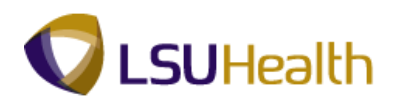

## BI TL General TRC Query

#### Procedure

In this topic you will learn how to run **BI TL General TRC Query**.

| orites Main Menu > LSUHSC P | rocesses > Ti    | me an     | d Labor > I   | nquire > TL Queries       |           |            |              |           |               |                             |      |
|-----------------------------|------------------|-----------|---------------|---------------------------|-----------|------------|--------------|-----------|---------------|-----------------------------|------|
|                             |                  |           |               |                           |           | 🗖 Ne       | w Wind       | ow 🕐 H    | ielp 🛛 📝 Cust | omize Page 🛛 📰              | http |
| Queries                     |                  |           |               |                           |           |            |              |           |               |                             |      |
|                             |                  |           |               |                           |           |            |              |           |               |                             |      |
| Date: 02/20/2012            | Pay Period Begin | •<br>Date | : 02/20/2012  | Pay Period End Date: 03/0 | 04/2012   |            |              |           |               |                             |      |
| Crown ID: EB010             | ,                |           | . 02/20/20/12 |                           |           |            |              |           |               |                             |      |
| EL20                        | 036320 INTENSI   | VE CA     | RE UNIT       | Get Data                  | Select Fo | ninstructi | ms           |           |               |                             |      |
| I TL EXCEPTIONS             |                  |           |               |                           |           |            |              |           |               |                             |      |
| Name                        | Emplid           | Rcd#      | Dept ID       | Descr                     | Pa        | wGrp Clas  | <u>s FTE</u> | Full/Part | Date          | Exception                   | Ser  |
| 1 John Doe                  | 10.0000.00       | 0         | EL2036320     | INTENSIVE CARE UNIT       | EE        | BN Job     | 1            | F         | 2012-02-20    | payable time                | н    |
| 2 John Doe                  | 10.00000000      | 0         | EL2036320     | INTENSIVE CARE UNIT       | EE        | BN Job     | 1            | F         | 2012-02-21    | HOL with no<br>payable time | н    |
|                             |                  |           |               |                           |           |            |              |           |               |                             |      |
|                             |                  |           |               |                           |           |            |              |           |               |                             |      |

| Step | Action                                                                      |
|------|-----------------------------------------------------------------------------|
| 1.   | Click the button to the right of the <b>Query</b> field.                    |
| 2.   | Click the <b>BI TL TRC Query</b> list item.<br>BI TL GENERAL TRC QUERY      |
| 3.   | Click the Look Up TRC button.                                               |
| 4.   | Click the <b>Down</b> button of the scrollbar.                              |
| 5.   | Click the LBS - Leave - Sick BiWeekly Wage link.                            |
| 6.   | Click the Get Data button.<br>Get Data                                      |
| 7.   | View results.                                                               |
| 8.   | This completes <b>BI TL General TRC Query</b> .<br><b>End of Procedure.</b> |

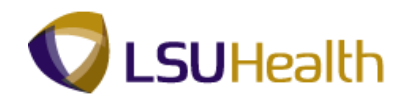

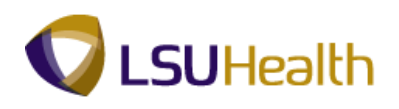

# BI TL Long Shift Punch

### Procedure

In this topic you will learn how to run **BI TL Long Shift Punch**.

| -SHEWEBDEV11 RCB         | D              |         | distance in the |             | D. Ownering      |             |          |              | -   | nome      | Add to       | ravontes  | 1 2    |
|--------------------------|----------------|---------|-----------------|-------------|------------------|-------------|----------|--------------|-----|-----------|--------------|-----------|--------|
| rices Main Menu > LSUHSC | Processes > 1  | ime ar  | id Labor > 1    | inquire > i | IL Queries       |             | Į.       | New Windo    | w ( | 3 Help    | Custor       | mize Page |        |
| Queries                  |                |         |                 |             |                  |             |          | -            |     |           |              |           |        |
| Query: BLTL GENERAL TR   | C OUERY        | •       |                 |             | DC.              | LBS         |          |              |     |           |              |           |        |
| Date: 02/20/2012         | Pay Period Be  | egin Da | te: 02/20/201   | 2           | Pay Period End D | ate: 03/04  | /2012    |              |     |           |              |           |        |
| Group ID: EB010          | L2036320 INTEN | SIVE C  | ARE UNIT        | 2           | Get Data         | 1 <u>Se</u> | lect For | Instructions |     |           |              |           |        |
| TI GENERAL TRC QUERY     |                |         |                 |             |                  |             |          |              |     | Cueta     | umize   Find | Many ATT  | a , 🐮  |
| Name                     | Emplid         | Red#    | DeptID          | Descr       |                  |             | PayGrp   | Class        | FTE | Full/Part | Hrs          | Date      | 2      |
| 1 John Doe               | 100001-0000    | 0       | EL2036320       | INTENSIVE   | CARE UNIT        |             | EBW      | Permanent    | 1   | F         | 12           | 02/2      | 27/201 |
| 2 John Doe               | 100000-1000    | 0       | EL2036320       | INTENSIVE   | CARE UNIT        |             | EBW      | Permanent    | 1   | F         | 12           | 02/2      | 28/201 |
| 3 John Doe               | 0.07107        | 0       | EL2036320       | INTENSIVE   | CARE UNIT        |             | EBW      | Permanent    | 1   | F         | 12           | 02/2      | 29/201 |
| 4 John Doe               | 100007-0007    | 0       | EL2036320       | INTENSIVE   | CARE UNIT        |             | EBW      | Permanent    | 1   | F         | 12           | 03/0      | 03/201 |
|                          |                |         | EL 0000000      | INITENION/E | OADE LINIT       |             | EBW      | Permanent    | 4   | E         | 8            | 03/0      | 04/201 |
| 5 John Doe               | 10001007       | 0       | EL2036320       | INTENSIVE   | CARE UNIT        |             | 2011     | remanent     |     | F         | 0            |           |        |
| 5 John Doe               | 1962 1221      | 0       | EL2036320       | INTENSIVE   |                  |             |          | remanen      | 1   | F         | <u> </u>     |           |        |

| Step | Action                                                                       |
|------|------------------------------------------------------------------------------|
| 1.   | Click the button to the right of the <b>Query</b> field.                     |
| 2.   | Click the <b>BI TL Long Shift Punch</b> list item.<br>BI TL LONG SHIFT PUNCH |
| 3.   | Click the Get Data button.<br>Get Data                                       |
| 4.   | For this example there are no results.                                       |
| 5.   | This completes <b>BI TL Long Shift Punch</b> .<br><b>End of Procedure.</b>   |

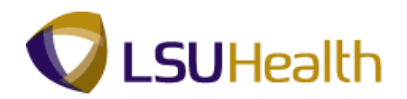

### BI TL Punch with Comment

### Procedure

In this topic you will learn how to run **BI TL Punch with Comment**.

| Beau              |                       |              |       |              |       |                     |            |            |            |         |       |          |       |               |            |             |
|-------------------|-----------------------|--------------|-------|--------------|-------|---------------------|------------|------------|------------|---------|-------|----------|-------|---------------|------------|-------------|
| PS9HR<br>PS9HEWEE | BDEV11 RCB            |              |       |              |       |                     |            |            |            |         | -     | Home     | Add   | to Favorites  | Sign       | out         |
| Favorites Ma      | ain Menu > LSUHSC Pro | cesses > Ti  | me an | d Labor > Ir | quire | > TL Queries        |            |            |            |         |       |          |       |               |            |             |
|                   |                       |              |       |              |       |                     |            | 5          | New        | Wind    | ow 🤇  | ) Help   | 🖌 Cus | tomize Page   | e 📰 http   |             |
| TL Queries        |                       |              |       |              |       |                     |            |            |            |         |       |          |       |               |            |             |
| 0                 |                       | 1011         | _     |              |       |                     |            |            |            |         |       |          |       |               |            |             |
| Query:<br>Date:   | 02/20/2012 R Pa       | VCH          | Date: | 02/20/2012   |       | Pay Period End Date | 03/04/201  | 2          |            |         |       |          |       |               |            |             |
| Group ID:         | EB010 .               | ,            |       |              | ſ     | Cat Data            | Colort C   | or Inetra  | etions     |         |       |          |       |               |            |             |
| Group ib.         | EL203                 | 6320 INTENSI | VE CA | RE UNIT      |       | Get Data            | U Select P | ormsuu     | CHOILS     | 2       |       |          |       |               |            |             |
| BITL LONG         | SHIFT PUNCH           |              |       |              |       |                     |            |            |            |         |       |          |       | Customize   F | ind   View | AI          |
| Name              |                       | Emplid       | Rcd#  | DeptID       | Descr |                     |            | PayGrp     | <u>Hrs</u> | Date    | TRC   | Punch Ty | pe    | Punch In      | Out        | <u>Over</u> |
| 1                 |                       |              |       |              |       |                     |            |            |            |         |       |          |       |               |            |             |
|                   |                       |              |       |              |       |                     |            |            |            |         |       |          |       |               |            |             |
|                   |                       |              |       |              |       |                     |            |            |            |         |       |          |       |               |            |             |
|                   |                       |              |       |              |       |                     |            |            |            |         |       |          |       |               |            |             |
|                   |                       |              |       |              |       |                     |            |            |            |         |       |          |       |               |            |             |
|                   |                       |              |       |              |       |                     |            |            |            |         |       |          |       |               |            |             |
|                   |                       |              |       |              |       |                     |            |            |            |         |       |          |       |               |            |             |
|                   |                       |              |       |              |       |                     |            |            |            |         |       |          |       |               |            |             |
|                   |                       |              |       |              |       |                     |            |            |            |         |       |          |       |               |            |             |
|                   |                       |              |       |              |       |                     |            |            |            |         |       |          |       |               |            |             |
|                   |                       |              |       |              |       |                     |            |            |            |         |       |          |       |               |            |             |
|                   |                       |              |       |              |       |                     |            |            |            |         |       |          |       |               |            |             |
|                   |                       |              |       |              |       |                     |            |            |            |         |       |          |       |               |            |             |
|                   |                       |              |       |              |       |                     |            |            |            |         |       |          |       |               |            |             |
|                   |                       |              |       |              |       |                     |            |            |            |         |       |          |       |               |            |             |
|                   |                       |              |       |              |       |                     |            |            |            |         |       |          |       |               |            |             |
|                   |                       |              |       |              |       |                     |            |            |            |         |       |          |       |               |            |             |
|                   |                       |              |       |              |       |                     |            |            |            |         |       |          |       |               |            |             |
| •                 |                       |              |       |              | III   |                     |            |            |            |         |       |          |       |               |            | Þ           |
|                   |                       |              |       |              |       |                     | 🔍 L        | ocal intra | net        | Protect | ed Mo | de: Off  |       |               | 100% ·     | •           |

| Step | Action                                                                           |
|------|----------------------------------------------------------------------------------|
| 1.   | Click the button to the right of the <b>Query</b> field.                         |
| 2.   | Click the <b>BI TL Punch With Comment</b> list item.<br>BI TL PUNCH WITH COMMENT |
| 3.   | Click the Get Data button.<br>Get Data                                           |
| 4.   | View results.                                                                    |
| 5.   | View additional query information.                                               |
| 6.   | This completes <b>BI TL Punch with Comment</b> .<br><b>End of Procedure.</b>     |

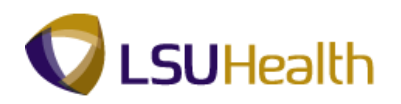

### WK TL Employees < 40 Hrs

### Procedure

In this topic you will learn how to run WK TL Employees < 40 Hrs.

| S9HEWEB    | DEV11 RCB                                 |                        |         | d (           |                        |              |             | Hom        | <u>e</u> | Add to Favorite | i i <u>Sk</u> |
|------------|-------------------------------------------|------------------------|---------|---------------|------------------------|--------------|-------------|------------|----------|-----------------|---------------|
| prices Mai | n menu > LSOHSC                           | Processes > 1          | ime an  | d Labor > 1   | nquire > 1L Queries    | -            | <b>.</b>    |            |          |                 |               |
| Queries    |                                           |                        |         |               |                        | <u>B</u> 2   | Divew wind  | ow 🕑 Hei   | p 🔮      | Customize Pa    | ge 😐 n        |
|            |                                           |                        |         |               |                        |              |             |            |          |                 |               |
| Query:     | BLTL PUNCH WITH                           | H COMMENT              | -       |               |                        |              |             |            |          |                 |               |
| Date:      | 02/20/2012                                | Pay Period B           | eain D  | ate: 02/20/20 | 12 Pay Period End Date | : 03/04/2012 |             |            |          |                 |               |
|            |                                           | ,                      |         | 02/20/20      |                        | 000042012    |             |            |          |                 |               |
| Group ID:  | EB010 K                                   | EL2036320 INTEN        | ISIVE C | CARE UNIT     | Get Data               | Select For   | Instruction | <u>s</u>   |          |                 |               |
| I TL PUNCH | WITH COMMENT                              |                        |         |               |                        |              |             |            |          |                 | Customiz      |
| Name       |                                           | Emplid                 | Rcd#    | DeptID        | Descr                  | PayGrp       | Hrs         | Date       | TRC      | Punch Type      | Punch In      |
| 1 John Doe | Statement and all and a                   |                        | 0       | EI 2036320    | INTENSIVE CARE UNIT    | EBW          | 12 48333    | 02/22/2012 |          | In              | 6:25PM        |
| 2 John Doe |                                           | 10000000000            | 0       | EL2036320     | INTENSIVE CARE UNIT    | EBW          | 6.23333     | 02/23/2012 |          | In              | 9:16AM        |
| 3 John Doe | - HORNELER                                | International Academic | 0       | EL2036320     | INTENSIVE CARE UNIT    | EBW          | 8.833333    | 02/27/2012 |          | In              | 6:40AM        |
| 4 John Doe |                                           | 10000000000            | 0       | EL2036320     | INTENSIVE CARE UNIT    | EBW          | 8.95        | 02/28/2012 |          | In              | 6:30AM        |
| 5 John Doe | e e consectation -                        | 4100.000 B             | 0       | EL2036320     | INTENSIVE CARE UNIT    | EBW          | 1.333333    | 03/01/2012 |          | In              | 6:00PM        |
| 6 John Doe | 9 0.0 1 0 0 0 0 0 0 0 0 0 0 0 0 0 0 0 0 0 | 10102-0110             | 1       | EL2036320     | INTENSIVE CARE UNIT    | EBW          | 12.6        | 02/29/2012 |          | Transfer        | 6:24PM        |
| 7 John Doe |                                           | 0                      | 0       | EL2036320     | INTENSIVE CARE UNIT    | EBW          | 12.4        | 02/24/2012 |          | In              | 6:30PM        |
| 8 John Doe |                                           | 101000                 | 0       | EL2036320     | INTENSIVE CARE UNIT    | EBN          | 8.4         | 02/26/2012 |          | In              | 9:06PM        |
| 9 John Doe | 9                                         | 101040011              | 0       | EL2036320     | INTENSIVE CARE UNIT    | EBW          | 12.516667   | 02/29/2012 |          | In              | 6:30PM        |
|            |                                           |                        |         |               |                        |              |             |            |          |                 |               |
|            |                                           |                        |         |               |                        |              |             |            |          |                 |               |
|            |                                           |                        |         |               |                        |              |             |            |          |                 |               |
|            |                                           |                        |         |               |                        |              |             |            |          |                 |               |
|            |                                           |                        |         |               |                        |              |             |            |          |                 |               |
|            |                                           |                        |         |               |                        |              |             |            |          |                 |               |
|            |                                           |                        |         |               |                        |              |             |            |          |                 |               |
|            |                                           |                        |         |               |                        |              |             |            |          |                 |               |
|            |                                           |                        |         |               |                        |              |             |            |          |                 |               |
|            |                                           |                        |         |               |                        |              |             |            |          |                 |               |
|            |                                           |                        |         |               |                        |              |             |            |          |                 |               |
|            |                                           |                        |         |               |                        |              |             |            |          |                 |               |
|            |                                           |                        |         |               |                        |              |             |            |          |                 |               |
|            |                                           |                        |         |               |                        |              |             |            |          |                 |               |

| Step | Action                                                                          |
|------|---------------------------------------------------------------------------------|
| 1.   | Click the button to the right of the <b>Query</b> field.                        |
| 2.   | Click the WK TL Employees < 40 Hrs list item.<br>WK TL EMPLOYEES < 40 HRS       |
| 3.   | Click the Get Data button.                                                      |
| 4.   | View results.                                                                   |
| 5.   | This completes <b>WK TL Employees &lt; 40 Hrs</b> .<br><b>End of Procedure.</b> |